# VLSI Design Laboratory Record

B.E (ECE) – FULL TIME VI SEMESTER

(For the Academic Year 2021-22)

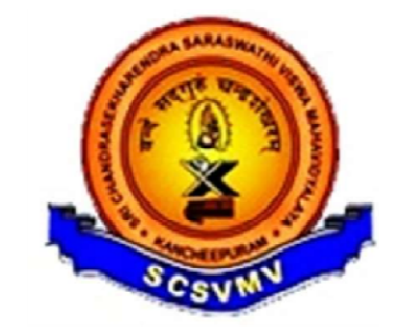

### DEPARTMENT OF ELECTRONICS & COMMUNICATION ENGINEERING

SRI CHANDRASEKHARENDRA SARASWATHI VISWA MAHAVIDYALAYA

(Deemed to be University u/s 3 of UGC Act, 1956) (Accredited with 'A' Grade by NAAC) Enathur, Kanchipuram – 631561

# **BONAFIDE CERTIFICATE**

**Place:** 

Date:

•••••

Faculty in-charge Dr. G. Senthil Kumar

Head of the department Prof. V. Swaminathan

Submitted for the Practical Examination held on .....

Register No: .....

**Internal Examiner** 

**External examiner** 

#### LIST OF EXPERIMENTS

(a) Study of IC design flow using EDA tools of different vendors(b) Introduction to JTAG

#### **FPGA Based Experiments:**

1. HDL based **design entry, Test bench creation and simulation** of BCD counters, PRBS generators, Comparators (min 4-bit) / Bothe multiplier / Carry select adder.

2. Synthesis, Placement and Routing (P&R) and post P&R simulation of the components simulated in (Expt. No. 1) above

3. Critical paths and static timing analysis results to be identified. Identify and verify possible conditions under which the blocks will fail to work correctly.

4. **Hardware fusing and testing** of each of the blocks simulated in (Expt. 1).Use of either chipscope feature (Xilinx) or the signal tap feature(Altera) is a must.

5. **Invoke the PLL and demonstrate** the use of the PLL module **for clock generation** in FPGAs.

#### **IC Design Experiments:**

#### 6. Design and PSPICE simulation of

(a) Simple 5 transistor differential amplifier. Measure gain, BW, output impedance, ICMR, and CMRR.

(b) Ring Oscillator

7. Layout generation, DRC and LVS Checking, Parasitic Extraction and Resimulation of CMOS Inverter.

#### 8. Synthesis and Standard cell-based design of a circuit simulated in (Expt. 6-b) above -

Synthesis principles, Logical Effort, Interpreting Scripts, Constraints and Library preparation and generation, Boolean Optimization, Optimization for Area, Power.

9. For Expt. 6-b above, Floor Planning, Placement and Routing (P&R), Power and Clock Routing, and post P&R simulation

10. Static Timing analyses procedures and constraints. Critical path considerations.

11. DFT - Scan chain insertion / Clock Tree Synthesis / Stick diagrams

|       | Index                                                     |            |      |  |
|-------|-----------------------------------------------------------|------------|------|--|
| EX.NO | NAMEOF THE EXPERIMENTS                                    | PAGE<br>NO | SIGN |  |
|       | CYCLE- I                                                  |            |      |  |
|       | Tools- XILINX ISE 14.1                                    |            |      |  |
| 1     | Design Entry and Simulation of Combinational Circuits     |            |      |  |
| 2     | Place and Route and Post Place & Route Simulation         |            |      |  |
| 3     | Design and FPGA Implementation of Combinational Circuits  |            |      |  |
| 4     | Design and FPGA Implementation of Sequential Circuits     |            |      |  |
| 5     | Analysis of Area, Power and Delay For Sequential Circuits |            |      |  |
| 6     | Invoke PLL to generate Real Time Clock                    |            |      |  |
|       | CYCLE-II                                                  |            |      |  |
|       | Tools – LT-SPICE and ELECTRIC VLSI System                 |            |      |  |
|       | Design EDA                                                |            |      |  |
| 7     | Ring Oscillator                                           |            |      |  |
| 8     | Differential Amplifier                                    |            |      |  |
| 9     | CMOS Inverter                                             |            |      |  |
| 10    | Layout CMOS Inverter                                      |            |      |  |
| 11    | CMOS Inverter – Place and Route                           |            |      |  |
| 12    | Layout CMOS NAND Gate                                     |            |      |  |
|       | Study Experiments<br>Tools- Synopsys                      |            |      |  |
| 13    | Static Timing Analysis                                    |            |      |  |
| 14    | DfT-Scan Chain Insertion                                  | 1          | 1    |  |

#### Procedure for simulation and implementation of EDA tool using XILINX SPARTAN 3E TRAINER KIT

The Spartan-3E Trainer Kit is a demonstration platform intended to become familiar with the new features and availability of the Spartan-3E FPGA family. This Kit provides a easy-to-use development and evaluation platform for Spartan-3E FPGA designs.

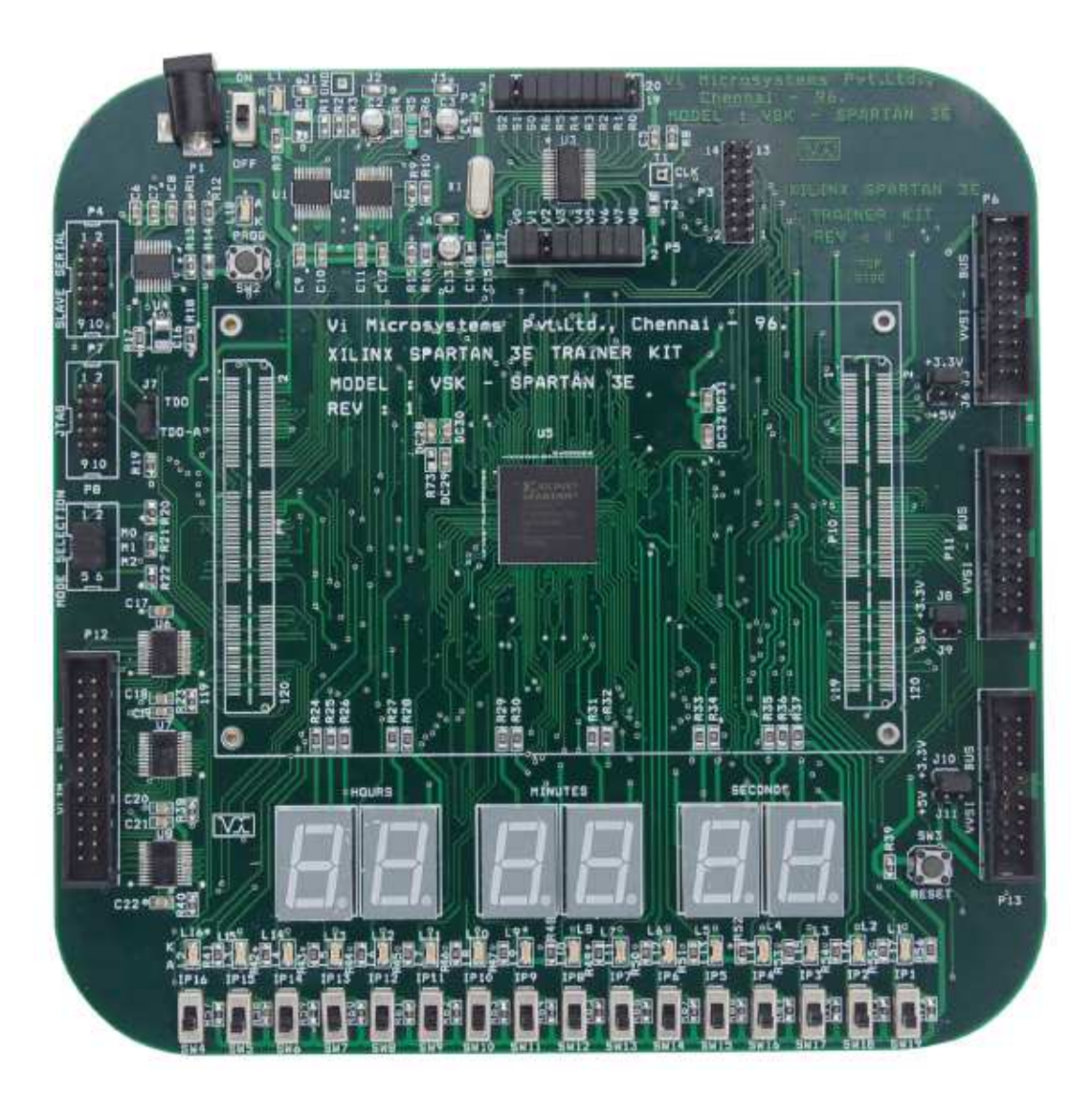

| SWITCHES | FPGA PINS |
|----------|-----------|
| SW4      | T14       |
| SW5      | T12       |
| SW6      | Т9        |
| SW7      | Τ7        |
| SW8      | T2        |
| SW9      | G12       |
| SW10     | H1        |
| SW11     | R3        |
| SW12     | N11       |
| SW13     | N3        |
| SW14     | M13       |
| SW15     | M7        |
| SW16     | M3        |
| SW17     | K4        |
| SW18     | J12       |
| SW19     | J11       |

Slide Switch connections with FPGA - INPUT PIN

#### OUTPUT PINS

| LEDS | FPGA PINS |
|------|-----------|
| L16  | R1        |
| L15  | R2        |
| L14  | К3        |
| L13  | T4        |
| L12  | T5        |
| L11  | R6        |
| L10  | T8        |
| L9   | R10       |
| L8   | N10       |
| L7   | P12       |
| L6   | N9        |
| L5   | N12       |
| L4   | P13       |
| L3   | R13       |
| L2   | T13       |
| L1   | P14       |

## Procedure for simulationandimplementationofXilinxtoolandFPGA

STEP1:

ClickXilinxISE9.1

#### STEP2:

File->NewprojectandtypetheprojectnameandcheckthetoplevelsourcetypeasHDL

| No project is open                 |                                                                     |                                             |        |
|------------------------------------|---------------------------------------------------------------------|---------------------------------------------|--------|
| Select:                            |                                                                     |                                             |        |
| of<br>De May Brainst               | New Project Wizard - Create New                                     | Project                                     |        |
| The Pitch Coper                    | Enter a Name and Location for the Pri                               | iject                                       |        |
| Rt Sources 👩 Snapshots 👔 Libraries | Project Name:                                                       | Project Location                            |        |
| ncesses X                          | L                                                                   | D/                                          |        |
| nu juur araidude.                  | Select the Type of Top-Level Source<br>Top-Level Source Type<br>HDL | for the Fragect                             |        |
|                                    | More info                                                           | <bask. he<="" td=""><td>cancel</td></bask.> | cancel |

STEP3:Checkthedevicepropertiesandclicknext

| Property Name                  | Value                        |    |
|--------------------------------|------------------------------|----|
| Product Category               |                              | 1  |
| Family                         | Shartan 3                    | 50 |
| Device                         | YC3550                       | 10 |
| Padraga                        | PO209                        | 50 |
| Speed                          | -5                           |    |
| Top-Level Source Type          | HDL                          | -  |
| Synthesis Tool                 | XST (VHDL/Verilog)           |    |
| Simulator                      | ISE Simulator (VHDL/Verilog) |    |
| Preferred Language             | Verilog                      |    |
| Enable Enhanced Design Summary |                              |    |
| Enable Message Filtering       |                              |    |
| Display Incremental Messages   |                              |    |

STEP4: Click New Source And Select the Verilog Module and then give the filename

| IP (Coregen & Architecture Wizard)         Schematic         State Diagram         Test Bench WaveForm |                  |  |  |  |  |  |
|----------------------------------------------------------------------------------------------------|------------------|--|--|--|--|--|
| User Document     Venlog Module                                                                        | File name:       |  |  |  |  |  |
| Verlog Test Fixture<br>VHDL Module<br>VHDL Library<br>VHDL Package<br>VHDL Test Bench                  | HA               |  |  |  |  |  |
|                                                                                                    | Location:        |  |  |  |  |  |
|                                                                                                    | D:\ssss          |  |  |  |  |  |
|                                                                                                    | V Add to project |  |  |  |  |  |

#### STEP5:

Select theInput,Outputportnamesandclickfinish.

| Nodule Name HA |           |   |        |     |     |   |
|----------------|-----------|---|--------|-----|-----|---|
| Port Name      | Direction |   | Bus    | MSB | LSB | * |
| A,B            | input     |   |        |     |     |   |
| SUM            | output    |   |        |     |     |   |
| COUT           | output    | - |        |     |     |   |
|                | input     | - |        |     |     |   |
|                | input     |   | 0      |     |     | - |
|                | input     | - |        |     |     | - |
|                | input     |   |        |     |     |   |
|                | input     | - |        |     |     |   |
|                | input     |   |        |     |     |   |
|                | input     |   |        |     |     |   |
|                | input     |   |        |     |     |   |
|                | linnið    | 1 | 1000 L |     |     |   |

#### STEP6:

Typetheprogramandsaveit

|                                                                                                    | w Hep                                                                                                    |  |
|----------------------------------------------------------------------------------------------------|----------------------------------------------------------------------------------------------------|--|
| □○國國國常戶戶月共产国                                                                                                    | N = E E E A N = A N = A N |  |
| uzes for: Synthesu/mplementation<br>Cases<br>(access-Specific (access-Specific (accesss-Specific (accesss-Specific (accessss-Specific (accessss-Specific (accessss-Specific (accessss-Specific (accesssssssssss))))))))))))))))))))))))) | 1 "Innexals iso / Jpp<br>///////////////////////////////////                                                                                                    |  |
| Country and Country B. I Surger                                                                                                    | 9 // Project Name:                                                                                                    |  |
| Budaren Canace                                                                                                    | 10 // Target Devices:                                                                                                    |  |
| xesses X                                                                                                    | 11 // Tool versions:                                                                                                    |  |
| toesses for: HA                                                                                                    | 12 // Description:                                                                                                    |  |
| Ad Stating Source     Create New Source     Were Deary Source     Work Deary Source     Construct     Construct     Construct     Sourcesure     Construct     Origination     Generate Regionmeng File                                                                                                    | 14 // Sepandancies:<br>15 // Periations<br>17 // Periations 10.9 - File Created<br>18 // Additional Commentor:<br>19 //<br>20 involute SALA,9.50M,COUT;<br>21 module SALA,9.50M,COUT;<br>23 experie COUT;<br>24 experie COUT;<br>25 experie COUT;<br>25 experie COUT;<br>25 experie COUT;<br>25 experies COUT;<br>25 experies COUT;<br>25 experies COUT;<br>25 experies COUT;<br>25 experies COUT;<br>26 experies COUT;<br>27 endmodule<br>28                                                                                                    |  |

STEP7:CheckthesynthesizeXSTandchecksyntax

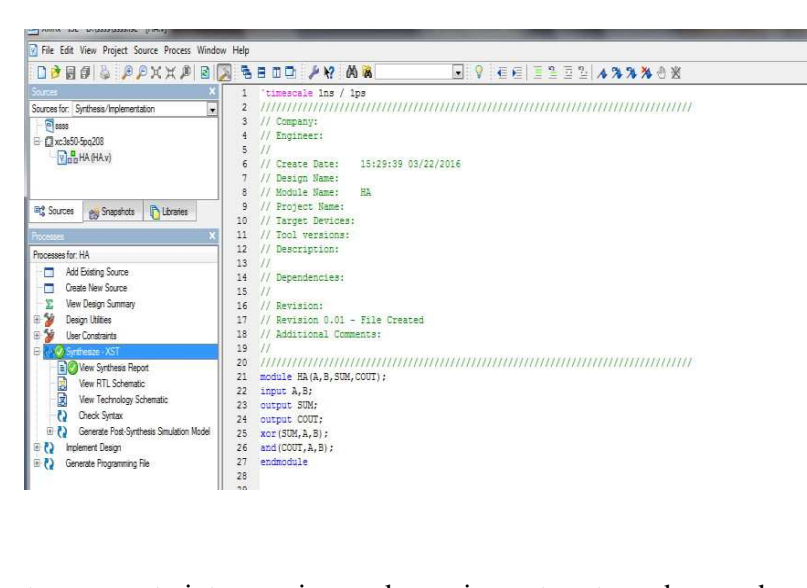

STEP8: Select user constraints-> assign package pins, set port numbers and save it then selectIOBusdelimiterasXSTdefault<>->clickok

| Xilinx PACE - D:\ssss\HA.ucf                                                                                                    |                                        |                   |
|----------------------------------------------------------------------------------------------------|----------------------------------------|-------------------|
| File Edit View IOBs Areas Tools Window Help                                                                                                    |                                        |                   |
| □ 📽 🖩 💩 🗰 🧩 😢 💆 🖟 🖩 🗃 🐼                                                                                                    | 8 2 4 🗂 🖉 📲 🖷 🗆 XQQXQB 🔲 🗖 🔳           |                   |
| Design Browser                                                                                                    | Device Architecture for xc3s50-5-pq208 |                   |
| Constant of the second second se |                                        |                   |
| e m                                                                                                    | Veckage View Architecture View         | ۔<br>•<br>// فرار |

#### STEP9:

Doubleclickimplementdesign and clickgenerateprogrammingfile->configuredevice(impact)->finishthenselectbitfile

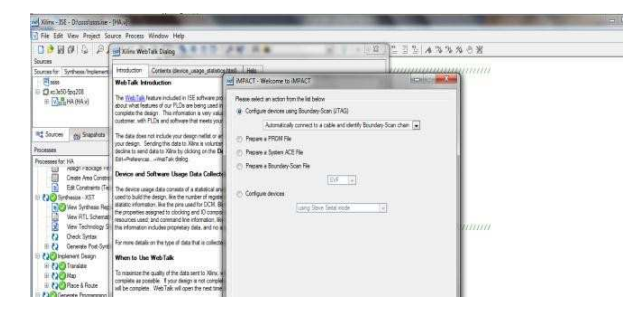

#### STEP10:

Rightclickonthexc3s400figure->program-

> filenamethenclick finish and Finally check the functionality in hardware

| File Edit View Project Source Process Operations Op | ons Output Debug Window Help |   |
|-----------------------------------------------------|------------------------------|---|
| 🗋 🖻 🗗 🖧 着 🛱 🗶 🛤 🔎 🗎                                 | ] 🖉 🖓 😭 🔊 🗟 🖪 🖬 🖬 🌽 🖗 🕅 🗖    |   |
| 森 淡 計 計   森 詩 ○   🍻   🕅                             |                              |   |
| Sources                                             | ×                            |   |
| Boundary Scan                                       |                              |   |
| Bel Slave Serial                                    |                              |   |
| Bel Select MAP                                      |                              |   |
| Desktop Configuration                               |                              |   |
| Bal Direct SPI Configuration                        | 1000000 <sup>4</sup>         |   |
| SystemACE                                           | xc3s400                      |   |
| PROM File Formatter                                 | meale.bit                    |   |
|                                                     | TDO                          | D |
|                                                     | Progress Dialog [41%]        |   |
|                                                     |                              |   |
|                                                     | Connection to download cable |   |
| Sources Snapshots Configuration Mc                  | es 41%                       |   |
| Processes                                           | ×                            |   |
| Available Operations are:                           |                              |   |
| Program                                             |                              |   |
| Verify                                              | Cancel                       |   |
| Get Device ID                                       |                              |   |
| Get Device Signature/Usercode                       |                              |   |
| Check Idcode                                        |                              |   |
| Read Status Register                                |                              |   |

#### AIM:

To writeaVerilogcodeforthe 4bit Ripple carry adderand 4 bit Comparatorand simulateit usingXilinxproject navigator.

#### **APPARATUS REQUIRED:**

| S.No | Nameofthe equipment/ software | Quantity |
|------|-------------------------------|----------|
| 1.   | PC with Windows               | 1        |
| 2.   | XilinxProject navigator       | 1        |

#### **PROCEDURE:**

- 1. Start theXilinxISE by using Start →Programfiles → XilinxISE → project navigator
- 2. Click File  $\rightarrow$  New Project
- 3. Enter theProject Name and select the location then click next
- 4. Select theDevice and othercategory and click next twice and finish.
- 5. Click on the symbol f FPGA device and then right click  $\rightarrow$  click on new source.
- 6. Select the VerilogModule and give the filename→click next and define ports →click next and finish.
- 7. Writingthe VerilogCodein VerilogEditor.
- 8. Run the Check syntax→Process window→synthesize→ double click check syntax.If anyerrorsfound then remove theerrors with proper syntax&coding.
- 9. Click on the symbol f FPGA device and then right click  $\rightarrow$  click on new source.
- 10. Select the TestBenchWaveform and give the file name  $\rightarrow$  select entity click next and finish.
- 11. Select thedesired parameters forsimulatingyourdesign. In this case combinational circuitand simulation time click finish.
- 12. Assign all inputsignal usingjustclick ongraphand save file.
- 13. From the sourceprocesswindow. ClickBehavioral simulation from drop-down menu
- 14. Select thetest benchfile (.tbw) and click processbutton→ double clickthe SimulationBehavioral Model
- 15. Verify your design inwavewindow byseeingbehavior of output signal with respect to input signal

#### 4-Bit Ripple Carry Adder

**Block Diagram:** 

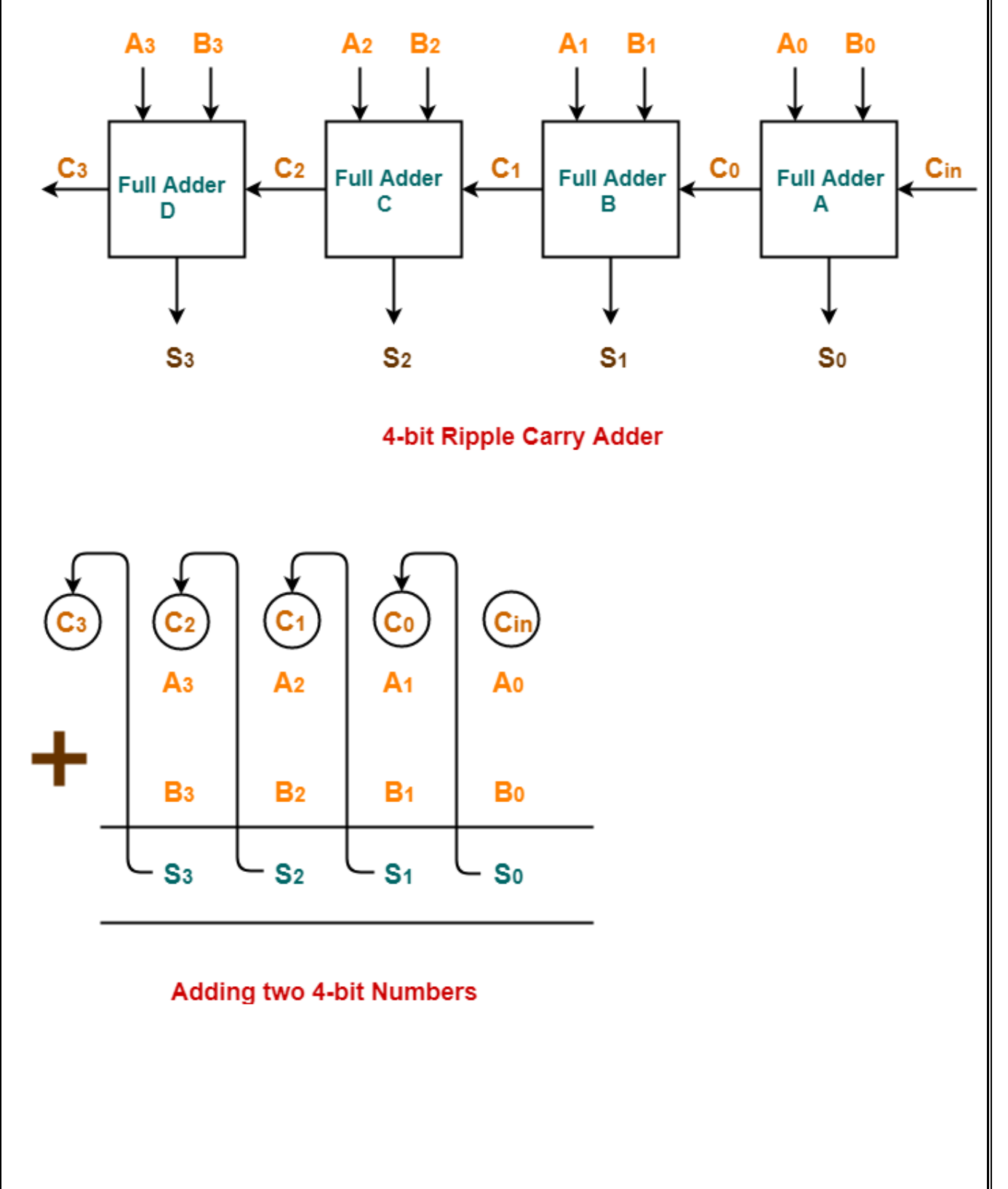

**CODING** :

moduleripple\_carry\_adder(a, b, cin, sum, cout); input [03:0] a; input [03:0] b; inputcin; output [03:0] sum; outputcout; wire [2:0]c; fulladd a1(a[0],b[0],cin, sum[0],c[0]); fulladd a2(a[1],b[1],c[0],sum[1],c[1]); fulladd a3(a[2],b[2],c[1],sum[2],c[2]); fulladd a4(a[3],b[3],c[2],sum[3],cout); endmodule

modulefulladd(a,b,cin,sum,cout);
inputa,b,cin;
outputsum,cout;
assign sum=(a^b^cin);
assigncout=((a&b)|(b&cin)|(a&cin));
endmodule

#### **RTL SCHEMATIC:**

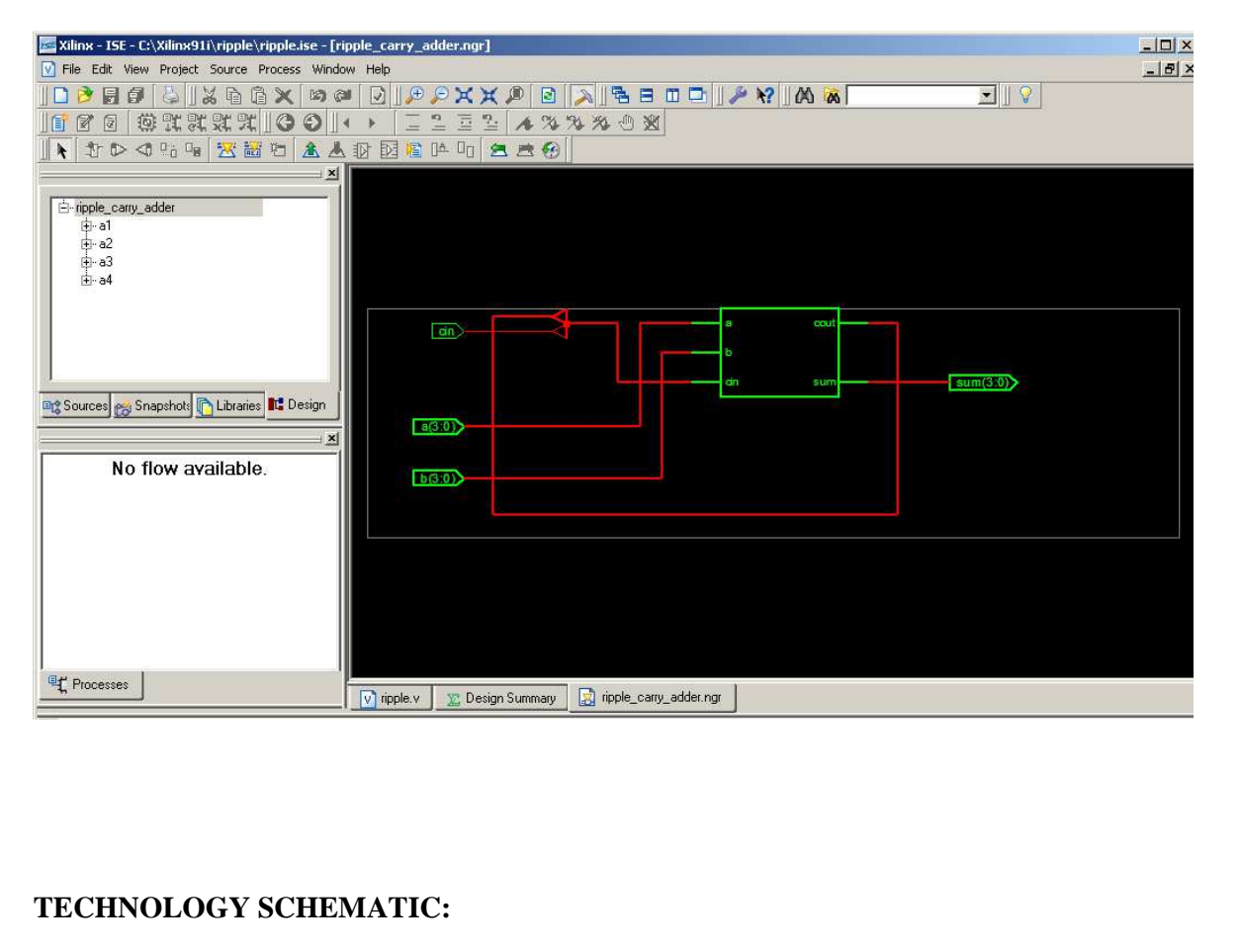

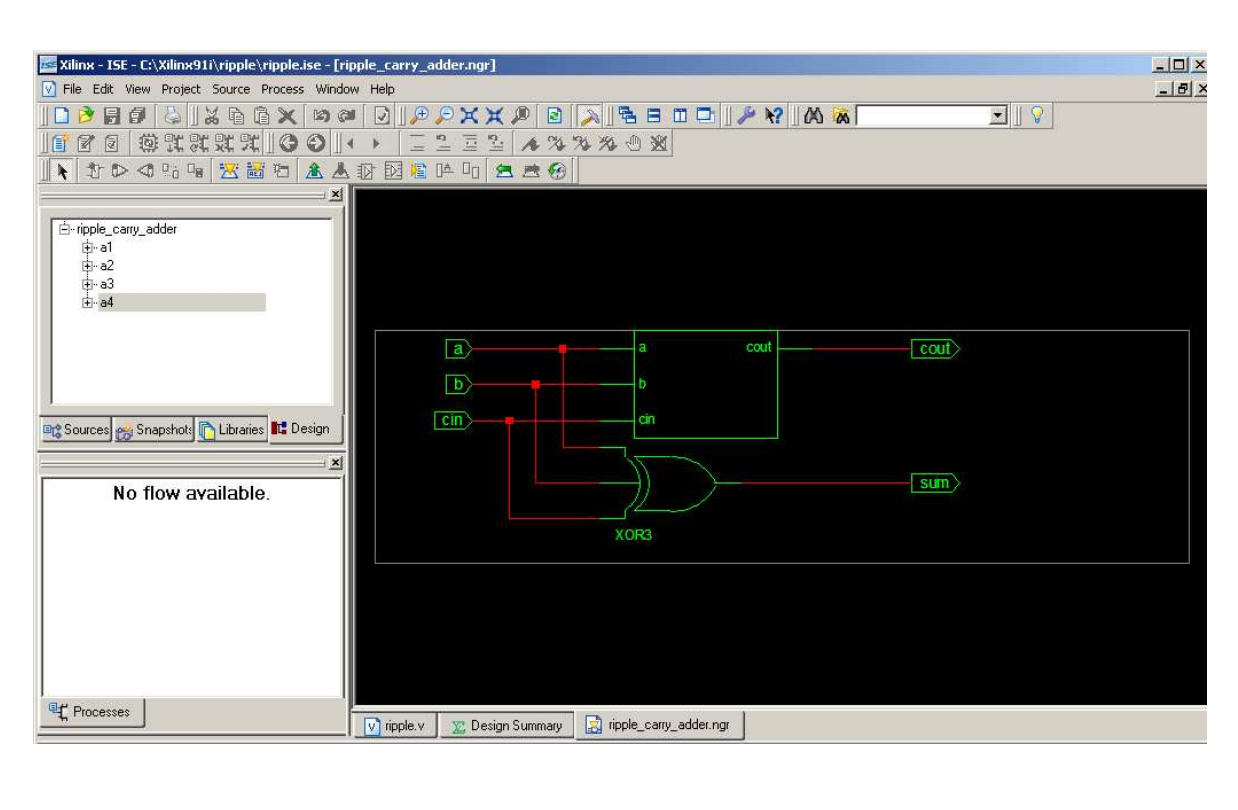

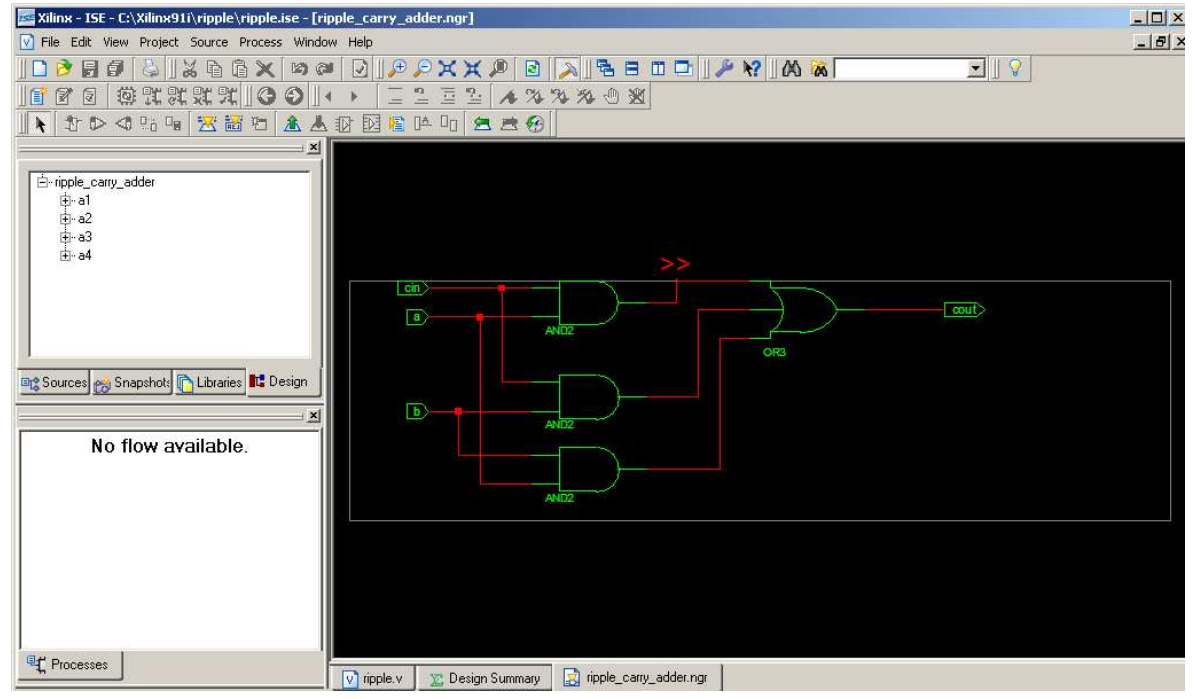

SIMULATION OUTPUT:

| vilian tet evvilanotiviaalavaiaala isa   | Conductors 1                               |           |              |               |                |                 |        |                 |            |      |
|------------------------------------------|--------------------------------------------|-----------|--------------|---------------|----------------|-----------------|--------|-----------------|------------|------|
| File Edit View Project Source Process T  | - [Simulation]<br>est Bench Simulation Win | dow Help  |              |               | _              |                 |        |                 |            |      |
|                                          | າα∣ົ∏∥⊕⊝⊻                                  | ¥ @       |              | <b>2</b> 8 M  | <b>-</b> 1 🖉 🕅 |                 |        | •               | 1.0        |      |
|                                          |                                            | 7.        | - % % %      | -0 - 34       |                |                 |        |                 |            |      |
|                                          |                                            |           | @    1+      |               | A 4 0          |                 | X 1000 | ▼ Ins           | -          |      |
|                                          |                                            | 1 5       |              |               |                |                 |        |                 |            |      |
| Sources for: Behavioral Simulation       | Now:                                       |           |              |               |                |                 | 22     |                 |            |      |
| - 🖻 ripple                               | 1000 ns                                    |           | 200          | η <b>΄</b>    | 100            |                 | 30<br> | 4               |            | 1000 |
|                                          | on cout                                    | 0         |              |               |                | 8               |        |                 |            |      |
| 🗄 - 🔁 gy (gy.tbw)                        | 🗖 🔂 sum[3:0]                               | 4'hF      | 4'h7         | X 4'h6        | X 4'h7         | X 4'h0 )        | 4m7 -  | X 4'ht          | X 4'hF     |      |
|                                          | 6,1 [3]                                    | 1         |              |               |                |                 |        | Î               |            |      |
|                                          | <b>3</b> ,[] [2]                           | 1         |              |               |                |                 |        |                 |            |      |
|                                          | <mark>ð,[]</mark> [1]                      | 1         |              |               |                |                 |        |                 |            |      |
|                                          | o <mark>,1</mark> [0]                      | 1         |              |               |                |                 |        | ي إيسا ا        |            |      |
| Sources an Susselect 🕞 Liberrian 🍽 Desig | cin 💦                                      | 1         |              |               |                |                 |        |                 |            |      |
| Sources Shapshore Cibranes               | 🖳 🖬 🚮 a[3:0]                               | 4'hB      | ( 4'h₿       | X 4'hE        | X 4'h4         | X 4'h7 )        | 4'hF   | X 4 hA          | X 4'h⊟ i   |      |
|                                          | ≚ 3,∏[3]                                   | 1         |              |               |                |                 |        |                 |            |      |
| Hierarchy of gy:                         | 6, [2]                                     | 0         |              |               |                |                 |        | ي السل          |            |      |
| 🖭 🌗 gy - gy                              | <b>ö</b> , [1]                             | 1         |              |               |                |                 |        |                 |            |      |
|                                          | <b>ö</b> ,[] [0]                           | 1         |              |               |                |                 |        | ا العط ا        | č.         |      |
|                                          | 🗖 🔂 b[3:0]                                 | 4'h3      | 4'hC         | X 4'h7        | X 4'h3         | X 41            | h8     | <u> </u>        | X 4/h3     |      |
|                                          | <mark>6,1</mark> [3]                       | 0         |              |               |                |                 |        |                 |            |      |
|                                          | <b>6</b> , [2]                             | 0         |              |               |                |                 |        | <u>ا المحمد</u> |            |      |
|                                          | <mark>ð,]</mark> [1]                       | 1         |              |               |                |                 |        |                 |            |      |
|                                          | a <mark>,[]</mark> [0]                     | 1         |              | 2             |                |                 |        |                 |            |      |
|                                          |                                            | • • •     | 1            | -             |                |                 |        |                 |            | •    |
| Processes Sim Hierarchy - gy             | V ripple.v 🛛 🔀 🛙                           | esign Sum | mary 📘 📄 rip | ple_carry_add | ler.ngr  👮 r   | ipple_carry_add | er.ngc | gy.tbw          | Simulation |      |

#### **RESULT:**

Thus the Verilog code for 4 bit Ripple Carry Adder is simulated using Xilinx project navigator.

# EXP NO: 2 Place and Route and Post Place & Route Simulation

#### AIM:

To synthesis 4- Bit Comparator and then Place & Route and Post Place & Root using Implementation option available in Xilinx project navigator.

#### **APPARATUS REQUIRED:**

| S.No | Nameofthe equipment/ software | Quantity |
|------|-------------------------------|----------|
| 1.   | PC with Windows               | 1        |
| 2.   | XilinxProject navigator       | 1        |

Theory:

- > Back annotation is the translation of a routed or fitted design to a timing simulation netlist.
- To define the behavior of the FPGA, a hardware description language (HDL) or a schematicdesign methods are used. Common HDLs are VHDL and Verilog. Then, using an electronicdesign automation (EDA) tool, a technology-mapped net list is generated.
- > The net list can then be fitted to the actual FPGA architecture using a process called placeand-route, usually performed by the FPGA vendor"s proprietary place-and-route software.
- > The user will validate the map, place and route results via timing analysis, simulation, andother verification methodologies. Once the design and validation process is complete, thebinary file generated is used to (re)configure the FPGA.
- ➢ In an attempt to reduce the complexity of designing in HDLs, which have been compared to the equivalent of assembly
- ➢ In a typical design flow, an FPGA application developer will simulate the design at multiplestages throughout the design process.
- Initially the RTL description in VHDL or Verilog is simulated by creating test benches tosimulate the system and observe results.
- Then, after the synthesis engine has mapped the design to a net list, the net list is translated toa gate level description where simulation is repeated to confirm the synthesis proceeded without errors.
- Finally the design is laid out in the FPGA at which point propagation delays can be added andthe simulation run again with these values back-annotated onto the net list.
- Place & Route, the process of optimization of logic cells for effective utilization of FPGAarea and the speed of operation, is used to modify and infer the following:
- 1. Re-assignment of Pins
- 2. Re-location of Slices
- 3. Run time minimization

**Procedure:** 

- 1. Start the Xilinx ISE by using Start  $\rightarrow$  Program files  $\rightarrow$  Xilinx ISE  $\rightarrow$  project navigator
- 2. Click File  $\rightarrow$  New Project
- 3. Enter the Project Name and select the location then click next
- 4. Select the Device and other category and click next twice and finish.
- 5. Click on the symbol of FPGA device and then right click  $\rightarrow$  click on new source.
- 6. Select the Verilog Module and give the file name →click next and define ports →click next and finish.
- 7. Writing the Verilog Code in Verilog Editor.
- 8. Run the Check syntax  $\rightarrow$  Process window  $\rightarrow$  synthesize  $\rightarrow$  double click check syntax. If any errors found then remove the errors with proper syntax & coding.
- 9. Synthesis your design, from the source window select, synthesis/implementation from the window Now double click the Synthesis -XST
- 10. After Synthesis you assign the Pin Value for your design so, →double click the Assign Package Pins
- 11. Enter the Pin value for your input and output signals. if you want see your Pin assignment in FPGA zoom in Architecture View or Package View
- 12. Check the Pins in FPGA. Save file as XST Default click ok and close the window
- 13. Design Implementation begins with the mapping or fitting of a logical design file to a specific device and is complete when the physical design is successfully routed and a bit stream is generated. Double Click Implementation Design.
- 14. After finishing the Implementation, you can view the Implementation report.
- 15. After implementation you see Design Summary, you get the all details about your design. If you want edit the place and route double click View/Edit placed design
- 16. Check where your IOs are placed in FPGA. And zoom to view how Pins are placed in FPGA. You can see where your pins are placed
- 17. Just double click View/Edit Routed Design to view interconnection wires and blocks
- 18. Click the pin to see where its placed in FPGA. And Zoom particular area to see Place and Routing.
- 19. If required to change the place of the design, click and trace to another slice. View changed place and route of the design
- 20. Double click Back annotated Pin Location. Once back annotation is completed, constraint file is generated.

**Block Diagram:** 

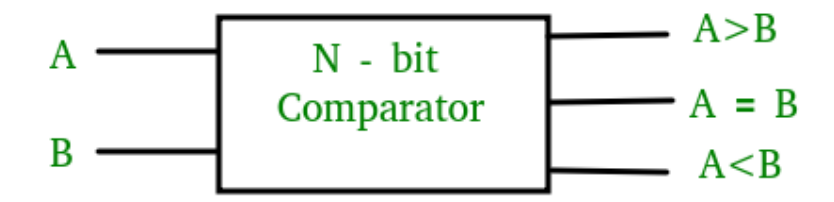

#### **Truth Table**

| INPUT |    |    |    | OU                                           |     |     |
|-------|----|----|----|----------------------------------------------|-----|-----|
| A1    | A0 | B1 | BO | A <b< th=""><th>A=B</th><th>A&gt;B</th></b<> | A=B | A>B |
| 0     | 0  | 0  | 0  | 0                                            | 1   | 0   |
| 0     | 0  | 0  | 1  | 1                                            | 0   | 0   |
| 0     | 0  | 1  | 0  | 1                                            | 0   | 0   |
| 0     | 0  | 1  | 1  | 1                                            | 0   | 0   |
| 0     | 1  | 0  | 0  | 0                                            | 0   | 1   |
| 0     | 1  | 0  | 1  | 0                                            | 1   | 0   |
| 0     | 1  | 1  | 0  | 1                                            | 0   | 0   |
| 0     | 1  | 1  | 1  | 1                                            | 0   | 0   |
| 1     | 0  | 0  | 0  | 0                                            | 0   | 1   |
| 1     | 0  | 0  | 1  | 0                                            | 0   | 1   |
| 1     | 0  | 1  | 0  | 0                                            | 1   | 0   |
| 1     | 0  | 1  | 1  | 1                                            | 0   | 0   |
| 1     | 1  | 0  | 0  | 0                                            | 0   | 1   |
| 1     | 1  | 0  | 1  | 0                                            | 0   | 1   |
| 1     | 1  | 1  | 0  | 0                                            | 0   | 1   |
| 1     | 1  | 1  | 1  | 0                                            | 1   | 0   |

```
//declare the Verilog module - The inputs and output signals.
module comparator(
  Data_in_A, //input A
  Data_in_B, //input B
  less, //high when A is less than B
            //high when A is equal to B
  equal,
               //high when A is greater than B
  greater
  );
  //what are the input ports.
  input [3:0] Data_in_A;
  input [3:0] Data_in_B;
  //What are the output ports.
  output less;
   output equal;
   output greater;
  //Internal variables
  reg less;
   reg equal;
   reg greater;
   •
       //When the inputs and A or B are changed execute this block
         always @(Data_in_A or Data_in_B)
          begin
            if(Data_in_A > Data_in_B) begin //check if A is bigger than B.
              less = 0;
              equal = 0;
              greater = 1; end
            else if(Data_in_A == Data_in_B) begin //Check if A is equal to B
              less = 0;
              equal = 1;
              greater = 0; end
            else begin //Otherwise - check for A less than B.
              less = 1;
              equal = 0;
              greater =0;
            end
         end
       endmodule
```

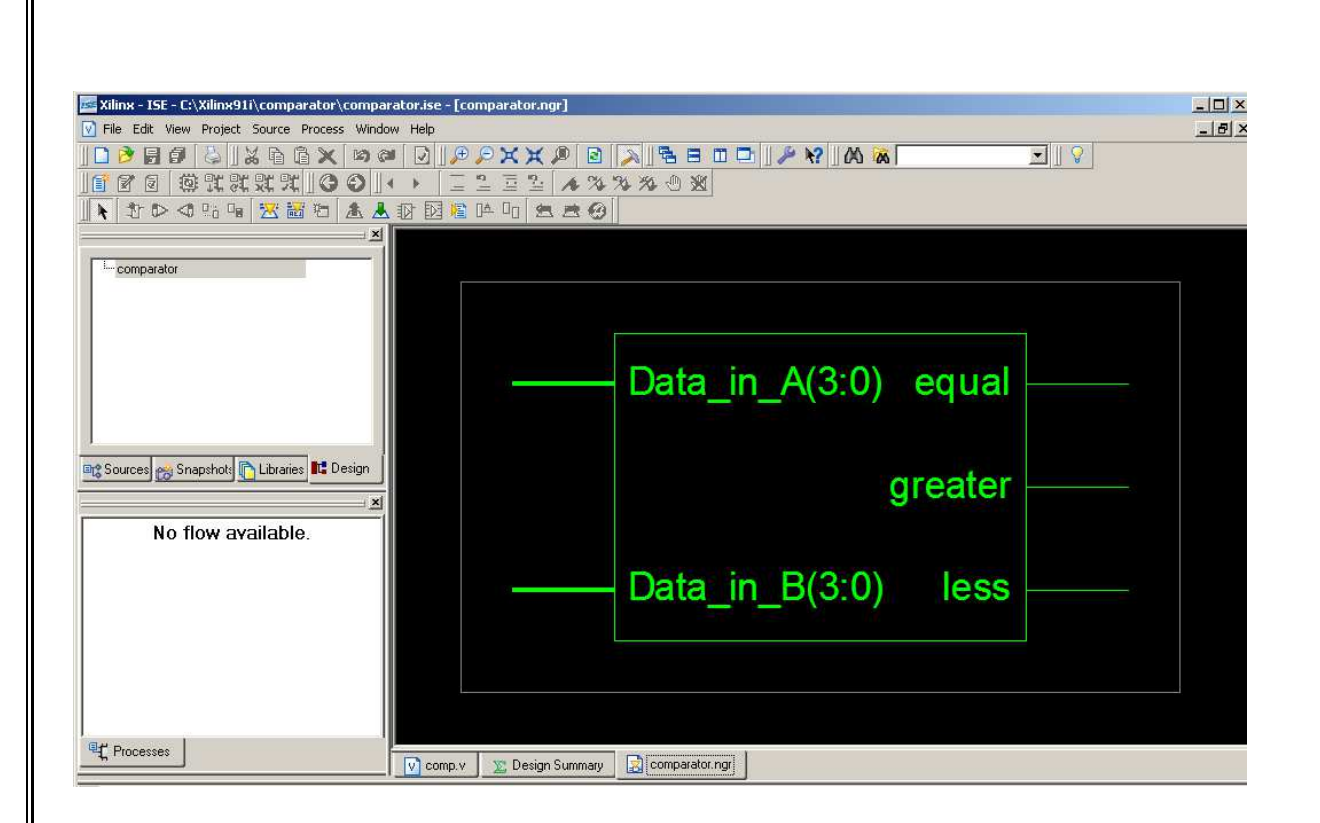

#### **TECHNOLOGY SCHEMATIC:**

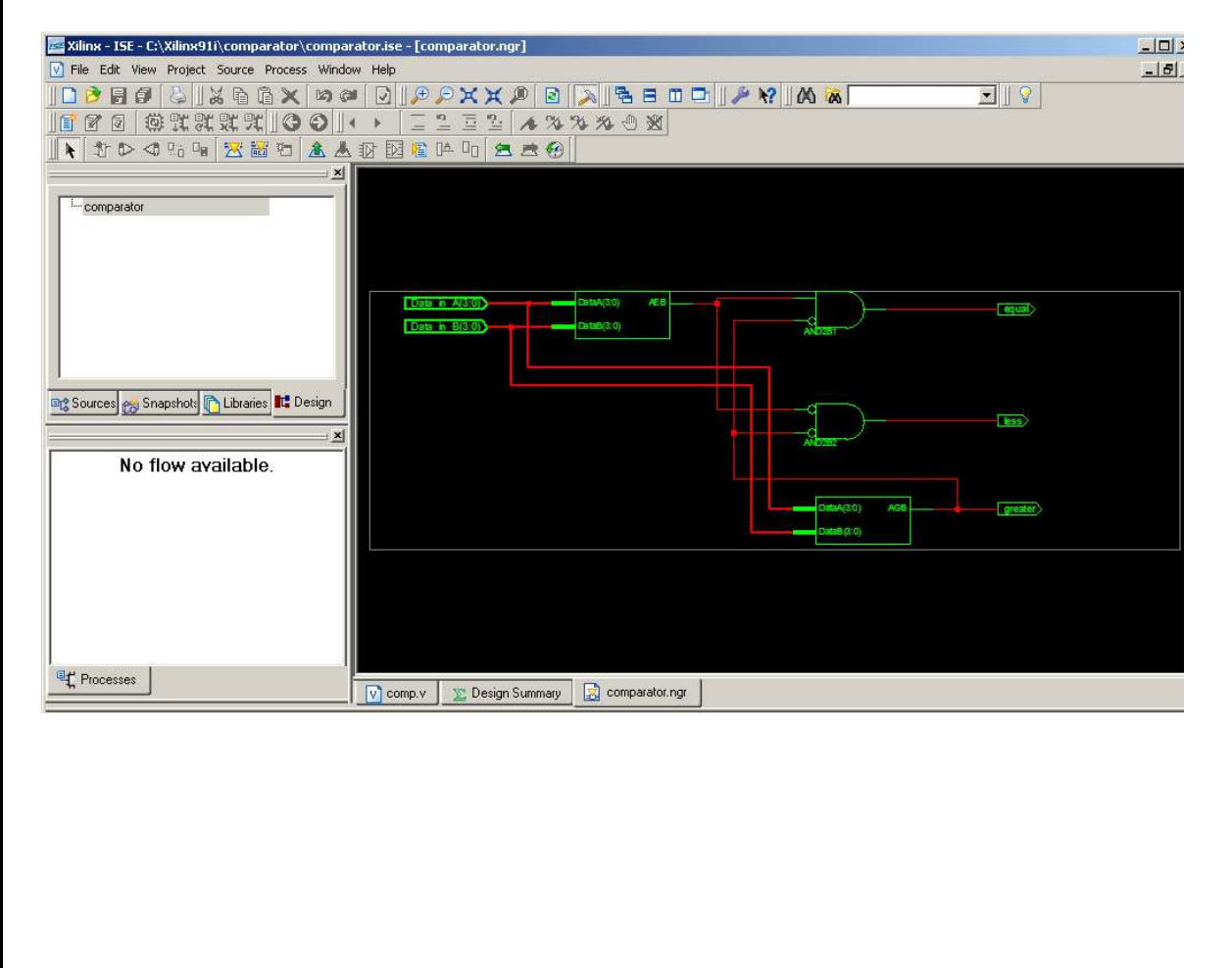

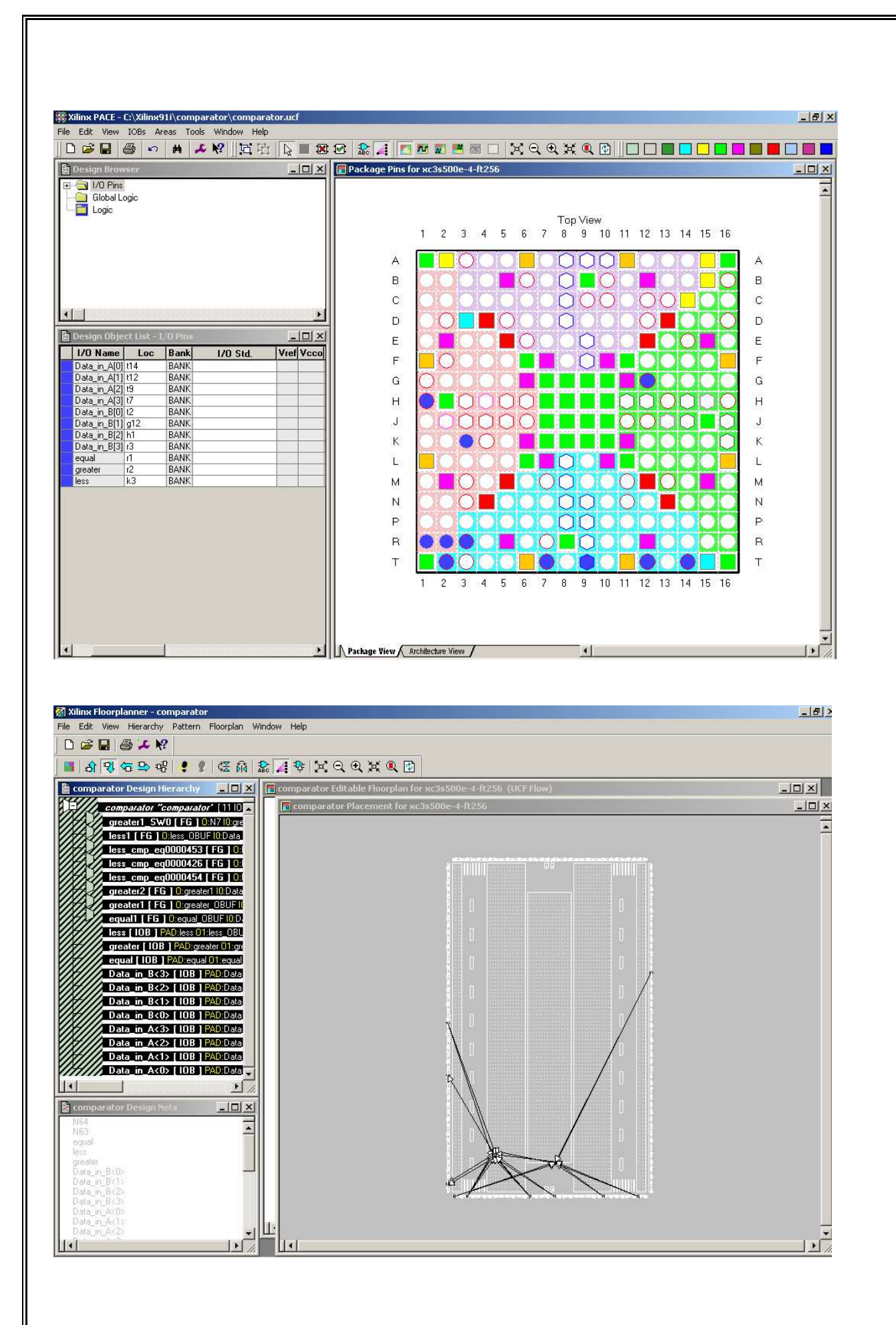

#### **RESULT:**

Thus, the Place and Route and Post Place and Route using Implementation options available in Xilinx project navigator were synthesized for 4-bit Comparator.

#### AIM:

To design and implement Booth Multiplier and Carry select Adder in FPGA Spartan 3E Trainer kit using Xilinx project navigator.

#### **APPARATUS REQUIRED:**

| S.No | Nameofthe equipment/ software | Quantity |
|------|-------------------------------|----------|
| 1.   | PC with Windows               | 1        |
| 2.   | XilinxProject navigator       | 1        |

#### **PROCEDURE:**

- 1. Start the Xilinx ISE by using Start  $\rightarrow$  Program files  $\rightarrow$  Xilinx ISE  $\rightarrow$  project navigator
- 2. Click File  $\rightarrow$  New Project
- 3. Enter the Project Name and select the location then click next
- 4. Select the Device and other category and click next twice and finish.
- 5. Click on the symbol of FPGA device and then right click  $\rightarrow$  click on new source.
- 6. Select the Verilog Module and give the file name →click next and define ports →click next and finish.
- 7. Writing the Verilog Code in Verilog Editor.
- 8. Run the Check syntax  $\rightarrow$  Process window  $\rightarrow$  Synthesize  $\rightarrow$  double click check syntax. If any errors found then remove the errors with proper syntax & coding.
- 9. Synthesis your design, from the source window select, synthesis/implementation from the window Now double click the Synthesis -XST.
- 10. After Synthesis, Click on the symbol of FPGA device and Right click and select New Source, Select Implementation Constraints File and type file name and click next.
- 11. Type the Net list and click save.
- 12. Implement the design by double clicking Implement design in the process window.
- 13. Then double click Generate Programming File, Double click Configure Target Device and click OK.
- 14. Double click Create PROM File in the ISE iMPACT window, Select Storage Target Device as Xilinx Flash PROM and click forward.
- 15. Add storage Device as xcf01s [2 M] and click forward, Type Output File Name and Location and click OK.
- 16. Select the corresponding .bit file and click Open, Click No to Add Another Device and Click OK.
- 17. Double click Generate File.
- 18. Double click Boundary Scan and Right click on the window and select Initialize Chain, Now Select the corresponding .mcs file and click open.
- 19. Click OK in the Device Programming Properties window, Download the Program on to the kit by Right clicking on the device icon and select program.
- 20. Verify the output in the target device.

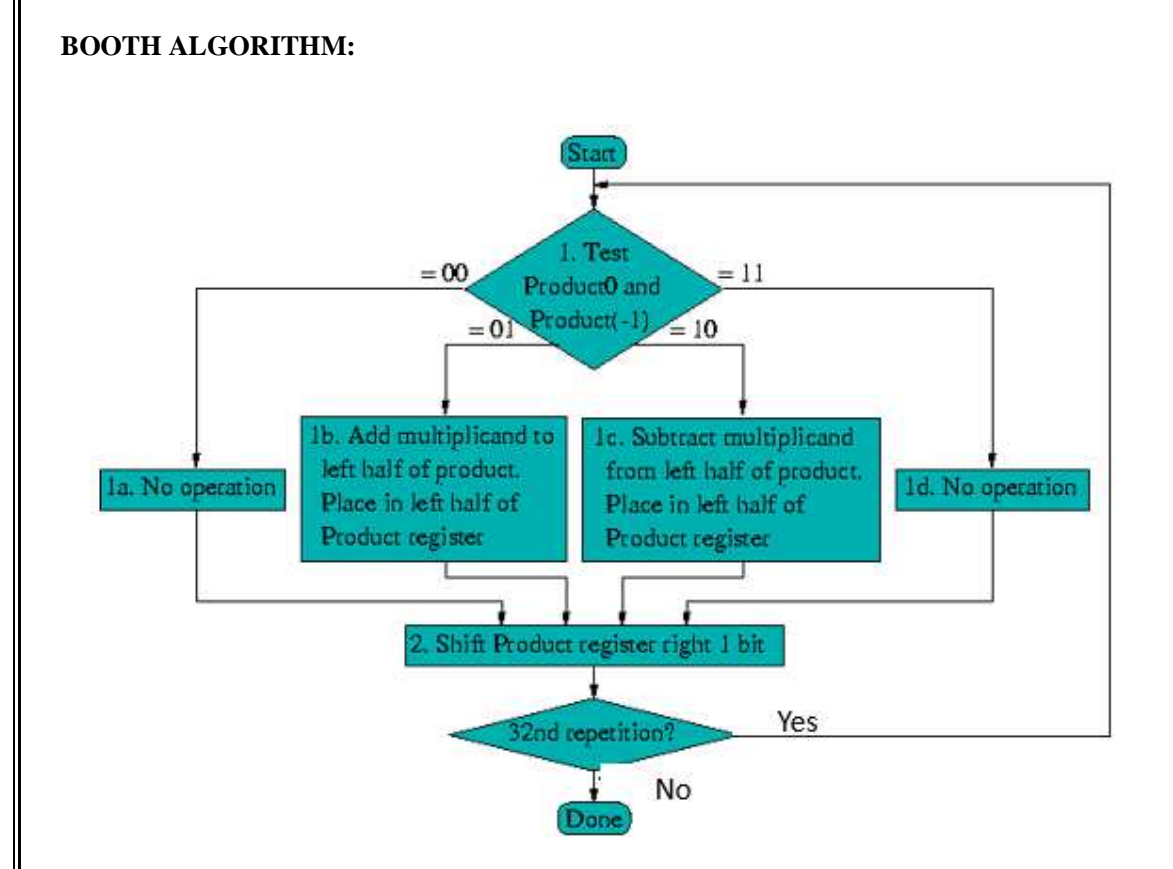

#### CODING:

```
moduleboothmulti(X, Y, Z);
input signed [3:0] X, Y;
output signed [7:0] Z;
reg signed [7:0] Z;
reg [1:0] temp;
integeri;
reg E1;
reg [3:0] Y1;
always @ (X, Y)
begin
   Z = 8'd0;
   E1 = 1'd0;
for (i = 0; i < 4; i = i + 1)
begin
temp = \{X[i], E1\};\
   Y1 = - Y;
case (temp)
2'd2: Z[7:4] = Z[7:4] + Y1;
2'd1: Z[7:4] = Z[7:4] + Y;
default : begin end
endcase
   Z = Z >> 1;
Z[7] = Z[6];
   E1 = X[i];
end
if (Y == 4'd8)
begin
        Z = -Z;
end
end
endmodule
```

#### **RTL SCHEMATIC:**

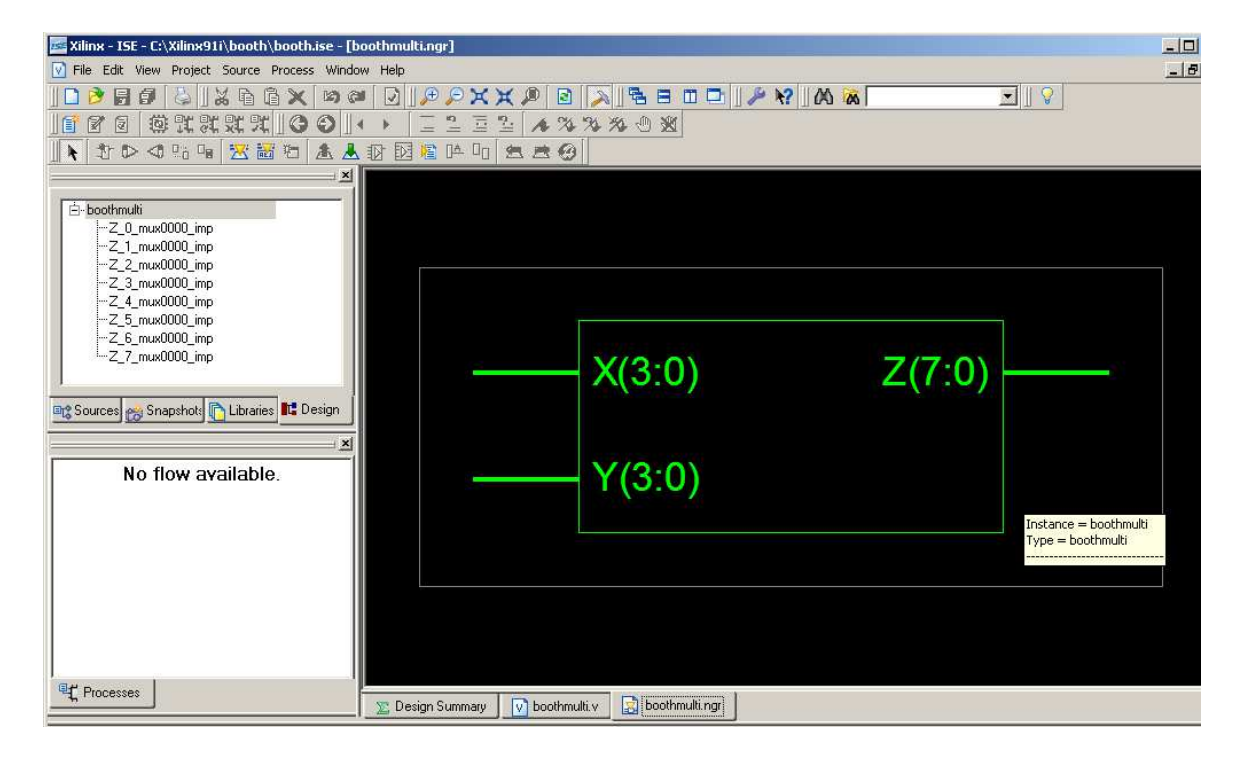

#### **TECHNOLOGY SCHEMATIC:**

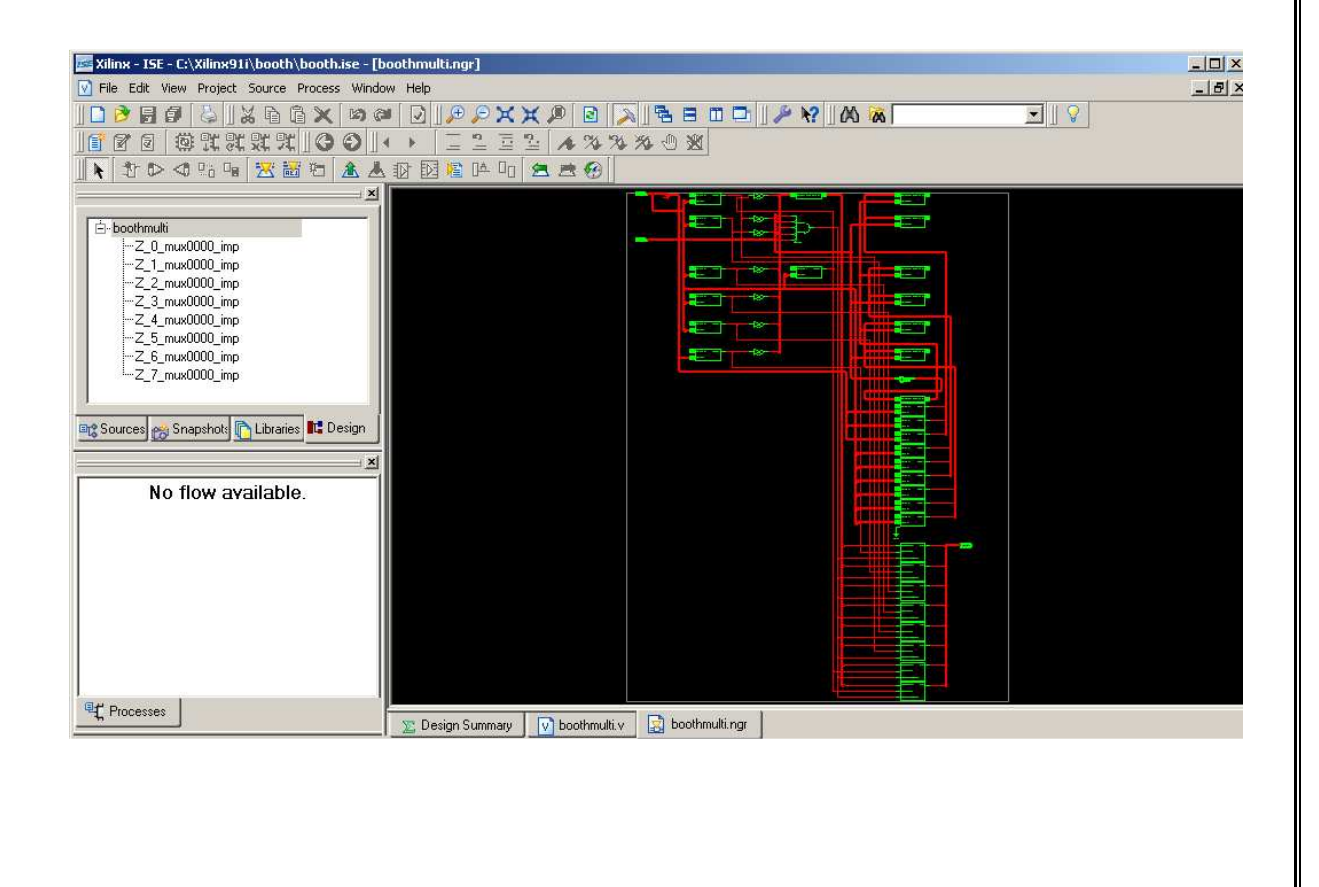

#### PLACE AND ROUTE:

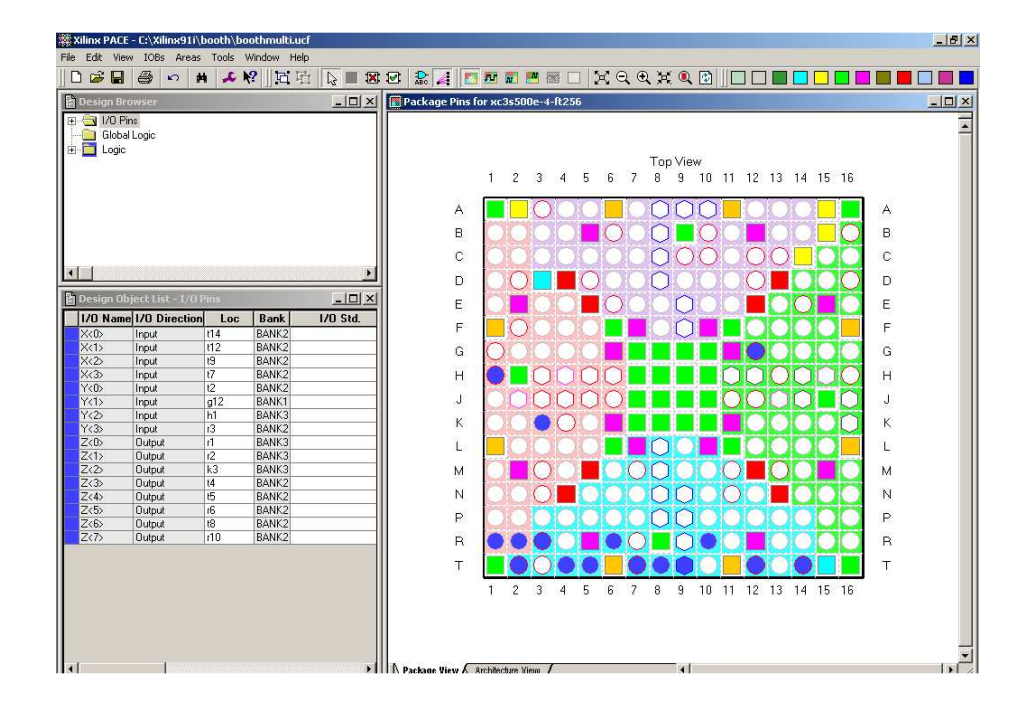

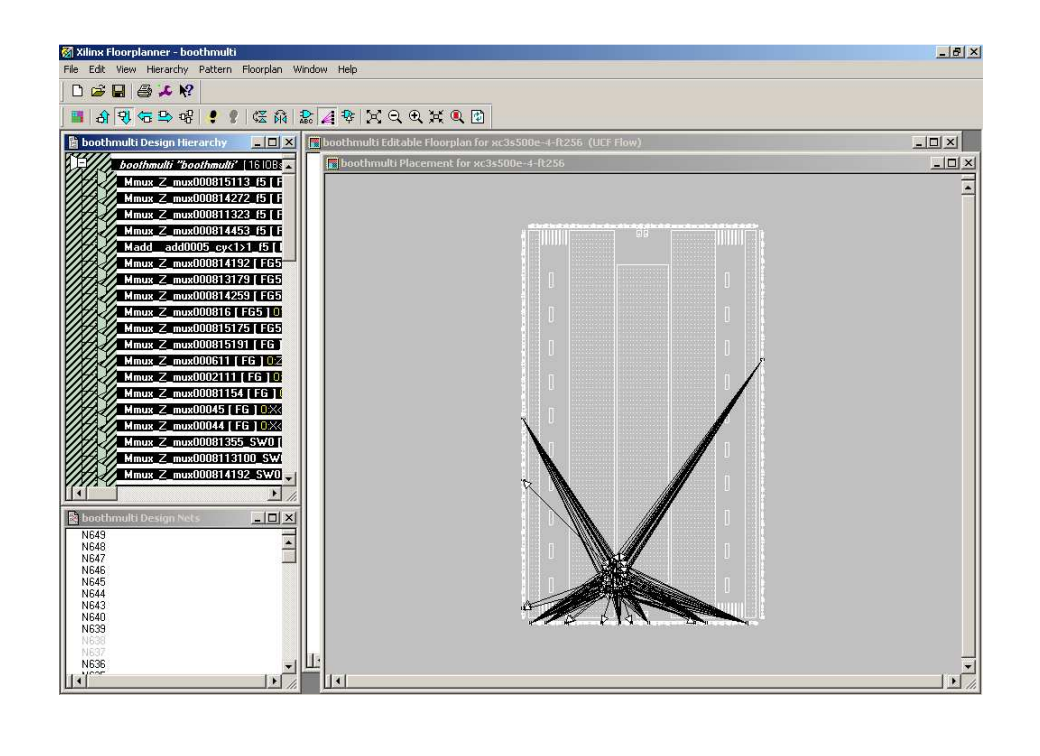

#### HARDWARE FUSING:

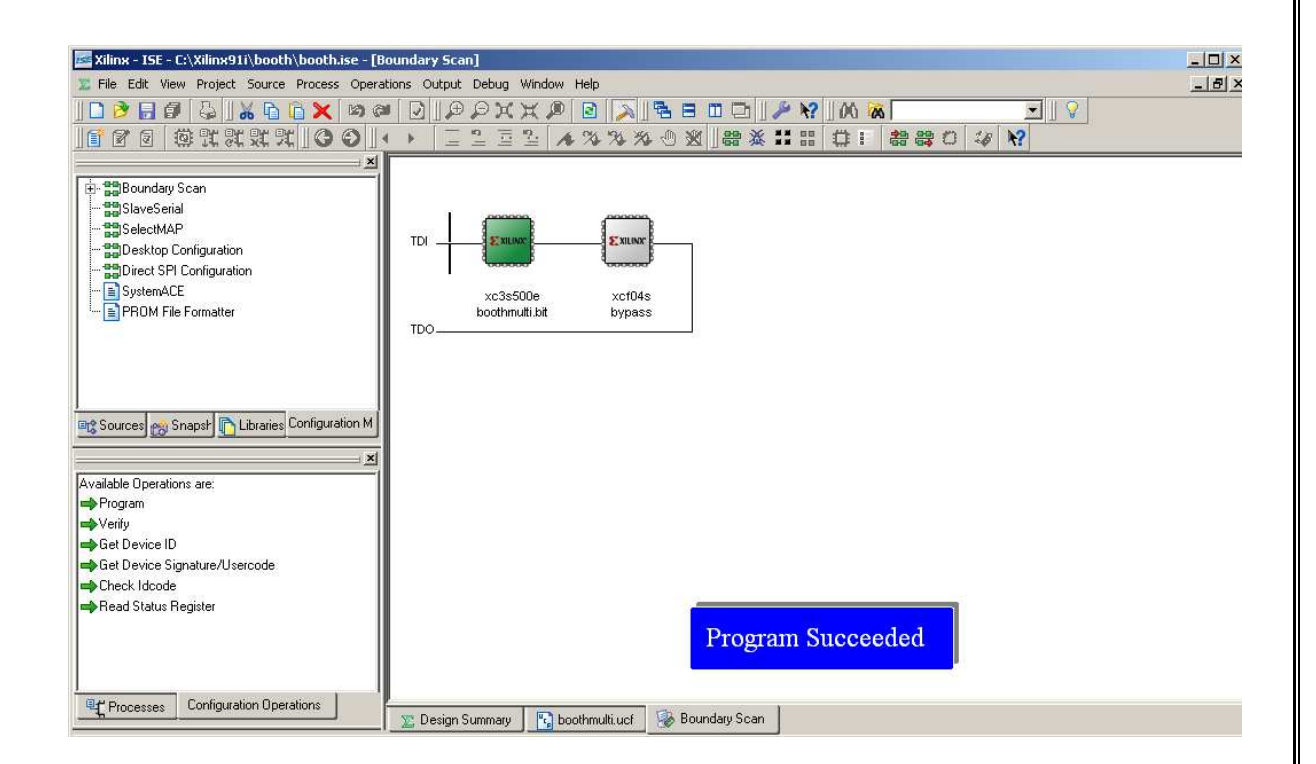

#### **CARRY SELECT ADDER:**

#### **BLOCK DIAGRAM:**

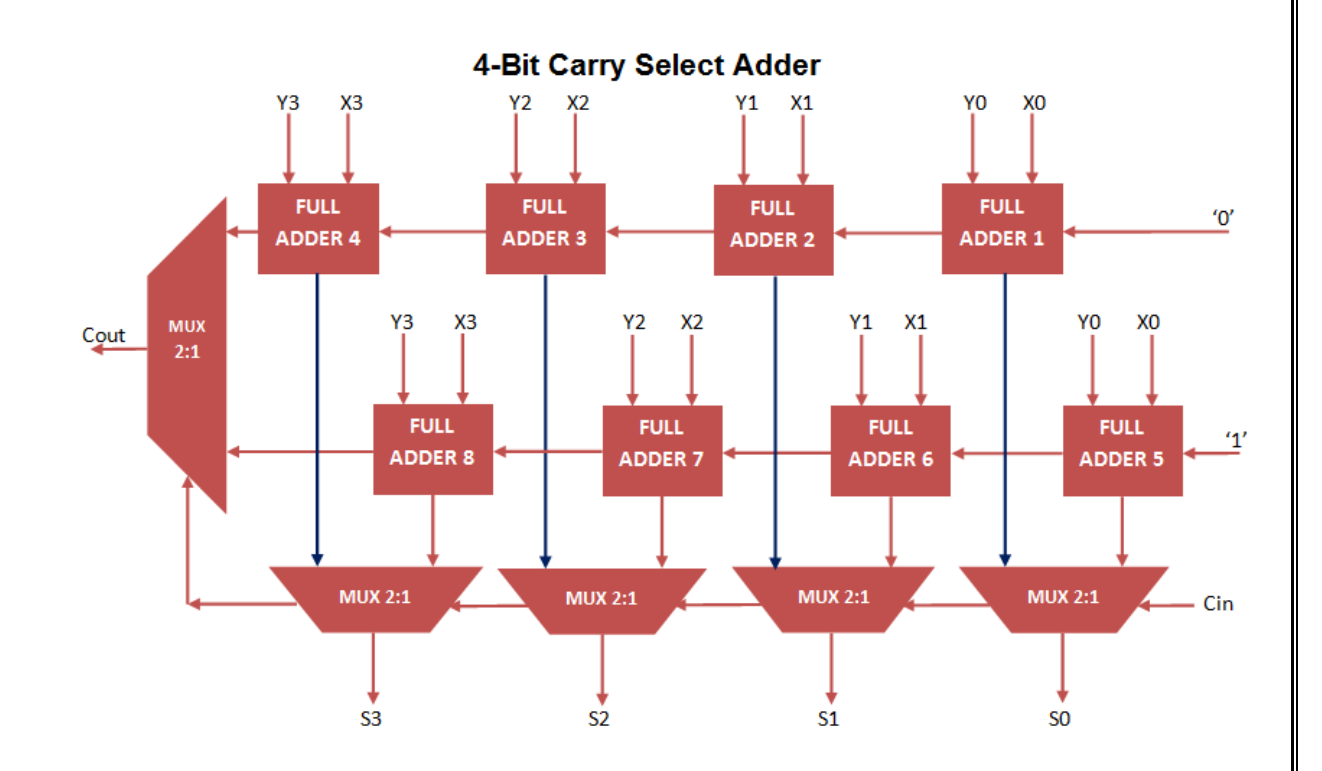

#### **CODING:**

```
modulecarry_select_adder
( input [3:0] A,B,
inputcin,
output [3:0] S,
outputcout
```

);

wire [3:0] temp0,temp1,carry0,carry1;

#### //for carry 0

fulladder fa00(A[0],B[0],1'b0,temp0[0],carry0[0]); fulladder fa01(A[1],B[1],carry0[0],temp0[1],carry0[1]); fulladder fa02(A[2],B[2],carry0[1],temp0[2],carry0[2]); fulladder fa03(A[3],B[3],carry0[2],temp0[3],carry0[3]);

#### //for carry 1

fulladder fa10(A[0],B[0],1'b1,temp1[0],carry1[0]); fulladder fa11(A[1],B[1],carry1[0],temp1[1],carry1[1]); fulladder fa12(A[2],B[2],carry1[1],temp1[2],carry1[2]); fulladder fa13(A[3],B[3],carry1[2],temp1[3],carry1[3]);

//mux for carry

multiplexer2 mux\_carry(carry0[3],carry1[3],cin,cout);
//mux's for sum
multiplexer2 mux\_sum0(temp0[0],temp1[0],cin,S[0]);

multiplexer2 mux\_sum1(temp0[1],temp1[1],cin,S[1]); multiplexer2 mux\_sum2(temp0[2],temp1[2],cin,S[2]); multiplexer2 mux\_sum3(temp0[3],temp1[3],cin,S[3]);

endmodule

```
modulefulladder
     ( inputa,b,cin,
outputsum, carry
       );
assign sum = a \wedge b \wedge cin;
assign carry = (a \& b) | (cin \& b) | (a \& cin);
endmodule
module multiplexer2
     ( input i0,i1,sel,
outputregbitout
       );
always@(i0,i1,sel)
begin
if(sel == 0)
bitout = i0;
else
bitout = i1;
end
endmodule
```

#### **RTL SCHEMATIC:**

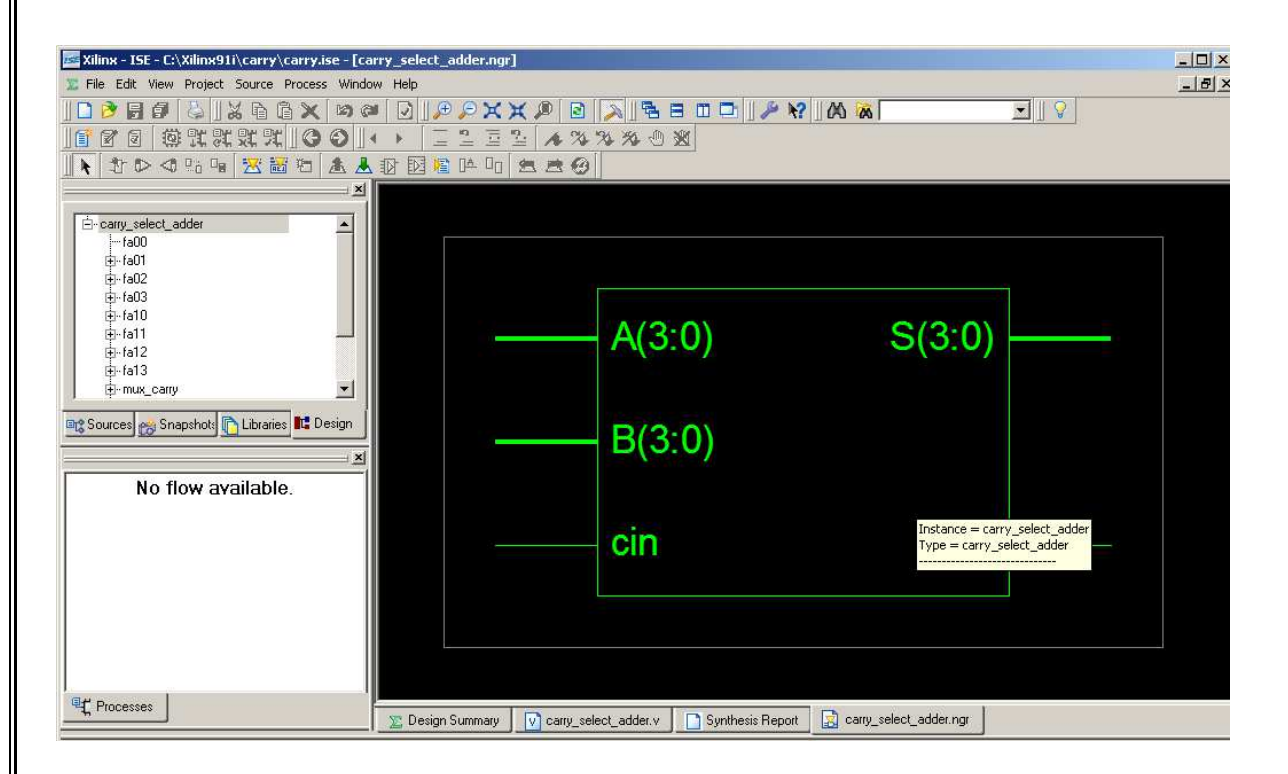

#### **TECHNOLOGY SCHEMATIC:**

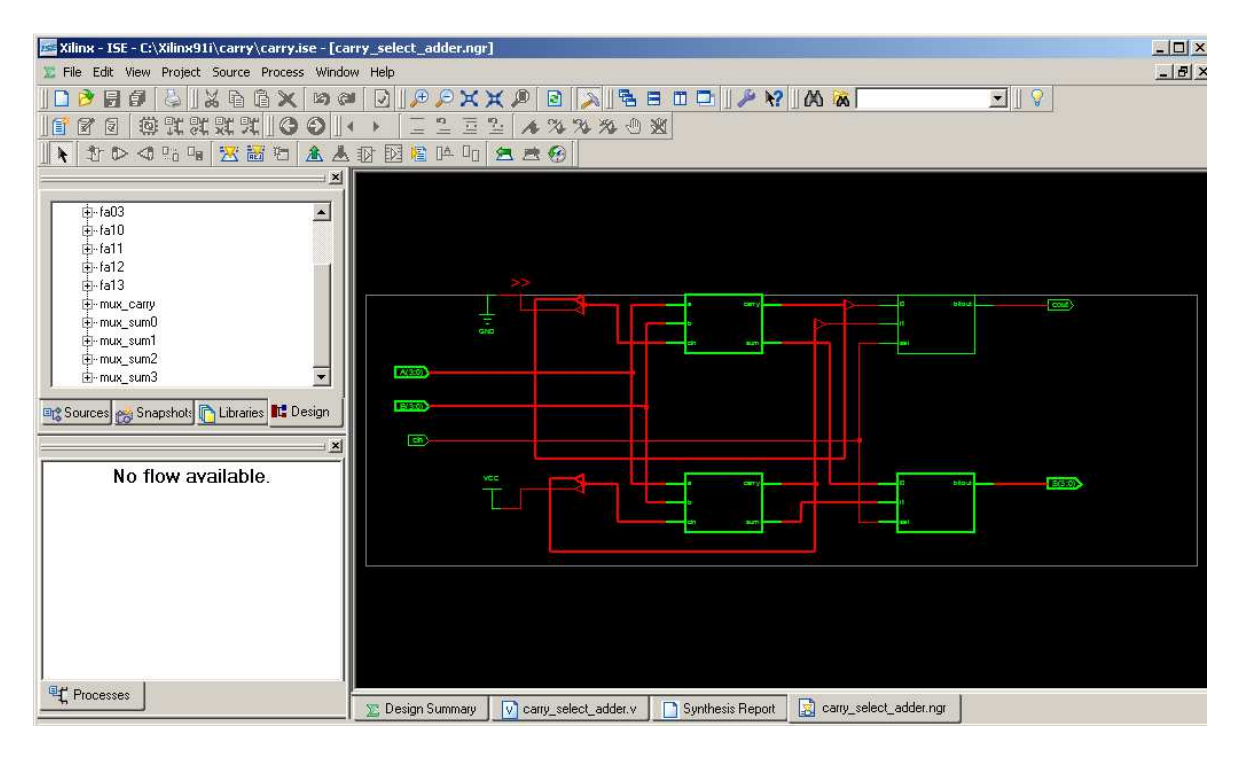

#### **PLACE AND ROUTE:**

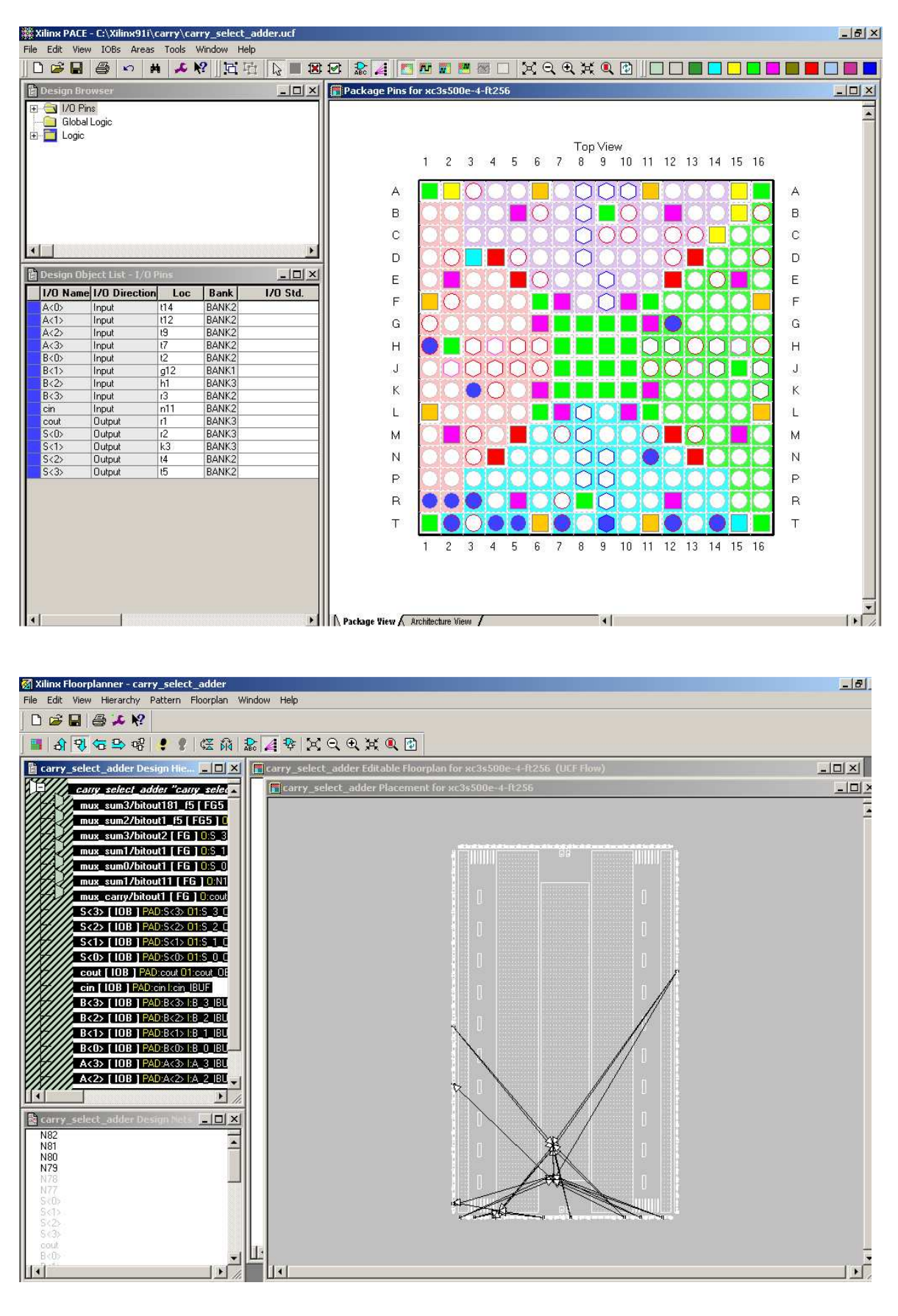

#### HARDWARE FUSING:

| Kilinx - ISE - C:\Xilinx91i\carry\carry.ise - [Bo                                                                                              | undary Scan]                                       |                      |                  |                        |               | _   0   ×     |
|----------------------------------------------------------------------------------------------------|----------------------------------------------------|----------------------|------------------|------------------------|---------------|---------------|
| Tile Edit View Project Source Process Opera                                                                                                    | tions Output Debug Wind                            | ow Help              |                  |                        |               | _ 8 ×         |
| 🗅 🖻 📑 🗿 😓   🔏 🖻 🔯 🖉 🔊 Ø                                                                                                    | DIPPXX.                                            | 0 🖸 🔊 🛱              |                  | 2 00 00                | <b>S</b>      |               |
| COLUCIE COL                                                                                                    |                                                    | A 74 74 74 1         | D 38             |                        |               |               |
|                                                                                                    |                                                    | <b>唐 ④   器 淡</b>     |                  | 8 88 C 🛷 🕅             |               |               |
| × ×                                                                                                    |                                                    |                      | later de         |                        |               |               |
| Boundary Scan     Baundary Scan     Balance State     Solares State     Solares State     Solares State     SystemACE     SPRDM File Formatter | TDIExtended<br>xc3s500e<br>:arry_select_ado<br>TDO | xct04s<br>ke bypass  |                  |                        |               |               |
| Available Operations are:<br>Verify<br>Get Device ID<br>Get Device ID                                                                          |                                                    |                      |                  |                        |               |               |
| Check Idcode  Check Idcode  Read Status Register  Configuration Operations  Configuration Operations                                           |                                                    |                      | Program          | Succeeded              |               |               |
|                                                                                                    | 🚬 Design Summary 🛛 🔽                               | carry_select_adder.v | Synthesis Report | carry_select_adder.ngr | Bitgen Report | Boundary Scan |

#### **RESULT:**

Thus, the Hardware fusing and testing of Booth Multiplier and Carry Select Adder were implemented in Spartan 3E FPGA trainer kit using Xilinx project navigator.

#### **EXP NO: 4** Date: **Design and FPGA Implementation of Sequential Circuits**

#### AIM:

To design and implement Counter in FPGA Spartan 3E Trainer kit using Xilinx project navigator.

#### **APPARATUS REQUIRED:**

| S.No | Nameofthe equipment/ software | Quantity |
|------|-------------------------------|----------|
| 1.   | PC with Windows               | 1        |
| 2.   | XilinxProject navigator       | 1        |

#### **PROCEDURE:**

- 1. Start the Xilinx ISE by using Start  $\rightarrow$  Program files  $\rightarrow$  Xilinx ISE  $\rightarrow$  project navigator
- 2. Click File → New Project
- 3. Enter the Project Name and select the location then click next
- 4. Select the Device and other category and click next twice and finish.
- 5. Click on the symbol of FPGA device and then right click  $\rightarrow$  click on new source.
- 6. Select the Verilog Module and give the file name →click next and define ports →click next and finish.
- 7. Writing the Verilog Code in Verilog Editor.
- 8. Run the Check syntax  $\rightarrow$  Process window  $\rightarrow$  Synthesize  $\rightarrow$  double click check syntax. If any errors found then remove the errors with proper syntax & coding.
- 9. Synthesis your design, from the source window select, synthesis/implementation from the window Now double click the Synthesis -XST.
- 10. After Synthesis, Click on the symbol of FPGA device and Right click and select New Source, Select Implementation Constraints File and type file name and click next.
- 11. Type the Net list and click save.
- 12. Implement the design by double clicking Implement design in the process window.
- 13. Then double click Generate Programming File, Double click Configure Target Device and click OK.
- 14. Double click Create PROM File in the ISE iMPACT window, Select Storage Target Device as Xilinx Flash PROM and click forward.
- 15. Add storage Device as xcf01s [2 M] and click forward, Type Output File Name and Location and click OK.
- 16. Select the corresponding .bit file and click Open, Click No to Add Another Device and Click OK.
- 17. Double click Generate File.
- 18. Double click Boundary Scan and Right click on the window and select Initialize Chain, Now Select the corresponding .mcs file and click open.
- 19. Click OK in the Device Programming Properties window, Download the Program on to the kit by Right clicking on the device icon and select program.
- 20. Verify the output in the target device.
### **CODING:**

Module ripple counter (A0, A1, A2, A3, Count, Reset) Output A0,A1, A2,A3; Input Count,Reset; ff f0(A0, Count, Reset); ff f1(A1, A0, Reset); ff f2(A2, A1, Reset); ff f3(A3, A2, Reset); end module moduleff (Q, CLK, Reset); output Q; input CLK, Reset; reg Q; always @ (negedge CLK or negedge Reset) if (~Reset) Q=1'b0; else  $Q=(\sim Q);$ endmodule

#### **RTL SCHEMATIC:**

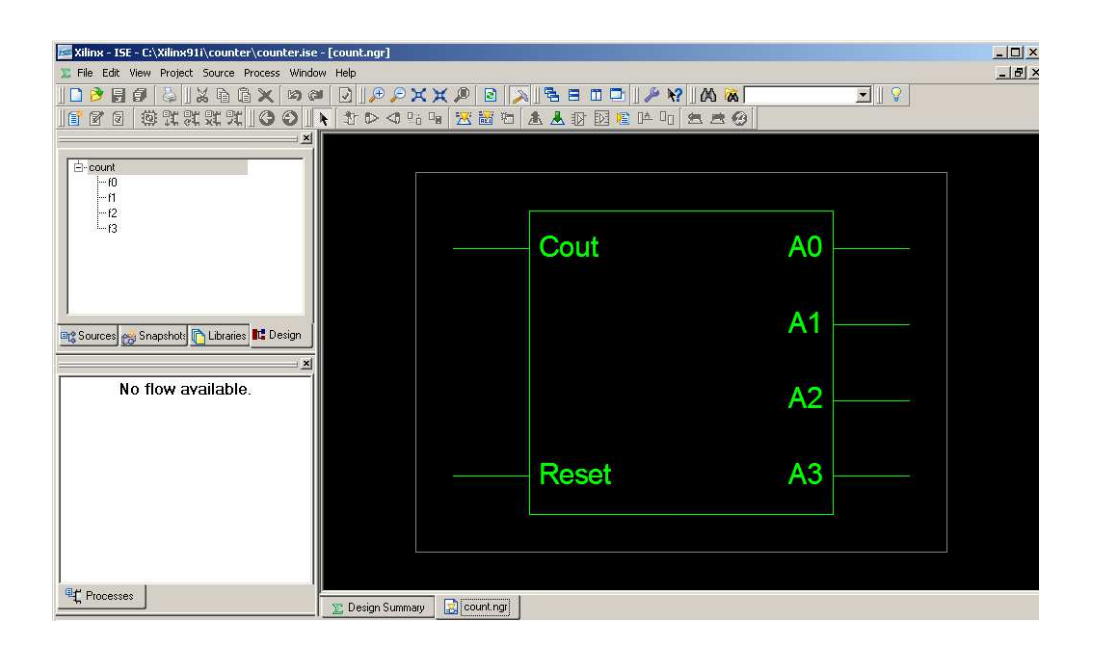

### **TECHNOLOGY SCHEMATIC:**

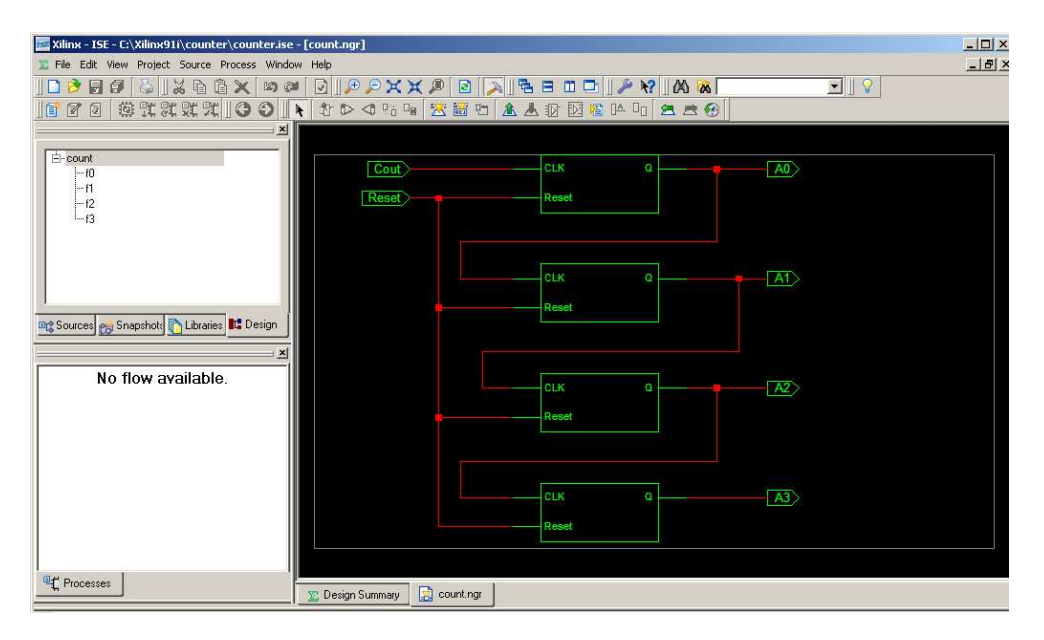

#### **PLACE AND ROUTE:**

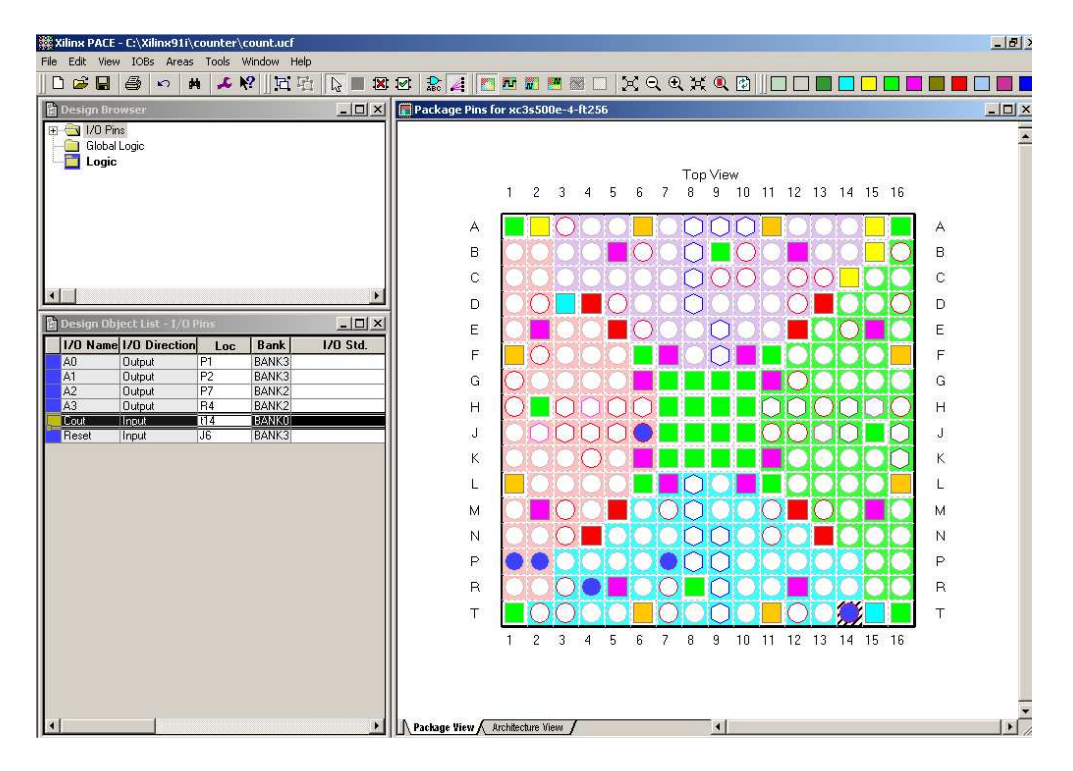

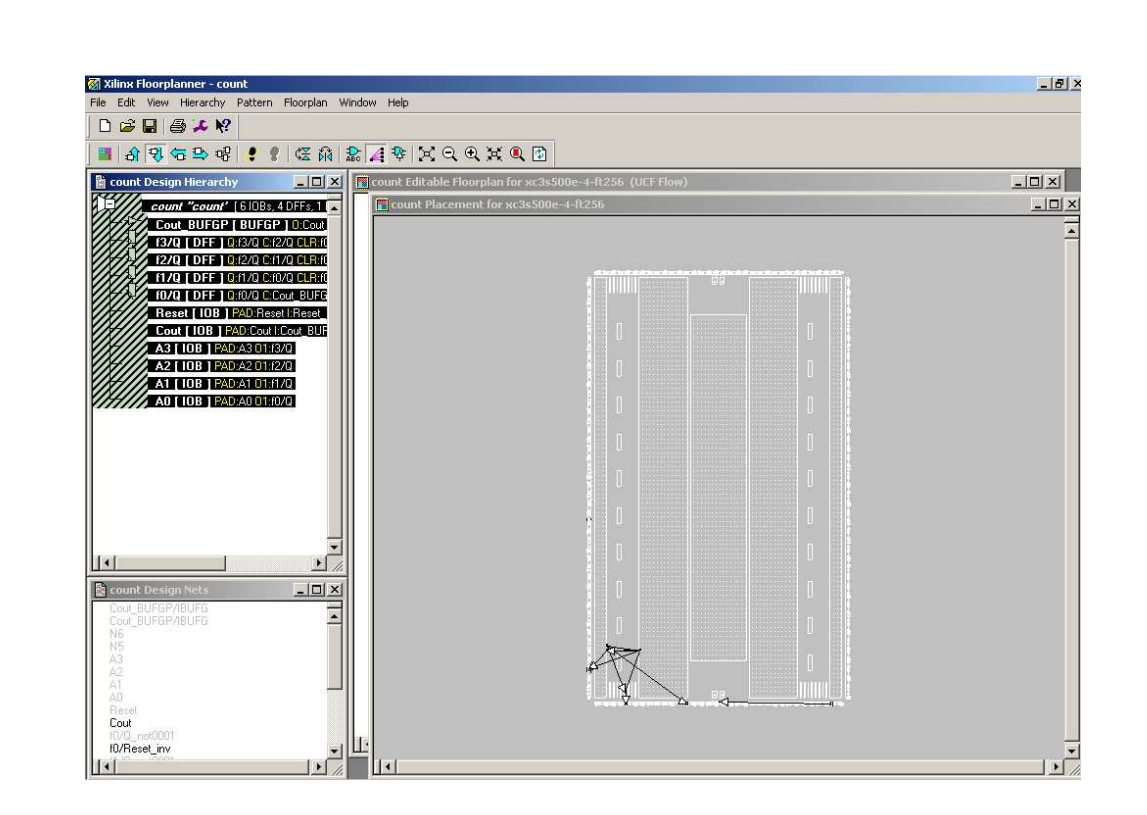

### HARDWARE FUSING

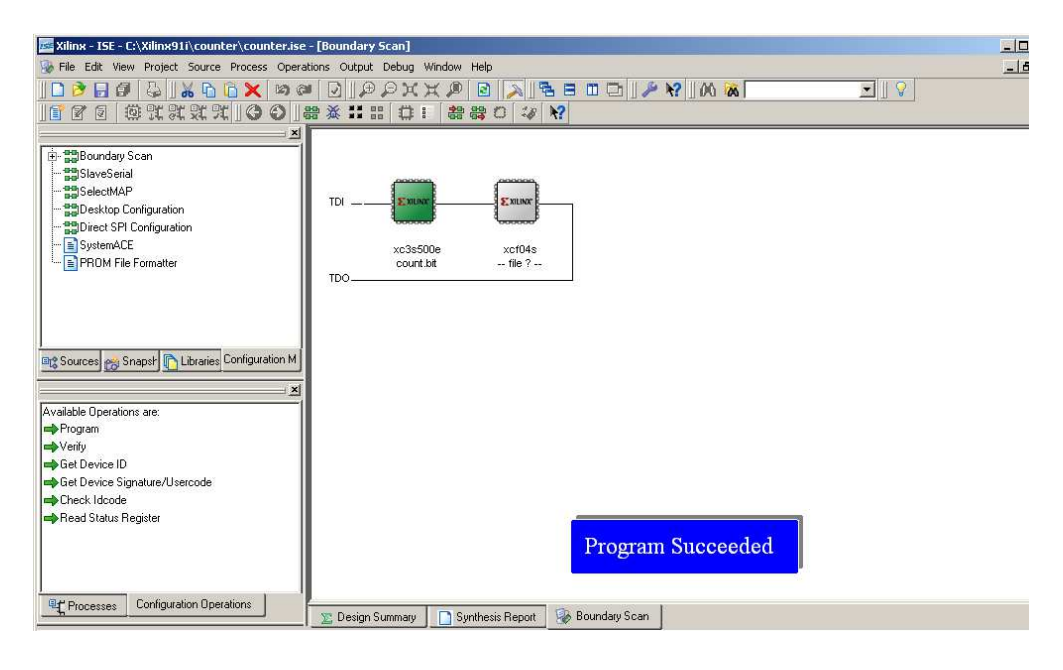

#### **RESULT:**

Thus, the Hardware fusing and testing of 4-Bit counter was implemented in Spartan 3E FPGA trainer kit using Xilinx project navigator.

#### AIM:

To analyze area, power and delay for Counter and PRBS generator in FPGA Spartan 3E Trainer kit using Xilinx project navigator.

### **APPARATUS REQUIRED:**

| S.No | Nameofthe equipment/ software | Quantity |
|------|-------------------------------|----------|
| 1.   | PC with Windows               | 1        |
| 2.   | XilinxProject navigator       | 1        |

#### **PROCEDURE:**

- 1. Start the Xilinx ISE by using Start  $\rightarrow$  Program files  $\rightarrow$  Xilinx ISE  $\rightarrow$  project navigator
- 2. Click File  $\rightarrow$  New Project
- 3. Enter the Project Name and select the location then click next
- 4. Select the Device and other category and click next twice and finish.
- 5. Click on the symbol of FPGA device and then right click  $\rightarrow$  click on new source.
- 6. Select the Verilog Module and give the file name →click next and define ports →click next and finish.
- 7. Writing the Verilog Code in Verilog Editor.
- 8. Run the Check syntax  $\rightarrow$  Process window  $\rightarrow$  Synthesize  $\rightarrow$  double click check syntax. If any errors found then remove the errors with proper syntax & coding.
- 9. Synthesis your design, from the source window select, synthesis/implementation from the window Now double click the Synthesis -XST.
- 10. After Synthesis, Click on the synthesis report to generate the area and delay summary.
- 11. Type the Net list and click save.
- 12. Implement the design by double clicking Implement design in the process window.
- 13. Then double click Generate Programming File, Double click Configure Target Device and click OK.
- 14. Double click Create PROM File in the ISE iMPACT window, Select Storage Target Device as Xilinx Flash PROM and click forward.
- 15. Add storage Device as xcf01s [2 M] and click forward, Type Output File Name and Location and click OK.
- 16. Select the corresponding .bit file and click Open, Click No to Add another Device and Click OK.
- 17. Double click Generate File.
- 18. Double click Boundary Scan and Right click on the window and select Initialize Chain, Now Select the corresponding .mcs file and click open.
- 19. Click OK in the Device Programming Properties window, Download the Program on to the kit by Right clicking on the device icon and select program.
- 20. Verify the output in the target device.

#### **RIPPLE COUNTER:**

#### **CODING:**

Module ripple counter (A0, A1, A2, A3, Count, Reset) Output A0,A1, A2,A3; Input Count,Reset; ff f0(A0, Count, Reset); ff f1(A1, A0, Reset); ff f2(A2, A1, Reset); ff f3(A3, A2, Reset); end module moduleff (Q, CLK, Reset); output Q; input CLK, Reset; reg Q; always @ (negedge CLK or negedge Reset) if (~Reset) Q=1'b0; else  $Q = (\sim Q);$ endmodule

#### **ANALYZE REPORT:**

#### Area analysis:

 Device utilization summary:

 ----- 

 Selected Device: 3s500eft256-4

 Number of Slices:
 3 out of 4656 0%

 Number of Slice Flip Flops:
 4 out of 9312 0%

 Number of 4 input LUTs:
 5 out of 9312 0%

 Number of IOs:
 6

| rumber of fos.         | 0        |     |    |
|------------------------|----------|-----|----|
| Number of bonded IOBs: | 6 out of | 190 | 3% |
| Number of GCLKs:       | 1 out of | 24  | 4% |

Partition Resource Summary:

\_\_\_\_\_

No Partitions were found in this design.

-----

## **Power analysis:**

| Power summary:                     | I(mA) | P(mW) |
|------------------------------------|-------|-------|
| Total estimated power consumption: |       | 81    |
|                                    |       |       |
| Vccint 1.20V:                      | 26    | 31    |
| Vccaux 2.50V:                      | 18    | 45    |
| Vcco25 2.50V:                      | 2     | 5     |
|                                    |       |       |
| Clocks:                            | 0     | 0     |
| Inputs:                            | 0     | 0     |
| Logic:                             | 0     | 0     |
| Outputs:                           |       |       |
| Vcco25                             | 0     | 0     |
| Signals:                           | 0     | 0     |
|                                    |       |       |
| Quiescent Vccint 1.20V:            | 26    | 31    |
| Quiescent Vccaux 2.50V:            | 18    | 45    |
| Quiescent Vcco25 2.50V:            | 2     | 5     |

| Thermal summary:                |       |
|---------------------------------|-------|
| Estimated junction temperature: | 28C   |
| Ambient temp:                   | 25C   |
| Case temp:                      | 27C   |
| Theta J-A:                      | 31C/W |

### **Delay Analysis:**

Timing Summary:

Speed Grade: -4

Minimum period: 2.554ns (Maximum Frequency: 391.543MHz) Minimum input arrival time before clock: No path found Maximum output required time after clock: 4.394ns Maximum combinational path delay: No path found

Timing Detail:

All values displayed in nanoseconds (ns)

\_\_\_\_\_

| Timing constraint: Default period analysis for Clock 'f2/Q'<br>Clock period: 2.470ns (frequency: 404.858MHz)<br>Total number of paths / destination ports: 1 / 1                              |
|----------------------------------------------------------------------------------------------------|
| Delay: 2.470ns (Levels of Logic = 1)<br>Source: $f_3/Q$ (FF)<br>Destination: $f_3/Q$ (FF)<br>Source Clock: $f_2/Q$ falling<br>Destination Clock: $f_2/Q$ falling                              |
| Data Path: f3/Q to f3/Q<br>Gate Net<br>Cell:in->out fanout Delay Delay Logical Name (Net Name)                                                                                                |
| FDC_1:C->Q       2       0.591       0.447       f3/Q (f3/Q)         INV:I->O       1       0.704       0.420       f3/Q_not00011_INV_0 (f3/Q_not0001)         FDC_1:D       0.308       f3/Q |
| Total         2.470ns (1.603ns logic, 0.867ns route)<br>(64.9% logic, 35.1% route)                                                                                                    |
| Timing constraint: Default period analysis for Clock 'f1/Q'<br>Clock period: 2.554ns (frequency: 391.543MHz)<br>Total number of paths / destination ports: 1 / 1                              |
| Delay: 2.554ns (Levels of Logic = 1)<br>Source: $f2/Q$ (FF)<br>Destination: $f2/Q$ (FF)<br>Source Clock: $f1/Q$ falling<br>Destination Clock: $f1/Q$ falling                                  |
| Data Path: f2/Q to f2/Q<br>Gate Net<br>Cell:in->out fanout Delay Delay Logical Name (Net Name)                                                                                                |
| FDC_1:C->Q       3       0.591       0.531       f2/Q (f2/Q)         INV:I->O       1       0.704       0.420       f2/Q_not00011_INV_0 (f2/Q_not0001)         FDC_1:D       0.308       f2/Q |
| Total         2.554ns (1.603ns logic, 0.951ns route)<br>(62.8% logic, 37.2% route)                                                                                                    |
| Timing constraint: Default period analysis for Clock 'f0/Q'<br>Clock period: 2.554ns (frequency: 391.543MHz)<br>Total number of paths / destination ports: 1 / 1                              |
| Delay: 2.554ns (Levels of Logic = 1)<br>Source: $f1/Q$ (FF)<br>Destination: $f1/Q$ (FF)<br>Source Clock: $f0/Q$ falling<br>Destination Clock: $f0/Q$ falling                                  |
| Data Path: f1/Q to f1/Q<br>Gate Net<br>Cell:in->out fanout Delay Delay Logical Name (Net Name)                                                                                                |
| FDC_1:C->Q     3     0.591     0.531     f1/Q (f1/Q)       INV:I->O     1     0.704     0.420     f1/Q_not00011_INV_0 (f1/Q_not0001)       FDC_1:D     0.308     f1/Q                         |
| Total         2.554ns (1.603ns logic, 0.951ns route)<br>(62.8% logic, 37.2% route)                                                                                                    |

Timing constraint: Default period analysis for Clock 'Cout' Clock period: 2.554ns (frequency: 391.543MHz) Total number of paths / destination ports: 1 / 1 -----2.554ns (Levels of Logic = 1) Delay: Source: f0/Q (FF) Destination: f0/Q (FF) Source Clock: Cout falling Destination Clock: Cout falling Data Path: f0/Q to f0/Q Gate Net Cell:in->out fanout Delay Delay Logical Name (Net Name) ----- ----- 
 FDC\_1:C->Q
 3
 0.591
 0.531
 f0/Q (f0/Q)

 INV:I->O
 1
 0.704
 0.420
 f0/Q\_not00011\_INV\_0 (f0/Q\_not0001)

 FDC\_1:D
 0.308
 f0/Q
 \_\_\_\_\_ 2.554ns (1.603ns logic, 0.951ns route) Total (62.8% logic, 37.2% route) \_\_\_\_\_ Timing constraint: Default OFFSET OUT AFTER for Clock 'Cout' Total number of paths / destination ports: 1 / 1 \_\_\_\_\_ Offset: 4.394ns (Levels of Logic = 1) Source: f0/Q (FF) Destination: A0 (PAD) Source Clock: Cout falling Data Path: f0/Q to A0 Gate Net Cell:in->out fanout Delay Delay Logical Name (Net Name) ----- ----- 
 FDC\_1:C->Q
 3
 0.591
 0.531
 f0/Q (f0/Q)

 OBUF:I->O
 3.272
 A0\_OBUF (A0)
 -----Total 4.394ns (3.863ns logic, 0.531ns route) (87.9% logic, 12.1% route) \_\_\_\_\_ Timing constraint: Default OFFSET OUT AFTER for Clock 'f0/Q' Total number of paths / destination ports: 1 / 1 -----Offset: 4.394ns (Levels of Logic = 1) Source: f1/Q (FF) Destination: A1 (PAD) Source Clock: f0/Q falling Data Path: f1/Q to A1 Gate Net Cell:in->out fanout Delay Delay Logical Name (Net Name) \_\_\_\_\_ 
 FDC\_1:C->Q
 3
 0.591
 0.531
 f1/Q (f1/Q)

 OBUF:I->O
 3.272
 A1\_OBUF (A1)
 \_\_\_\_\_ Total 4.394ns (3.863ns logic, 0.531ns route) (87.9% logic, 12.1% route) \_\_\_\_\_\_

Timing constraint: Default OFFSET OUT AFTER for Clock 'f1/Q' Total number of paths / destination ports: 1 / 1 -----Dffset:4.394ns (Levels of Logic = 1)Source:f2/Q (FF) Offset: Destination: A2 (PAD) Source Clock: f1/Q falling Data Path: f2/Q to A2 Gate Net Cell:in->out fanout Delay Delay Logical Name (Net Name) ----- ----- 
 FDC\_1:C->Q
 3
 0.591
 0.531
 f2/Q (f2/Q)

 OBUF:I->O
 3.272
 A2\_OBUF (A2)
 \_\_\_\_\_ Total 4.394ns (3.863ns logic, 0.531ns route) (87.9% logic, 12.1% route) \_\_\_\_\_ Timing constraint: Default OFFSET OUT AFTER for Clock 'f2/Q' Total number of paths / destination ports: 1 / 1 \_\_\_\_\_ Offset: 4.310ns (Levels of Logic = 1) f3/Q (FF) Source: Destination: A3 (PAD) Source Clock: f2/Q falling Data Path: f3/Q to A3 Gate Net Cell:in->out fanout Delay Delay Logical Name (Net Name) ----- ----- 
 FDC\_1:C->Q
 2
 0.591
 0.447
 f3/Q (f3/Q)

 OBUF:I->O
 3.272
 A3\_OBUF (A3)
 \_\_\_\_\_ Total 4.310ns (3.863ns logic, 0.447ns route) (89.6% logic, 10.4% route) \_\_\_\_\_

CPU: 3.91 / 4.03 s | Elapsed: 4.00 / 4.00 s

### **PRBS GENERATOR:**

#### **CODING:**

module prbs1 (rand, clk, reset); inputclk, reset; output rand; wire rand; reg [3:0] temp; always @ (posedge reset) begin temp<= 4'hf; end always @ (posedgeclk) begin if (~reset) begin temp <= {temp[0]^temp[1],temp[3],temp[2],temp[1]}; end assign rand = temp[0]; endmodule

### **RTL SCEMATIC:**

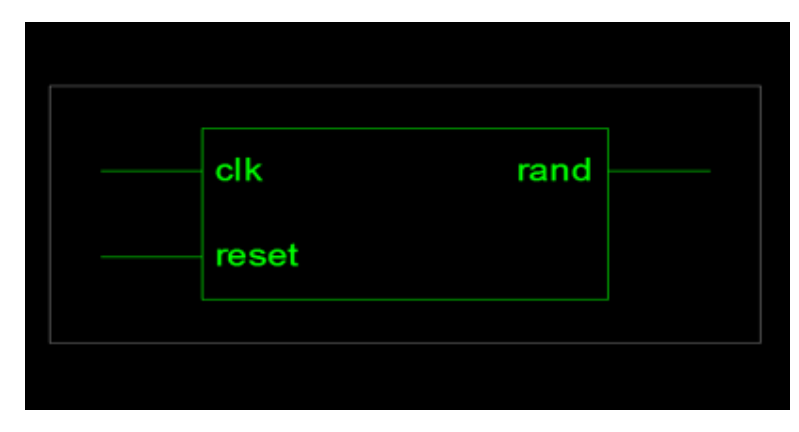

#### **TECHNOLOGY SCHEMATIC:**

| rand |
|------|
|      |

## **REPORT:**

## Area Analysis:

Device utilization summary:

Selected Device: 3s500eft256-4

| Number of Slices:      | 0 out of | 4656 | 0% |
|------------------------|----------|------|----|
| Number of IOs:         | 3        |      |    |
| Number of bonded IOBs: | 1 out of | 190  | 0% |

Partition Resource Summary:

No Partitions were found in this design.

-----

## **Power Analysis:**

| Power summary:                     | I(mA) | P(mW) |
|------------------------------------|-------|-------|
| Total estimated power consumption: |       | 81    |
|                                    |       |       |
| Vccint 1.20V:                      | 26    | 31    |
| Vccaux 2.50V:                      | 18    | 45    |
| Vcco25 2.50V:                      | 2     | 5     |
|                                    |       |       |
| Inputs:                            | 0     | 0     |
| Outputs:                           |       |       |
| Vcco25                             | 0     | 0     |
| Signals:                           | 0     | 0     |
|                                    |       |       |
| Quiescent Vccint 1.20V:            | 26    | 31    |
| Quiescent Vccaux 2.50V:            | 18    | 45    |
| Quiescent Vcco25 2.50V:            | 2     | 5     |

| Thermal summary:                |       |
|---------------------------------|-------|
| Estimated junction temperature: | 28C   |
| Ambient temp:                   | 25C   |
| Case temp:                      | 27C   |
| Theta J-A:                      | 31C/W |

#### **Delay Analysis:**

TIMING REPORT

NOTE: THESE TIMING NUMBERS ARE ONLY A SYNTHESIS ESTIMATE. FOR ACCURATE TIMING INFORMATION PLEASE REFER TO THE TRACE REPORT GENERATED AFTER PLACE-and-ROUTE.

Clock Information:

No clock signals found in this design

Asynchronous Control Signals Information:

No asynchronous control signals found in this design

Timing Summary:

Speed Grade: -4

Minimum period: No path found Minimum input arrival time before clock: No path found Maximum output required time after clock: No path found Maximum combinational path delay: No path found

Timing Detail:

All values displayed in nanoseconds (ns)

CPU: 3.84 / 4.19 s | Elapsed: 4.00 / 4.00 s

#### **RESULT:**

Thus, area, power and delay for Counter and PRBS generator was analyzed in FPGA Spartan 3E Trainer kit using Xilinx project navigator.

## Invoke PLL to generate Real Time Clock

#### AIM:

To invoke the FPGA Spartan 3E PLL to generate Real time Clock kit using Xilinx project navigator.

#### **APPARATUS REQUIRED:**

| S.No | Nameofthe equipment/ software | Quantity |
|------|-------------------------------|----------|
| 1.   | PC with Windows               | 1        |
| 2.   | XilinxProject navigator       | 1        |

#### **PROCEDURE:**

- 1. Start the Xilinx ISE by using Start  $\rightarrow$  Program files  $\rightarrow$  Xilinx ISE  $\rightarrow$  project navigator
- 2. Click File  $\rightarrow$  New Project
- 3. Enter the Project Name and select the location then click next
- 4. Select the Device and other category and click next twice and finish.
- 5. Click on the symbol of FPGA device and then right click  $\rightarrow$  click on new source.
- 6. Select the Verilog Module and give the file name →click next and define ports →click next and finish.
- 7. Writing the Verilog Code in Verilog Editor.
- 8. Run the Check syntax  $\rightarrow$  Process window  $\rightarrow$  Synthesize  $\rightarrow$  double click check syntax. If any errors found then remove the errors with proper syntax & coding.
- 9. Synthesis your design, from the source window select, synthesis/implementation from the window Now double click the Synthesis -XST.
- 10. After Synthesis, Click on the symbol of FPGA device and Right click and select New Source, Select Implementation Constraints File and type file name and click next.
- 11. Type the Net list and click save.
- 12. Implement the design by double clicking Implement design in the process window.
- 13. Then double click Generate Programming File, Double click Configure Target Device and click OK.
- 14. Double click Create PROM File in the ISE iMPACT window, Select Storage Target Device as Xilinx Flash PROM and click forward.
- 15. Add storage Device as xcf01s [2 M] and click forward, Type Output File Name and Location and click OK.
- 16. Select the corresponding .bit file and click Open, Click No to Add Another Device and Click OK.
- 17. Double click Generate File.
- 18. Double click Boundary Scan and Right click on the window and select Initialize Chain, Now Select the corresponding .mcs file and click open.
- 19. Click OK in the Device Programming Properties window, Download the Program on to the kit by Right clicking on the device icon and select program.
- 20. Verify the output in the target device.

#### FPGA Connections to Seven-Segment Display

| SEGMENT | FPGA PIN |
|---------|----------|
| А       | P8       |
| В       | P10      |
| С       | P9       |
| D       | P6       |
| Е       | P4       |
| F       | P5       |
| G       | P3       |
| DP      | P11      |

### **CLOCK SOURCE**

Spartan3E FPGA works in different Clock frequencies

| Clock Input | FPGA PIN |
|-------------|----------|
| CLK         | A8       |
| RST         | J6       |

**Digit Enable Signals** 

| Display  | DISP 1 | DISP 2 | DISP 3 | DISP 4 | DISP 5 | DISP 6 |
|----------|--------|--------|--------|--------|--------|--------|
| FPGA PIN | P1     | P2     | P7     | R4     | R11    | N14    |

### PLL OSCILLATOR SETTINGS

For PLL, ICS525-01 or ICS525-02 is used. Select the clock settings as per the PLL in the On board 0 = Shorted

1 = Open

For any other CLK frequency in between 1MHz to 100MHz use the following formula.

CLK frequency = Input frequency 
$$*2 \frac{(VDW + 8)}{(RDW + 2)(OD)}$$

Where,

Reference Divider Word (RDW) = 1 to 127 (0 is not permitted) VCO Divider Word (VDW) = 4 to 511 (0, 1, 2, 3 are not permitted) Output Divider (OD) = values below

#### **CODING:**

System Clock = 20MHz Verilog Program // System clock Frequency 20MHz // MODE Functions // 00 HOURS // 01 Minutes // 10 Seconds // 11 Timer ON

module timer(clk, rst, mode, set, sl, atoh); inputclk; // System Clock inputrst; // Reset(micro switch) input [1:0] mode; // Mode Selection(switch 1 & switch 2) input [7:0] set; // Set Value(switch 4 to switch 11) output [5:0] sl; // Segment Selection output [7:0] atoh; // Segment Display Control Data reg [5:0] sl; reg [7:0] atoh; reg [26:0] sig2; reg [19:1] sig3; reg [7:0] ssdigit1; reg [7:0] ssdigit2; reg [7:0] ssdigit3; reg [7:0] ssdigit4; reg [7:0] ssdigit5; reg [7:0] ssdigit6; reg [3:0] digit1; reg [3:0] digit2; reg [3:0] digit3; reg [3:0] digit4; reg [3:0] digit5; reg [3:0] digit6; always @ (posedgeclk or negedgerst) begin if (rst == 1'b0) begin sig2 = 0;sig3 = 0;digit1 = 0; digit2 = 0; digit3 = 0; digit4 = 0; digit5 = 0; digit6 = 0; end

```
else begin
if (mode == 2'b00) begin // Hours
if (set[7:4] <= 4'b0001) begin
digit1 = set[7:4];
if (set[3:0] <= 4'b1001)
digit2 = set[3:0];
else
digit2 = 0;
end
else if (set[7:4] == 4'b0010) begin
if (set[3:0] <= 4'b0011) begin
digit1 = set[7:4];
digit2 = set[3:0];
end
else begin
digit1 = 0;
digit2 = 0;
end
end
else begin
digit1 = 0;
digit2 = 0;
end
end
else if (mode == 2'b01) begin // Minutes
if (set[7:4] <= 4'b0101) begin
digit3 = set[7:4];
if (set[3:0] <= 4'b1001)
digit4 = set[3:0];
else
digit4 = 0;
end
else begin
digit3 = 0;
digit4 = 0;
end
end
else if (mode == 2'b10) begin // Seconds
if (set[7:4] <= 4'b0101) begin
digit5 = set[7:4];
if (set[3:0] \le 4'b1001)
digit6 = set[3:0];
else
digit6 = 0;
end
else begin
digit5 = 0;
digit6 = 0;
end
end
```

```
else begin
sig2 = sig2 + 1;
case (sig2[24:23]) //RTC Function
2'b00 : begin
digit6 = digit6 + 1;
if (digit6 > 4'b1001) begin
digit6 = 4'b0000;
digit5 = digit5 + 1;
if (digit5 > 4'b0101) begin
digit5 = 4'b0000;
digit4 = digit4 + 1;
if (digit4 > 4'b1001) begin
digit4 = 4'b0000;
digit3 = \text{digit}3 + 1;
if (digit3 > 4'b0101) begin
digit3 = 4'b0000;
digit2 = digit2 + 1;
if (digit 2 > 4'b1001) begin
digit2 = 4'b0000;
digit1 = digit1 + 1;
end
if ((digit1 >= 4'b0010) & (digit2 >= 4'b0100))
begin
digit1 = 4'b0000;
digit2 = 4'b0000;
end
end
end
end
end
sig2[24:23] = 2'b01;
end
2'b11 : begin
if (sig2[22:19] == 4'b1001)
sig2 = 0;
end
default : begin
end
endcase
end
```

```
Display Settings
sig3 = sig3 + 1;
case (sig3[17:15])
3'b000 : begin
sl = 6'b111110;
case (digit1)
4'b0000 : ssdigit1 = 8'b00111111;
4'b0001 : ssdigit1 = 8'b00000110;
4'b0010 : ssdigit1 = 8'b01011011;
default : ssdigit1 = 8'b0000000;
endcase
atoh = ssdigit1;
end
3'b001 : begin
sl = 6'b111101;
case (digit2)
4'b0000 : ssdigit2 = 8'b00111111;
4'b0001 : ssdigit2 = 8'b00000110;
4'b0010 : ssdigit2 = 8'b01011011;
4'b0011 : ssdigit2 = 8'b01001111;
4'b0100 : ssdigit2 = 8'b01100110;
4'b0101 : ssdigit2 = 8'b01101101;
4'b0110 : ssdigit2 = 8'b01111101;
4'b0111 : ssdigit2 = 8'b00000111;
4'b1000 : ssdigit2 = 8'b01111111;
4'b1001 : ssdigit2 = 8'b01101111;
default : ssdigit2 = 8'b0000000;
endcase
atoh = ssdigit2;
end
3'b011 : begin
sl = 6'b111011;
case (digit3)
4'b0000 : ssdigit3 = 8'b00111111;
4'b0001 : ssdigit3 = 8'b00000110;
4'b0010 : ssdigit3 = 8'b01011011;
4'b0011 : ssdigit3 = 8'b01001111;
4'b0100 : ssdigit3 = 8'b01100110;
4'b0101 : ssdigit3 = 8'b01101101;
default : ssdigit3 = 8'b00000000
endcase
atoh = ssdigit3;
end
3'b100 : begin
sl = 6'b110111;
case (digit4)
4'b0000: ssdigit4 = 8'b00111111;
4'b0001 : ssdigit4 = 8'b00000110;
4'b0010 : ssdigit4 = 8'b01011011;
```

```
4'b0011 : ssdigit4 = 8'b01001111;
4'b0100 : ssdigit4 = 8'b01100110;
4'b0101 : ssdigit4 = 8'b01101101;
4'b0110 : ssdigit4 = 8'b01111101;
4'b0111 : ssdigit4 = 8'b00000111;
4'b1000 : ssdigit4 = 8'b01111111;
4'b1001 : ssdigit4 = 8'b01101111;
default : ssdigit4 = 8'b00000000;
endcase
atoh = ssdigit4;
end
3'b110 : begin
sl = 6'b101111;
case (digit5)
4'b0000 : ssdigit5 = 8'b00111111;
4'b0001 : ssdigit5 = 8'b00000110;
4'b0010 : ssdigit5 = 8'b01011011;
4'b0011 : ssdigit5 = 8'b01001111;
4'b0100 : ssdigit5 = 8'b01100110;
4'b0101 : ssdigit5 = 8'b01101101;
default : ssdigit5 = 8'b0000000;
endcase
atoh = ssdigit5;
end
3'b111 : begin
sl = 6'b011111;
case (digit6)
4'b0000 : ssdigit6 = 8'b00111111;
4'b0001 : ssdigit6 = 8'b00000110;
4'b0010 : ssdigit6 = 8'b01011011;
4'b0011 : ssdigit6 = 8'b01001111;
4'b0100 : ssdigit6 = 8'b01100110;
4'b0101 : ssdigit6 = 8'b01101101;
4'b0110 : ssdigit6 = 8'b01111101;
4'b0111 : ssdigit6 = 8'b00000111;
4'b1000 : ssdigit6 = 8'b01111111;
4'b1001 : ssdigit6 = 8'b01101111;
default : ssdigit6 = 8'b0000000;
endcase
atoh = ssdigit6;
end
endcase
end
end
endmodule
```

### **RTL SCHEMATIC**

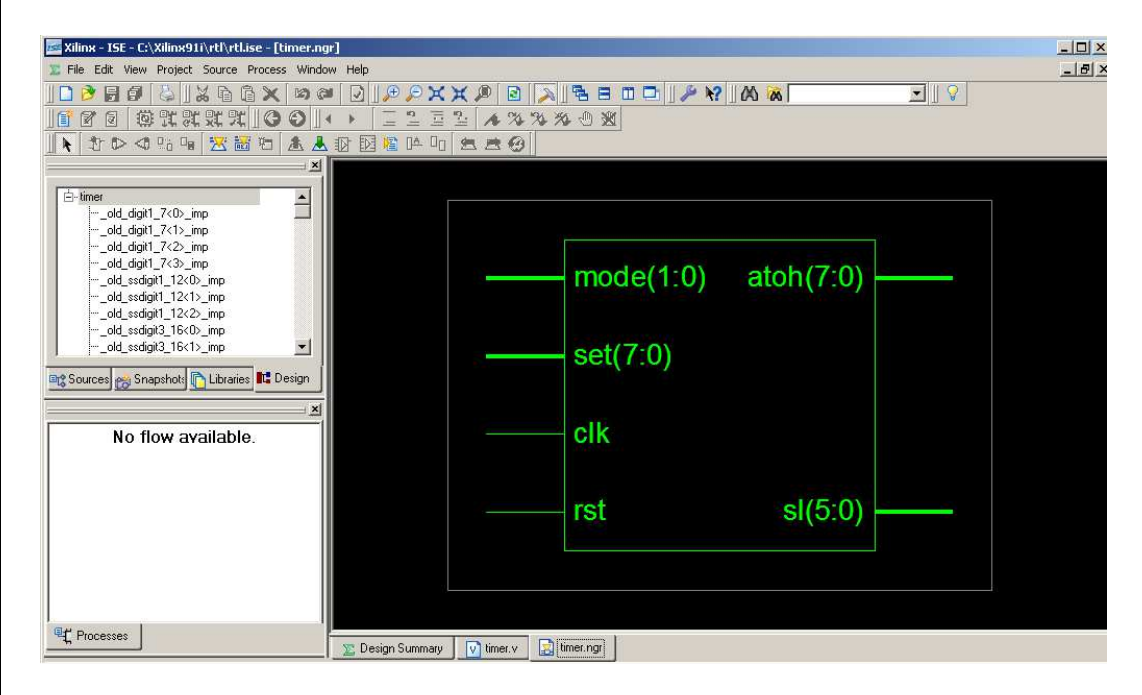

### **TECHNOLOGY SCHEMATIC**

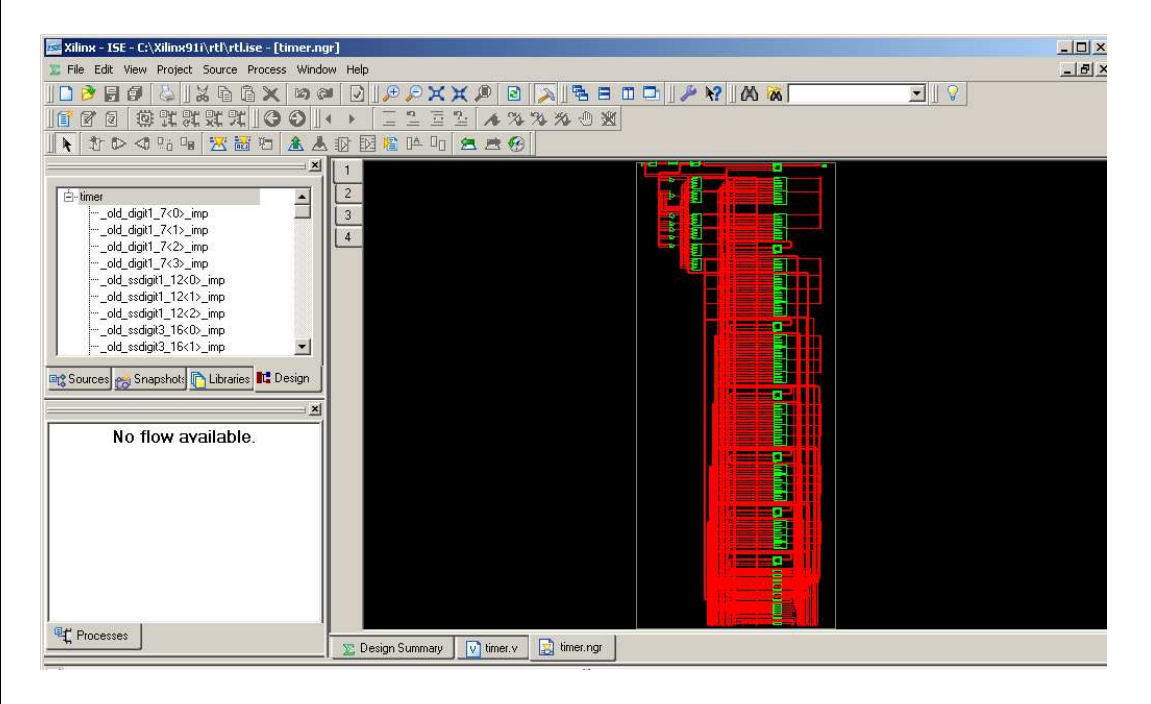

## HARDWARE FUSING

| Zilinx - ISE - C:\Xilinx91i\rtl\rtl.ise - [Bounda | ry Scan]                                              | _0  |
|---------------------------------------------------|-------------------------------------------------------|-----|
| 🕱 File Edit View Project Source Process Oper      | ations Output Debug Window Help                       | _ 8 |
| ] 🗋 🖻 🗊 😓 ] 🔏 🖬 🏹 🖄 🤅                             | × [] [] [] [] [] [] [] [] [] [] [] [] []              |     |
| OOLXXXX 00                                        | ◆ ▶ [三일 三일] ▲ ※ ※ ※ ④ 巡                               |     |
|                                                   | 2 12 12 12 14 15 15 15 15 15 15 15 15 15 15 15 15 15  |     |
|                                                   |                                                       |     |
| 🕀 🔡 Boundary Scan                                 |                                                       |     |
|                                                   |                                                       |     |
| - BDesktop Configuration                          |                                                       |     |
|                                                   |                                                       |     |
| SystemACE                                         | xc3s500e xcf04s                                       |     |
| PROM File Formatter                               | timer.bit bypass                                      |     |
|                                                   |                                                       |     |
|                                                   |                                                       |     |
|                                                   |                                                       |     |
| 📾 Sourc 🦽 Snap 🖺 Librar 🔣 Desig Configuration     |                                                       |     |
| ×                                                 |                                                       |     |
| Available Operations are:                         |                                                       |     |
| Program                                           |                                                       |     |
| ➡ Verify                                          |                                                       |     |
| Get Device ID                                     |                                                       |     |
| Check Idcode                                      |                                                       |     |
| Read Status Register                              | Program Succeeded                                     |     |
|                                                   | Trogram Succouldu                                     |     |
| <u>]</u>                                          |                                                       |     |
| Processes Configuration Operations                | N Design Summani Utimer v Ditimer nor 🖗 Boundary Scan |     |
| 194 M. 1954 125                                   |                                                       |     |

### **RESULT:**

Thus, the FPGA Spartan 3E PLL was invoked to generate Real time Clock in kit using Xilinx project navigator.

## LT SPICE Procedure for simulationandimplementationofEDA tool-LtSPICE

- Step 1: Open up a blank schematic screen
  - Select "File" Menu and "New Schematic"

| LTspice IV - [Draft7.asc]             | D LTspice IV - [Brafi7.asc]                           | C 8 8  |
|---------------------------------------|-------------------------------------------------------|--------|
| <u>File Edit Hierarchy View Simul</u> | K Eile Edit Hjerarchy View Simulate Iools Window Help | - a ×  |
| New Schematic                         |                                                       | 081249 |
| D New Symbol                          |                                                       |        |
| 🖨 Open                                |                                                       |        |
| 🔚 Save                                |                                                       |        |
| Save <u>A</u> s                       |                                                       |        |
| Close                                 |                                                       |        |
| A Print                               |                                                       |        |
| Print Preview                         |                                                       |        |
| e Print Setup                         |                                                       |        |
| Print Monochrome                      |                                                       |        |
|                                       |                                                       |        |
| 1 3412a.asc                           |                                                       |        |
| 2 FET model - Gate Charge Validati    |                                                       |        |
| d LTC2820 2 phase acc                 |                                                       |        |
| 51 TC3728FETDarasities ase            |                                                       |        |
| 61TC3728FETParasitics asc             |                                                       |        |
| 7 transformer.asc                     |                                                       |        |
|                                       |                                                       |        |

## Step 2: Add the passives and grounds

 Using the toolbar, select Resistor, Capacitor and Ground. Place these symbols on the schematic as shown below. Use Ctrl+R to rotate before placement.

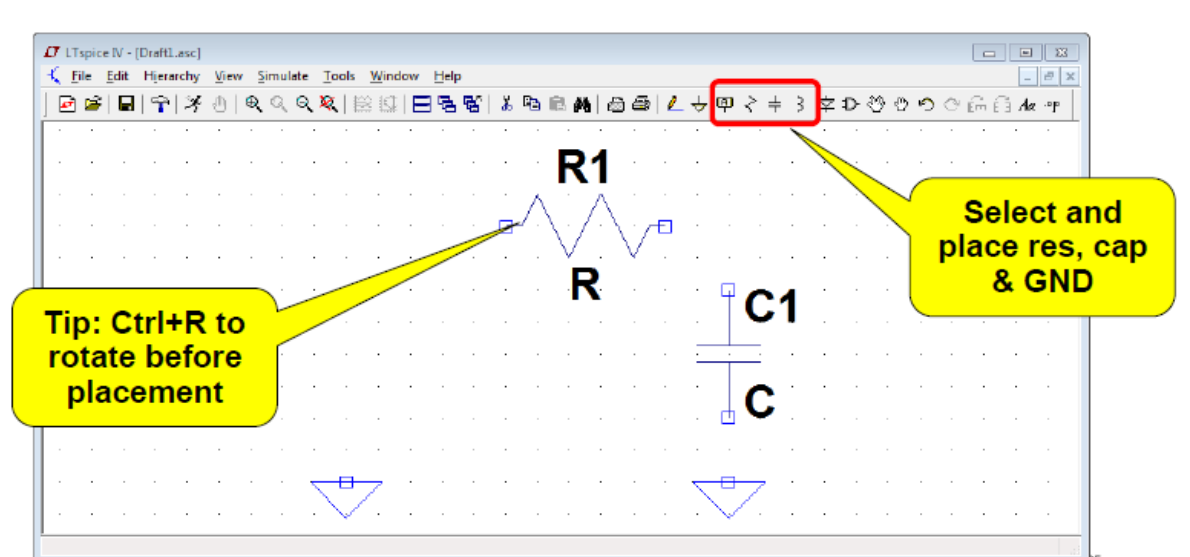

## Step 3: Add the voltage source

 Select "Edit" Menu and "Component". From the component window, start typing "voltage" in the dialog box, and click "OK"

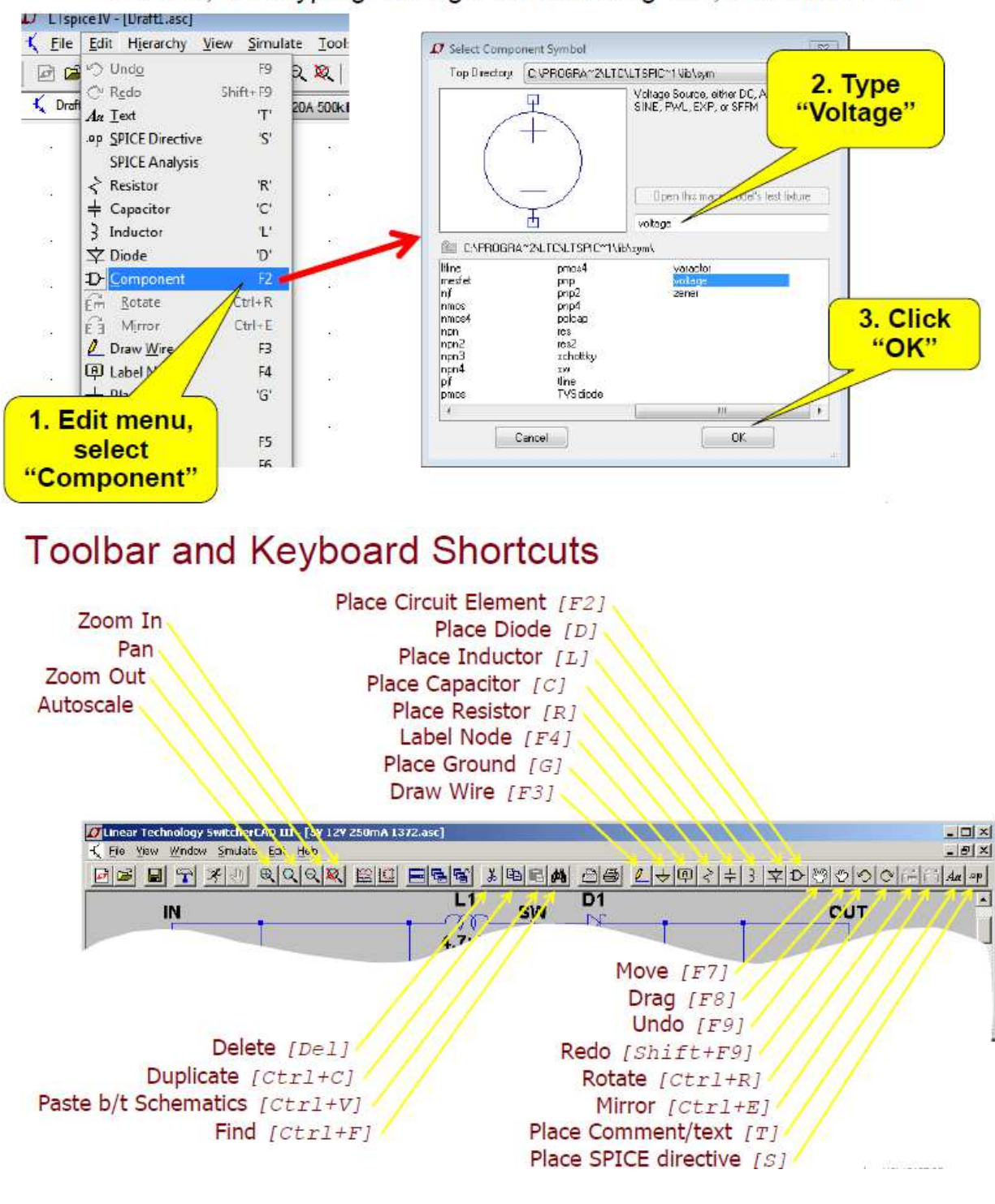

# Step 4: Wire up the circuit

Using the toolbar, select Wire

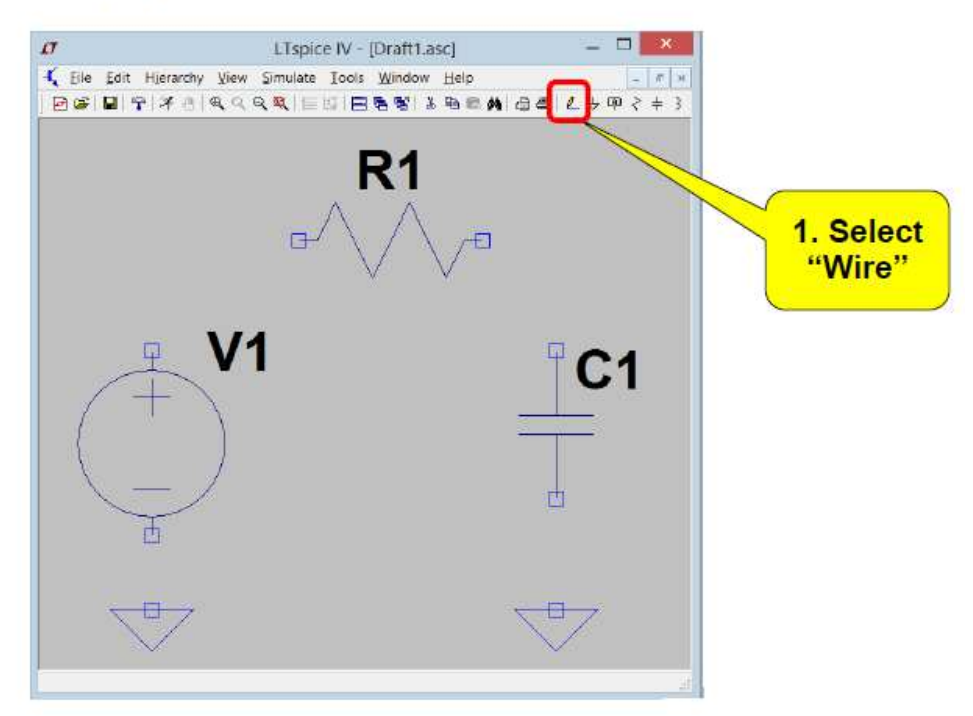

# Step 4: Wire up the circuit (cont.)

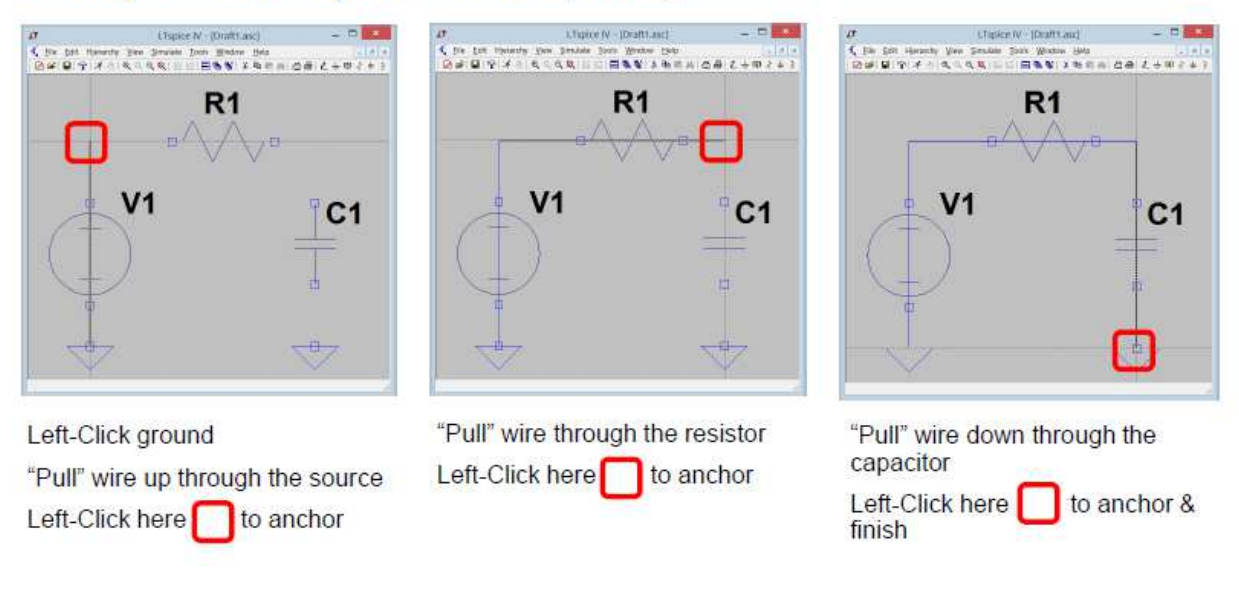

Hint: Press the ESC key at any time to clean up the schematic

## Step 5: Add net labels

Using the toolbar, select Label Net. Label the input/output nodes as shown below

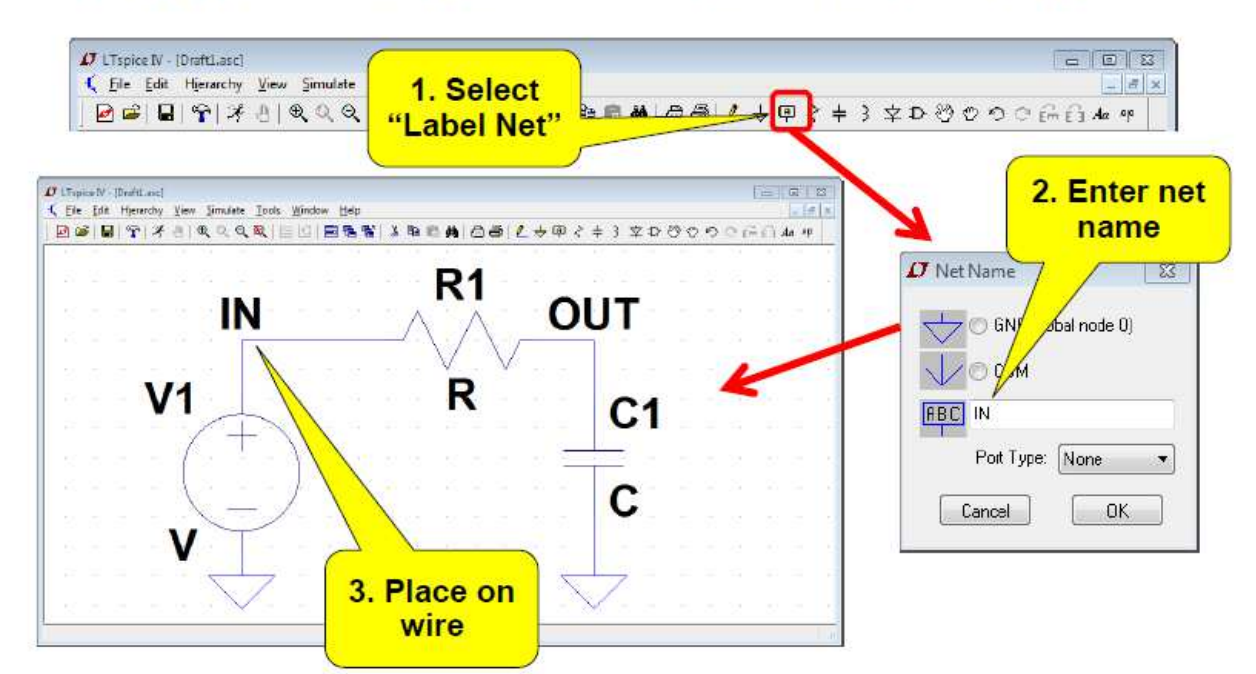

# Step 6a: Component values

Right-Click on each component symbol to change its value as shown below

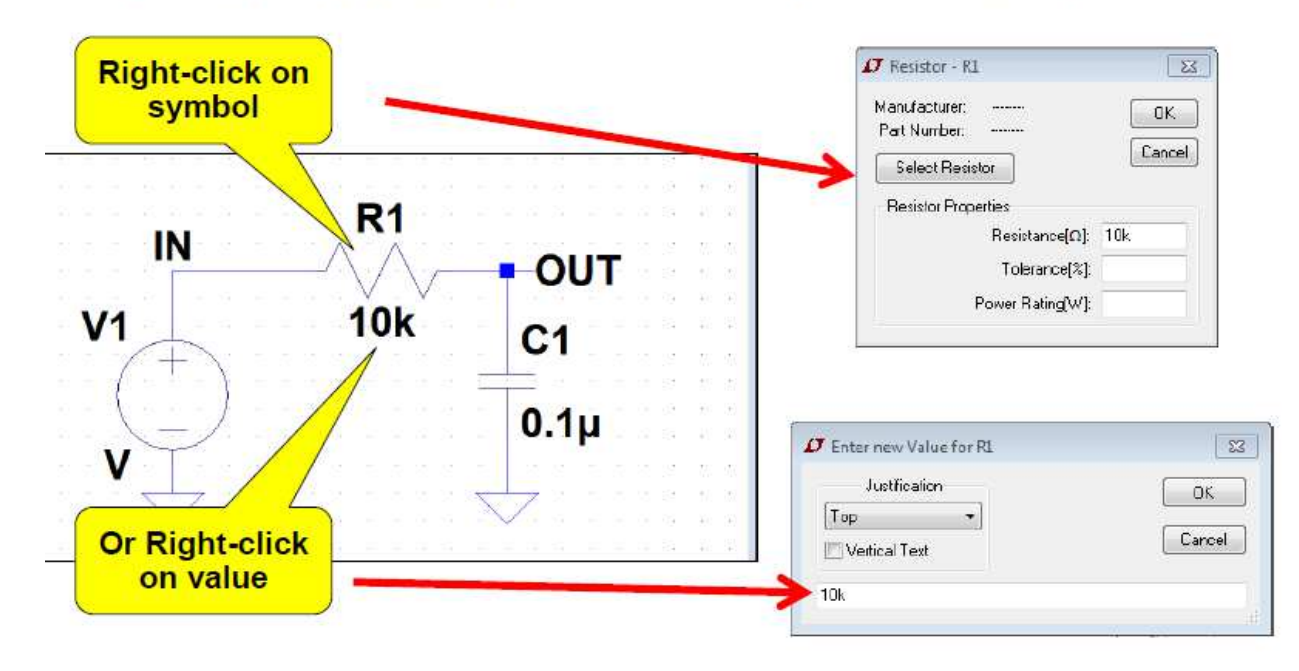

## Step 6b: Source parameters

 Right-Click on the voltage source and enter the parameters shown below under the "Advanced" tab.

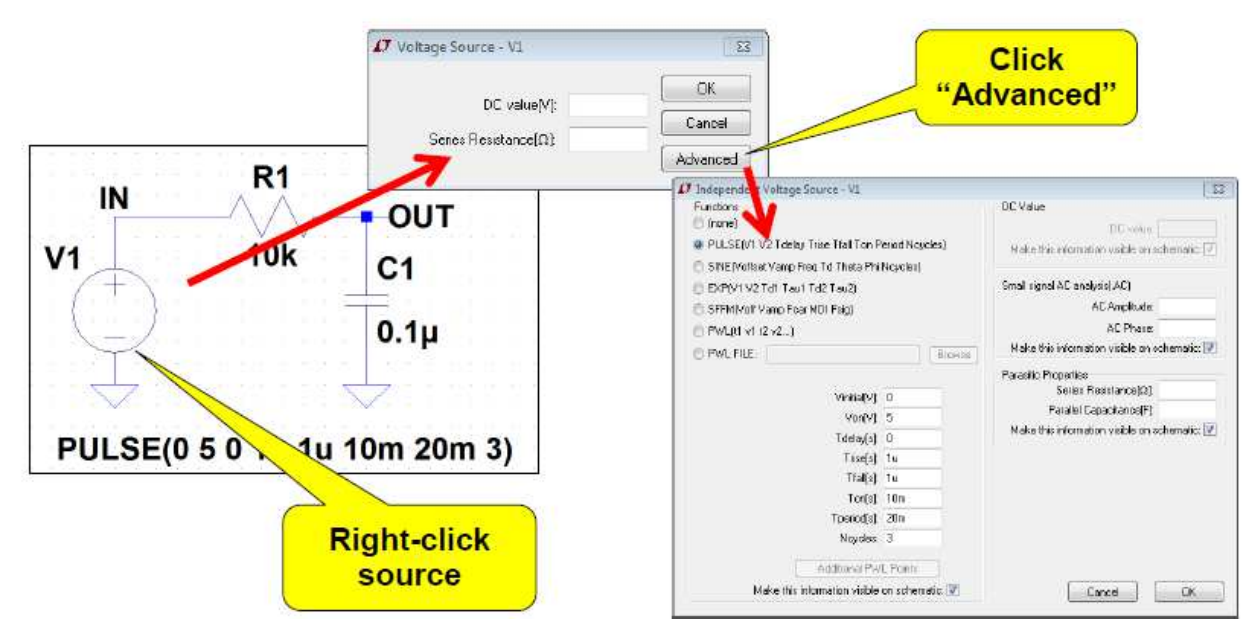

# Step 6b: Source parameters

 Right-Click on the voltage source and enter the parameters shown below under the "Advanced" tab.

| Functions                                    |                     |           |           | DC Value                                      |
|----------------------------------------------|---------------------|-----------|-----------|-----------------------------------------------|
| 🛅 (none)                                     |                     |           | DC value: |                                               |
| PULSE(V1 V2 T dela                           | y Trise Tfall Ton P | eriod Noy | vcles)    | Make this information visible on schematic.   |
| SINE/Voffset Vamp Freg Td Theta Phi Noucles) |                     |           |           |                                               |
| EXP(V1 V2 Td1 Tau                            | 1 Td2 Tau2          |           |           | Small signal AC analysis(.AC)                 |
| SFFM(Vofi Vamp Fc                            | ar MDI Feig)        |           |           | AC Amplitude:                                 |
| PWL(1 v1 t2 v2)                              |                     |           |           | AC Phase:                                     |
| PWL FILE:                                    |                     |           | Biowse    | Make this information visible on schematic: 💹 |
|                                              |                     |           |           | Parasitic Properties<br>Series Resistance(O)  |
|                                              | Vinitial[V]:        | 0         |           | Parallal Cranoitaneo(E):                      |
|                                              | Von[V]:             | 5         |           | Faraner Capacitance (r.).                     |
|                                              | T delay(s):         | 0         |           | Mace this monitation visible on schemadic     |
|                                              | Trise[s]:           | 1u        |           |                                               |
|                                              | Tial(s):            | 1u        |           |                                               |
|                                              | Ton[s]:             | 10m       |           |                                               |
| Tperiod[s]:                                  |                     | 20m       |           |                                               |
|                                              | Noycles:            | 3         |           |                                               |
| Î                                            | Additional PW       | L Points  | 1         |                                               |
| Make this                                    | information visible | on scher  | natio:    | Canad CK                                      |

## • DC Sweep

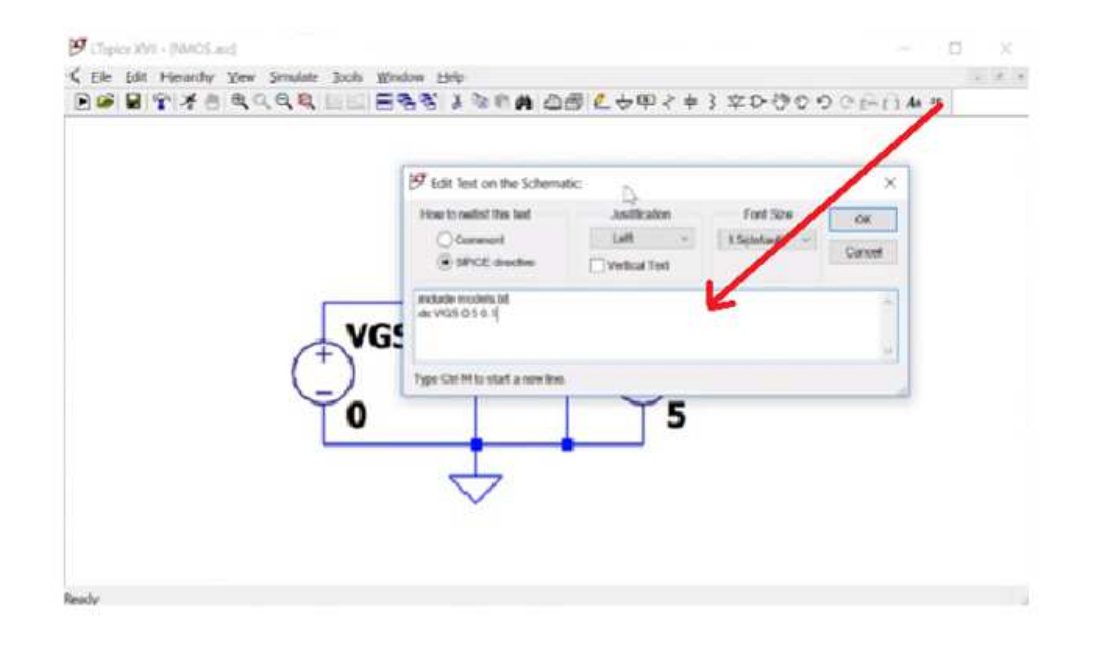

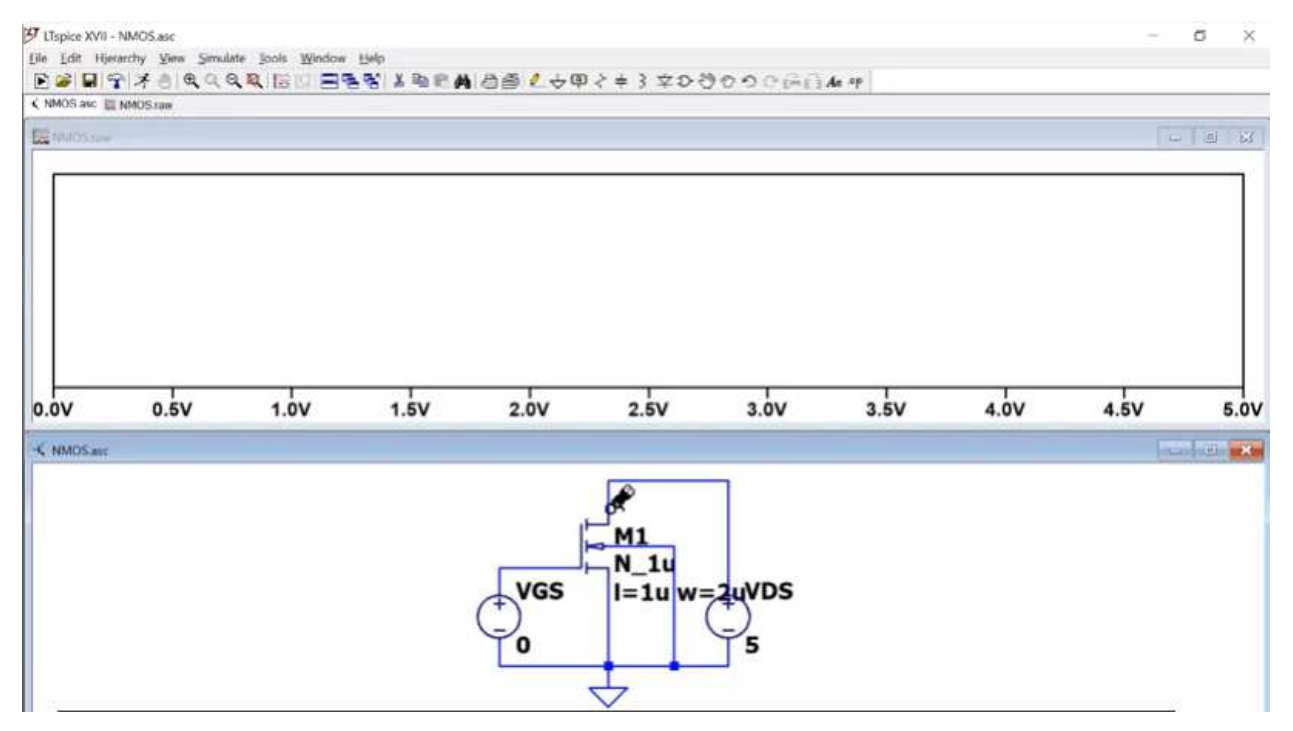

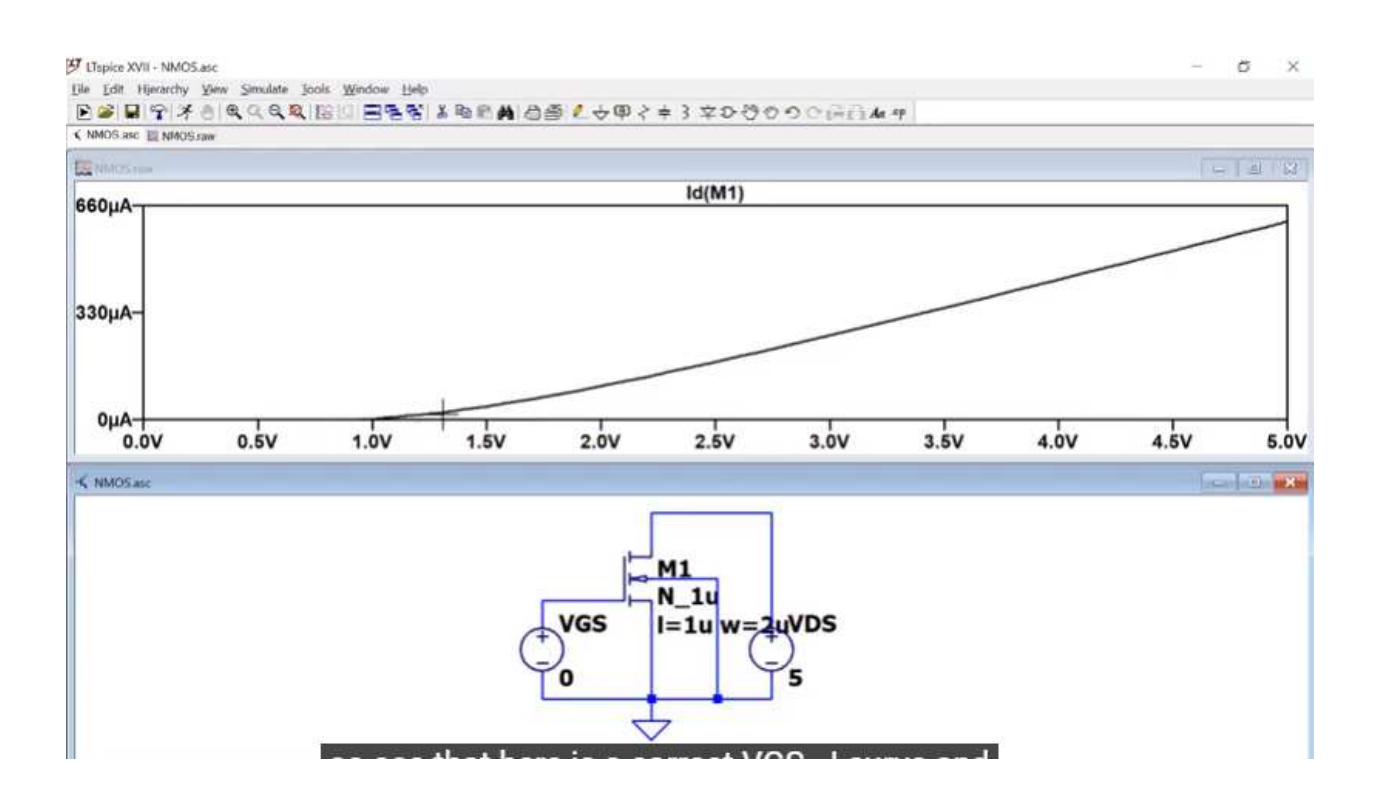

• Run the Simulation for Transient Response

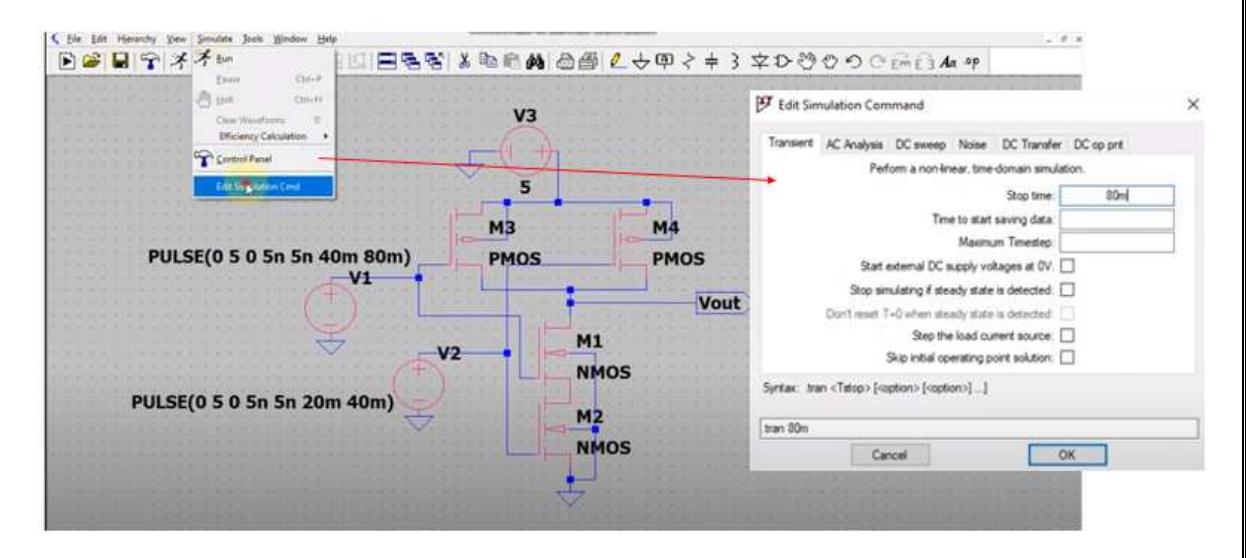

- Add pane to output
- Right click -> add new pane

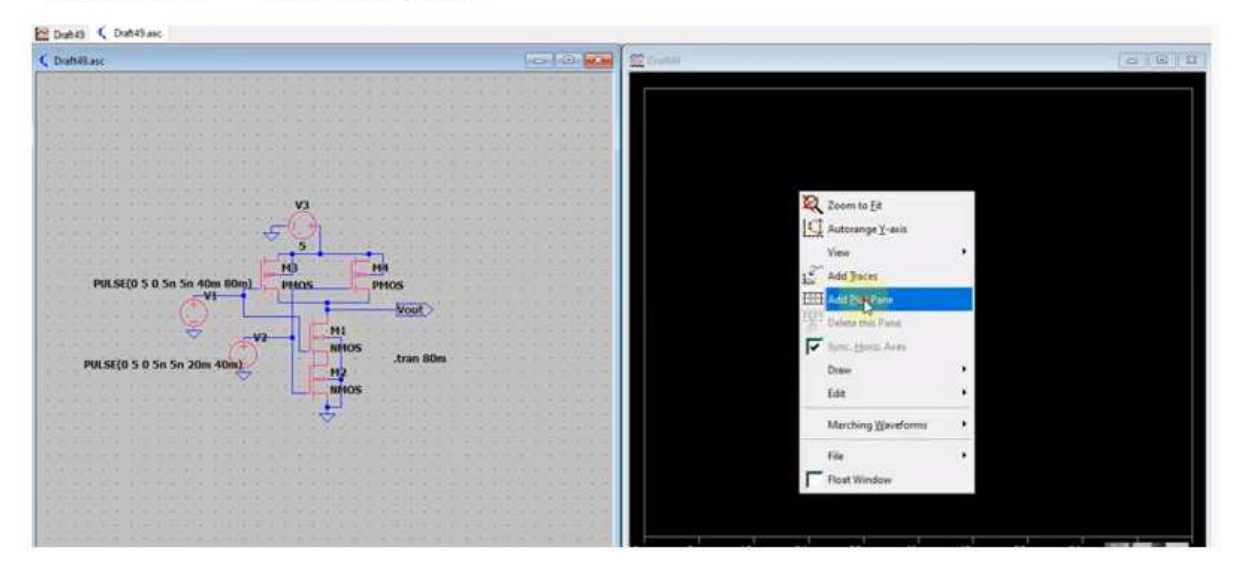

- Viewing Differential Voltage Waveforms
- Left-Click on one node and drag the mouse to another node
- Red voltage probe at the first node
- Black probe on the second

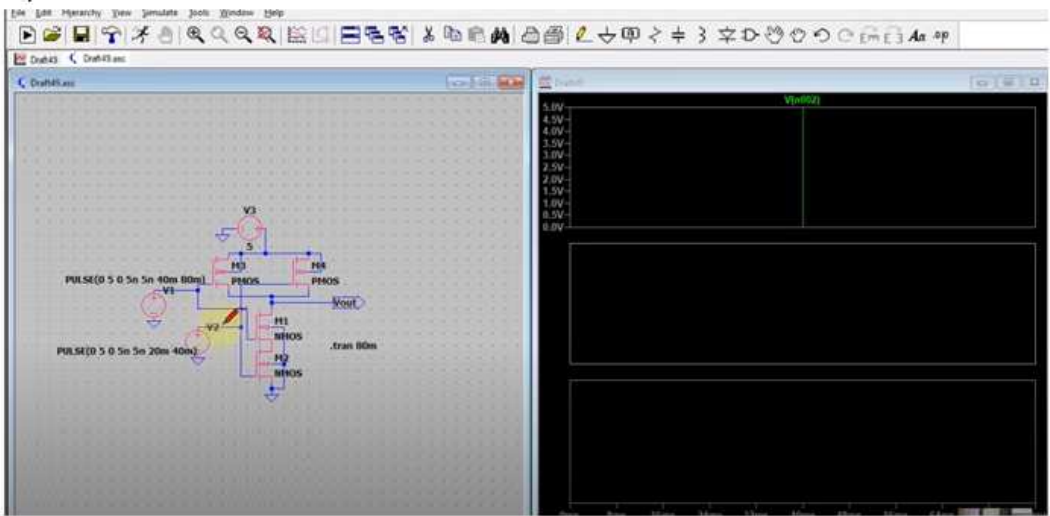

#### **TRANSISTOR MODELS**

\* Long channel models from CMOS Circuit Design, Layout, and Simulation, \* Level=3 models VDD=5V, see CMOSedu.com

\*

.MODEL N\_1u NMOS LEVEL = 3

+ TOX = 200E-10NSUB = 1E17GAMMA = 0.5VTO = 0.8+ PHI = 0.7DELTA = 3.0+ UO = 650ETA = 3.0E-6 THETA = 0.1+ KP = 120E-6VMAX = 1E5KAPPA = 0.3+ RSH = 0NFS = 1E12TPG = 1+ XJ= 500E-9LD = 100E-9+ CGDO = 200E-12CGSO = 200E-12CGBO = 1E-10MJ = 0.5 + CJ = 400E-6PB = 1 + CJSW = 300E-12MJSW = 0.5

\*

.MODEL P\_1u PMOS LEVEL = 3 + TOX = 200E-10NSUB = 1E17GAMMA = 0.6VTO = -0.9+ PHI = 0.7DELTA = 0.1+ UO = 250ETA = 0THETA = 0.1+ KP = 40E-6VMAX = 5E4KAPPA = 1+ RSH = 0NFS = 1E12TPG = -1LD = 100E-9 + XJ= 500E-9CGSO = 200E-12+ CGDO = 200E-12CGBO = 1E-10+ CJ = 400E-6PB = 1 MJ = 0.5MJSW = 0.5+ CJSW = 300E-12

\*

\*

\* Short channel models from CMOS Circuit Design, Layout, and Simulation,

\* 50nm BSIM4 models VDD=1V, see CMOSedu.com

\*

.model N 50n nmos level = 54+binunit = 1paramchk = 1mobmod = 0igbmod = 1+capmod = 2igcmod = 1geomod = 0+diomod = 1rdsmod = 0rbodymod = 1rgatemod = 1acnqsmod=0+permod = 1trnqsmod=0+tnom = 27toxe = 1.4e-009toxp = 7e-010toxm = 1.4e-009+epsrox = 3.9wint = 5e-009lint = 1.2e-008= 1 +11= 0wl = 0lln wln = 1= 0+1w= 0ww lwn = 1 wwn = 1xpart = 0toxref = 1.4e-009+lwl = 0wwl = 0+vth0 = 0.22k1 = 0.35k2 = 0.05k3 = 0= 0= 2.5e-006dvt0 = 2.8dvt1 = 0.52+k3bw0 dvt1w = 0+dvt2 = -0.032dvt0w = 0dvt2w = 0+dsub = 2minv = 0.05voffl = 0dvtp0 = 1e-007+dvtp1 = 0.05lpe0 = 5.75e-008 lpeb = 2.3e-010= 2e-008xj ndep = 2.8e+018phin = 0+ngate = 5e+020nsd = 1e + 020+cdsc = 0.0002cdscb = 0cdscd = 0cit = 0+voff = -0.15nfactor = 1.2etab = 0eta0 = 0.15+vfb = -0.55u0 = 0.032= 1.6e-010ub = 1.1e-017ua = -3e-011vsat = 1.1e + 005= 2 = 1e-020+uca0 ags a2 = -1e-020b1 +a1= 0= 1b0 = 0pclm = 0.18+keta = 0.04 = 0dwg = 0dwb +pdiblc1 = 0.028pdiblc2 = 0.022pdiblcb = -0.005drout = 0.45+pvag = 1e-020delta = 0.01 $pscbe1 = 8.14e+008 \quad pscbe2 = 1e-007$ +fprout = 0.2pdits = 0.2pditsd = 0.23pdits1 = 2.3e + 006+rsh = 3rdsw = 150= 150rdw = 150rsw +rdswmin = 0rswmin = 0rdwmin = 0prwg = 0+prwb = 6.8e-011alpha0 = 0.074alpha1 = 0.005wr = 1 +beta0 = 30bgidl = 2.1e+009cgidl = 0.0002 agidl = 0.0002+egidl = 0.8bigbacc = 0.0028+aigbacc = 0.012cigbacc = 0.002+nigbacc = 1aigbinv = 0.014bigbinv = 0.004cigbinv = 0.004nigbinv = 3+eigbinv = 1.1aigc = 0.017bigc = 0.0028aigsd = 0.017bigsd = 0.0028+cigc = 0.002cigsd = 0.002+nigc = 1poxedge = 1pigcd = 1ntox = 1+xrcrg1 = 12 xrcrg2 = 5

+cgso = 6.238e-010 cgdo = 6.238e-010 cgbo = 2.56e-011 cgdl = 2.495e-10+cgsl = 2.495e-10 ckappas = 0.02 ckappad = 0.02acde = 1+moin = 15noff = 0.9voffcv = 0.02= -0.21kt11 = 0.0kt2 = -0.042ute = -1.5+kt1ub1 = -3.5e-019prt = 0+ua1= 1e-009uc1 = 0= 53000+at +fnoimod = 1tnoimod = 0= 0.0001jsws = 1e-011jswgs = 1e-010+jss njs = 1 +ijthsfwd = 0.01ijthsrev= 0.001 bvs = 10xjbvs = 1+isd = 0.0001jswgd = 1e-010njd = 1iswd = 1e-011+ijthdfwd=0.01ijthdrev= 0.001 bvd = 10xjbvd = 1+pbs = 1mjs = 0.5  $c_{js} = 0.0005$ pbsws = 1misws = 0.33cjswgs = 5e-010+cjsws = 5e-010pbswgs = 1pbd = 1+mjswgs = 0.33cjd = 0.0005mjd = 0.5+pbswd = 1 $c_{jswd} = 5e-010$ mjswd = 0.33pbswgd = 1tcj = 0.001+cjswgd = 5e-010mjswgd = 0.33tpb = 0.005+tpbsw = 0.005tcjsw = 0.001tpbswg = 0.005tcjswg = 0.001xtid = 3+xtis = 3dmdg = 0e-006+dmcg = 0e-006dmci = 0e-006dmcgt = 0e-007= 0e-007+dwj = 0e-008xgw xgl = 0e-008+rshg = 0.4gbmin = 1e-010rbpb = 5rbpd = 15+rbps = 15rbdb = 15rbsb = 15ngcon = 1

\*

.model  $P_50n$  pmos level = 54 +binunit = 1paramchk = 1mobmod = 0+capmod = 2igcmod = 1igbmod = 1geomod = 0+diomod = 1rdsmod = 0rbodymod=1rgatemod = 1+ permod = 1acngsmod=0trngsmod=0 $toxe = 1.4e-009 \quad toxp = 7e-010$ +tnom = 27toxm = 1.4e-009wint = 5e-009lint = 1.2e-008+epsrox = 3.9+11= 0wl = 0lln = 1wln = 1= 0= 1 +lw = 0ww lwn wwn = 1+lwl = 0wwl = 0xpart = 0toxref = 1.4e-009+vth0 = -0.22k1 = 0.39k2 = 0.05k3 = 0+k3b= 0w0= 2.5e-006dvt0 = 3.9dvt1 = 0.635+dvt2 = -0.032dvt1w = 0dvt0w = 0dvt2w = 0+dsub = 0.7minv = 0.05voffl = 0dvtp0 = 0.5e-008+dvtp1 = 0.051pe0 = 5.75e-008 1peb = 2.3e-010  $x_i = 2e-008$ +ngate = 5e+020ndep = 2.8e + 018nsd = 1e+020phin = 0+cdsc = 0.000258cdscb = 0cdscd = 6.1e-008cit = 0+voff = -0.15nfactor = 2eta0 = 0.15etab = 0= 0.55= 0.0095+vfb u0 = 1.6e-009ub = 8e-018ua = 4.6e-013 vsat = 90000a0 = 1.2ags = 1e-020+uc

= -1e-020b1 +a1= 0a2 = 1b0 = 0+keta = -0.047 dwg = 0dwb = 0pclm = 0.55pdiblc2 = 0.0055+pdiblc1 = 0.03pdiblcb = 3.4e-008drout = 0.56+pvag = 1e-020delta = 0.014pscbe1 = 8.14e+008 pscbe2 = 9.58e-007 +fprout = 0.2pdits = 0.2pditsd = 0.23pditsl = 2.3e + 006= 3 +rsh rdsw = 250rsw = 160 rdw = 160 +rdswmin = 0rswmin = 0prwg = 3.22e-008rdwmin = 0+ prwb = 6.8e-011alpha0 = 0.074alpha1 = 0.005wr = 1 +beta0 = 30bgidl = 2.1e+009cgidl = 0.0002agidl = 0.0002+egidl = 0.8+aigbacc = 0.012bigbacc = 0.0028cigbacc = 0.002+nigbacc = 1aigbinv = 0.014cigbinv = 0.004bigbinv = 0.004+eigbinv = 1.1nigbinv = 3aigc = 0.69bigc = 0.0012+cigc = 0.0008aigsd = 0.0087bigsd = 0.0012cigsd = 0.0008+nigc = 1poxedge = 1pigcd = 1ntox = 1+xrcrg1 = 12 xrcrg2 = 5cgdo = 7.43e-010+cgso = 7.43e-010cgbo = 2.56e-011 cgdl = 1e-014+cgsl = 1e-014ckappad = 0.5ckappas = 0.5acde = 1+moin = 15noff = 0.9voffcv = 0.02= 0 = -0.19kt11 kt2 = -0.052ute = -1.5+kt1= -1e-009prt = 0+ua1ub1 = 2e-018uc1 = 0= 33000+at +fnoimod = 1tnoimod = 0+jss = 0.0001jsws = 1e-011jswgs = 1e-010= 1 njs +ijthsfwd = 0.01ijthsrev= 0.001 bvs = 10 xibvs = 1+isd = 0.0001iswd = 1e-011jswgd = 1e-010nid = 1+ijthdfwd=0.01ijthdrev = 0.001bvd = 10xjbvd = 1 $c_{js} = 0.0005$ pbsws = 1+pbs = 1mjs = 0.5+cjsws = 5e-010misws = 0.33pbswgs = 1cjswgs = 5e-010pbd = 1+mjswgs = 0.33cid = 0.0005mjd = 0.5pbswd = 1cjswd = 5e-010mjswd = 0.33pbswgd = 1+cjswgd = 5e-010mjswgd = 0.33tpb = 0.005tcj = 0.001+tpbsw = 0.005 $t_{cisw} = 0.001$ tpbswg = 0.005tcjswg = 0.001+xtis = 3xtid = 3dmdg = 0e-006+dmcg = 0e-006dmci = 0e-006dmcgt = 0e-007+dwi = 0e-008xgw = 0e-007xgl = 0e-008rshg = 0.4gbmin = 1e-010rbpb = 5rbpd = 15+rbps = 15rbdb = 15rbsb = 15ngcon = 1

## ELECTRIC VLSI DESIGN EDA TOOL

Procedure for simulation and implementation of EDA tool-ELECTRIC

| Electric                                                                                                    |     | $\times$ |
|----------------------------------------------------------------------------------------------------|-----|----------|
| File Edit Cell Export View Window Tools Help                                                                                                    |     |          |
| 💩 🖬 🖹 () へ 🖸 🏓 🗮 📑 🖪 🕷 💸 () 🕼 () () () () () () () () () () () () ()                                                                                                    |     |          |
|                                                                                                    | - 0 | 83       |
| Explorer Lavers<br>Components                                                                                                    |     | ^        |
| Musc.         Cell           Image: Second second second |     | l        |
|                                                                                                    |     | ~        |
| Electric Messages                                                                                                    |     |          |
| Electric's Log file is C/UBers/Sidhartha/Downloads/electric.log.                                                                                                    |     | ^        |
| NOTHING SELECTED TECH: mocmos (scale=200.0nm,foundry=MOSIS)                                                                                                    |     |          |

1. Start Electric: The following window will appear.

- 2. Towards the bottom of the window, Electric Messages Window will be found where different messages can be found throughout any design.
- 3. The background color of the window can change as follows

Window -> Color Schemes -> White Background Colors
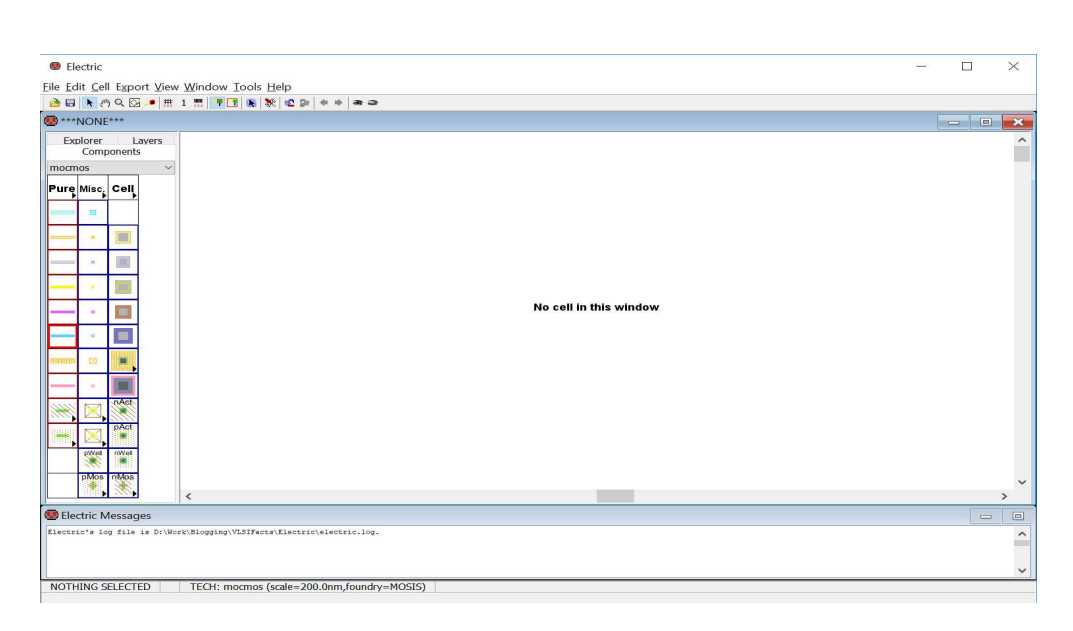

#### 4. Let's create a Library

Go to **Explorer** (beside the **Components** view); you will find **LIBRARIES** name as no name

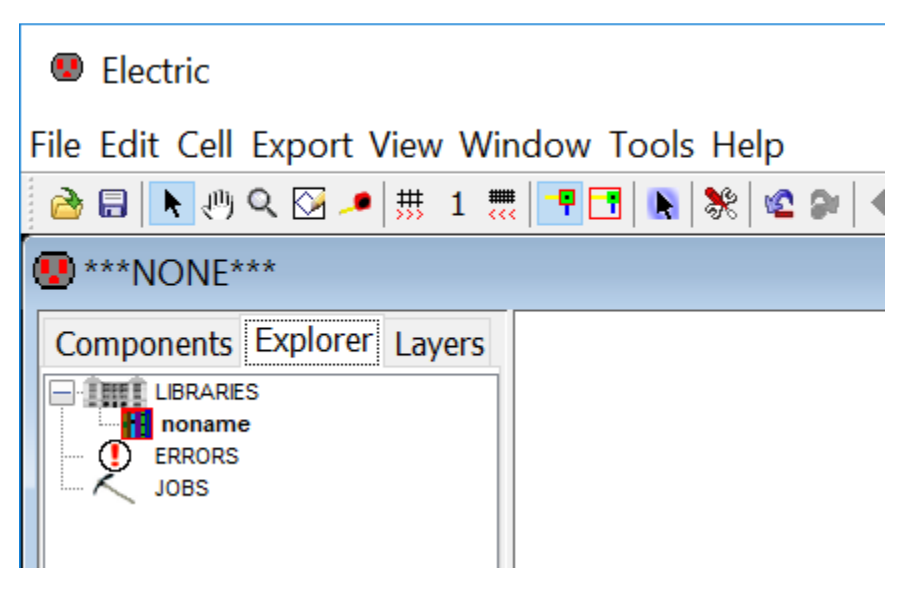

5. File -> Save Library As

Go to the location where design have to be save. (eg: \$PATH/Electric/Designs)

Name the design (library name) eg. design\_1.jelib

We would create our schematic and layout under this library

Now you will see design\_1.jelib under LIBRARIES name in Explorer

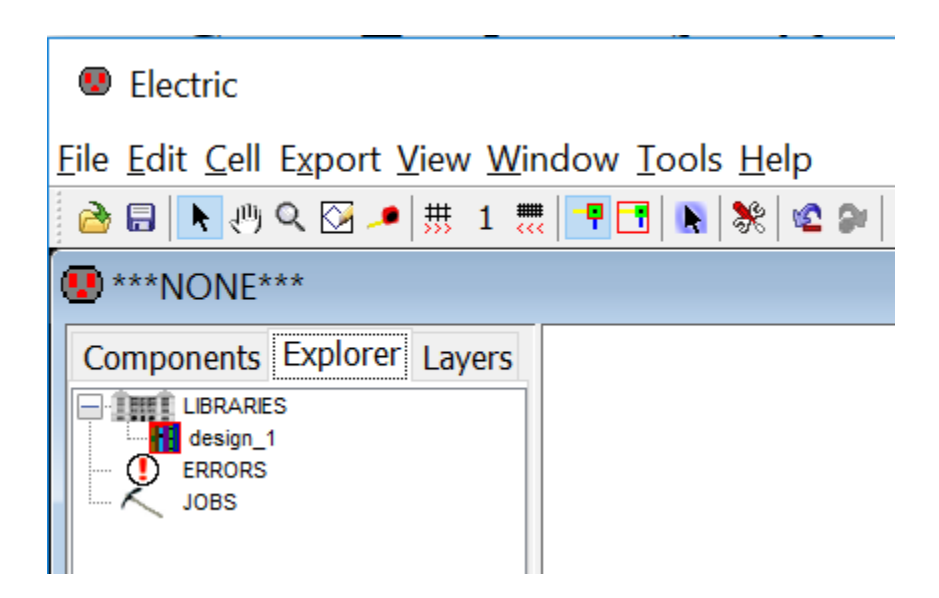

- 6. Go to Preferences by clicking the following button or executing File -> Preferences...
- 7. Then you have to set the following.

Preferences -> Categories -> Technology -> Technology

mocmos Technology -> Metal layers -> 3 Layers

Keep submicron rules and Second Polysilicon Layer checked

Click the Analog checkbox.

| Preferences                                                                                                    |  |                                                                                                    |                                                         | -                                                                                                    |          | $\times$ |
|----------------------------------------------------------------------------------------------------|--|----------------------------------------------------------------------------------------------------|---------------------------------------------------------|----------------------------------------------------------------------------------------------------|----------|----------|
| Technology PROJECT Preferences         Defaults         Startup technology:         Iayout technology to use for Schematics:         Import PSubstrate process in Layout Technology         mocmos Technology         Metal layers:         3 Layers         Import Submicron rules |  | Categories<br>General<br>Display<br>Tools<br>Technology<br>• Added Technologies<br>• Technology<br>• Design Rules<br>• Scale<br>• Units<br>• Icon |                                                         | Technology USER Preferences         Schematic primitives:         Buffer (buffer/inverter) ^         And (and/nand)         Or (or/nor) |          |          |
| <ul> <li>SCMOS rules (4 metal or less)</li> <li>Deep rules (5 metal or more)</li> </ul>                                                                                                    |  |                                                                                                    |                                                         | VHDL for primitive:<br>VHDL for negated primitive:                                                                                      | inverter |          |
| <ul> <li>Second Polysilicon Layer</li> <li>Disallow stacked vias</li> <li>Alternate Active and Poly contact rules</li> <li>Analog</li> </ul>                                                                                                    |  | Export<br>Reset<br>(Only resets<br>Help<br>Cancel                                                                                                 | Import<br>Reset All<br>USER Preferences)<br>Apply<br>OK | Rotate layout transistors                                                                                                    | in menu  |          |

8. To set the scale go to

File -> Preferences -> Technology -> Scale and set mocmos scale to 300 nm

| Scale PROJECT Preferences                                                                                                    | Categories                                                                       |
|----------------------------------------------------------------------------------------------------|----------------------------------------------------------------------------------|
| The technology scale converts grid units to real spacing on the                                                                            | e chip:                                                                          |
| bicmos (scale=1000.0 nanometers)<br>bipolar (scale=2000.0 nanometers)                                                                      | Tools<br>Technology<br>Added Technologies                                        |
| (mos (scale=2000.0 nanometers)                                                                                                    | Technology     Design Rules                                                      |
| mocmos (scale=300.0 nanometers)                                                                                                    | - • Scale                                                                        |
| mocmos-cn (scale=200.0 nanometers)<br>mocmosold (scale=1000.0 nanometers)<br>mocmossub (scale=200.0 nanometers)                            | • Icon                                                                           |
| pcb (scale=127000.0 nanometers)<br>photonics (scale=130.0 nanometers)<br>rcmos (scale=2000.0 nanometers)                                   |                                                                                  |
| pcb (scale=22000.0 nanometers)<br>photonics (scale=13200.0 nanometers)<br>rcmos (scale=2000.0 nanometers)<br>tft (scale=5000.0 nanometers) | Export Import                                                                    |
| pcb (scale=127000.0 nanometers)<br>photonics (scale=130.0 nanometers)<br>rcmos (scale=2000.0 nanometers)<br>tft (scale=5000.0 nanometers)  | Export Import<br>Reset Reset All                                                 |
| pcb (scale=127000.0 nanometers)<br>photonics (scale=130.0 nanometers)<br>rcmos (scale=2000.0 nanometers)<br>tft (scale=5000.0 nanometers)  | Export Import<br>Reset Reset All<br>(Only resets USER Preferences)               |
| pcb (scale=127000.0 nanometers)<br>photonics (scale=130.0 nanometers)<br>rcmos (scale=2000.0 nanometers)<br>tft (scale=5000.0 nanometers)  | Export Import<br>Reset Reset All<br>(Only resets USER Preferences)<br>Help Apply |

#### 9. Creating a new cell

Go to cell -> New Cell (or you can press ctrl + N). You will find a window like following.

| 🔍 New Ce    |                        | $\times$ |  |
|-------------|------------------------|----------|--|
| Library:    | design_1               |          |  |
| Name:       | Resistive_divider      |          |  |
|             | schematic              | $\sim$   |  |
|             | icon                   |          |  |
| 10          | layout                 |          |  |
| view:       | layout.skeleton        |          |  |
|             | layout.compensated     |          |  |
|             | VHDL                   |          |  |
|             | Veriloa                | *        |  |
| Technology: | mocmos                 | $\sim$   |  |
|             | Cancel Make new window | ок       |  |

Press ok.

Now under the **library design\_1.jelib** you can find a **schematic cell** named as -------{**sch**} with a **red indicator** as follows.

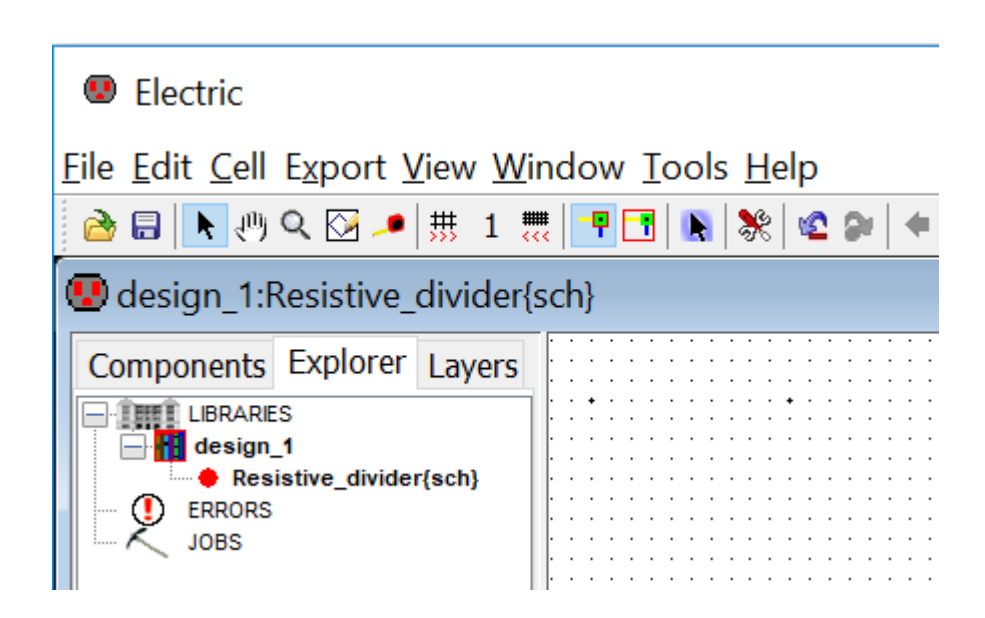

10. Now Press the **Components**. You will find the schematic components unlike the layout components in the startup window.

| Electric                                                             |                                       |  |  |  |  |  |
|----------------------------------------------------------------------|---------------------------------------|--|--|--|--|--|
| <u>File Edit Cell Export View W</u> indow <u>T</u> ools <u>H</u> elp |                                       |  |  |  |  |  |
| 🚵 🗟 📐 🖑 🔍 🔀 🔎 🗰 1 🗮                                                  | 👎 🔁   🖹   💥   📽 🗭   🔶 🗭               |  |  |  |  |  |
| 😨 design_1:Resistive_divider{sc                                      | h}                                    |  |  |  |  |  |
| Components Explorer Layers                                           | · · · · · · · · · · · · · · · · · · · |  |  |  |  |  |
| schematic ~                                                          | • • • • • • • • • • • • • • • • • • • |  |  |  |  |  |
|                                                                      | · · · · · · · · · · · · · · · · · · · |  |  |  |  |  |
|                                                                      | · · · · · · · · · · · · · · · · · · · |  |  |  |  |  |
|                                                                      | · · · · · · · · · · · · · · · · · · · |  |  |  |  |  |
| FISTMS<br>→ DL<br>·                                                  |                                       |  |  |  |  |  |
|                                                                      |                                       |  |  |  |  |  |

- 11. Now we are finished with the setup and ready to fabricate a chip in the C5 process via MOSIS
- 12. Checking of DRC (Design Rule Check)

To check DRC you can execute Tools  $\rightarrow$  DRC  $\rightarrow$  Check Hierarchically or you can press F5.

Once DRC is checked, you can see result in the message window as follows:

```
Electric Messages

Running DRC with area bit on, extension bit on, Mosis bit
Checking again hierarchy .... (0.012 secs)
Found 3 networks
Checking cell 'Resistive_divider{lay}'
No errors/warnings found
0 errors and 0 warnings found (took 0.386 secs)
```

 Layout vs. Schematic (LVS) in Electric is checked using Network Consistency Checking (NCC)

To check this, execute Tools -> NCC -> Schematic and Layout views of Cell in Current Window. You can run this command being in any design window (schematic / layout).

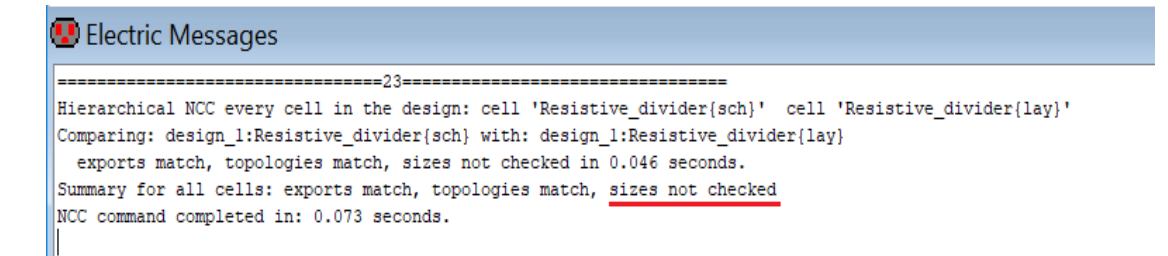

We found a message like sizes not checked.

For this we have to take care of the following

Go to File -> Preferences -> Categories -> Tools -> NCC -> Check transistor sizes

Once again execute the NCC, now you will find the following message.

🖳 Electric Messages

Hierarchical NCC every cell in the design: cell 'Resistive\_divider{sch}' cell 'Resistive\_divider{lay}' Comparing: design\_l:Resistive\_divider{sch} with: design\_l:Resistive\_divider{lay} exports match, topologies match, sizes match in 0.001 seconds. Summary for all cells: exports match, topologies match, <u>sizes match</u> NCC command completed in: 0.001 seconds.

14. Checking ERC (Well Check)

This process checks the connection of the n-well and p-substrate.

The C5 process used here is an n-well process. The p-type substrate is common to all NMOS devices and should be grounded.

One of the **electrical rule checks** (ERCs) is to verify that the **p-well** (in this case p-substrate) is always connected to **ground**.

Further, in this n-well process, if the design contains only **digital circuits** then the **n**-well should be connected to  $V_{DD}$ .

For Well Check execute Tools  $\rightarrow$  ERC  $\rightarrow$  Check Wells or press W (as we have bounded this key to Well Check).

| 1 | 😨 Electric Messages                                                              |  |  |
|---|----------------------------------------------------------------------------------|--|--|
|   | =======================================                                          |  |  |
|   | Checking Wells and Substrates in 'design_1:Resistive_divider{lay}'               |  |  |
|   | Geometry collection found 1 well pieces, took 0.003 secs                         |  |  |
|   | Geometry analysis used 4 threads and took 0.003 secs                             |  |  |
|   | NetValues propagation took 0.0 secs                                              |  |  |
|   | Checking short circuits in 2 well contacts                                       |  |  |
|   | Additional analysis took 0.005 secs                                              |  |  |
|   | FOUND 2 WELL ERRORS (took 0.012 secs)                                            |  |  |
|   | ERC Well Check found 2 errors, 0 warnings!                                       |  |  |
|   | Type > and < to step through errors, or open the ERRORS view in the explorer     |  |  |
|   |                                                                                  |  |  |
|   | ERC Well Check error 1 of 2: N-Well contact 'resnwell@0' not connected to ground |  |  |
|   |                                                                                  |  |  |

The reason is as below:

In Digital Design all the N-Wells to be connected to  $V_{\text{DD}}$  and all the P-Wells to be connected to Ground.

Here we can see For N-Well, Must connect to Power is checked.

But this Resistive\_divider is not a digital design. Here the N-Well is used as a resister which is an **anlog design**.

So **uncheck** "Must connect to Power" under "For N-Well". You will find zero Well Check error.

#### **15. Schematic Simulation**

Now we would **simulate** the resistive divider circuit which has been built, and would observe the output voltage w.r.t. a particular input voltage.

For this we need to write a **SPICE code** which would give the description of the input voltage and would indicate the type of simulation we want to perform.

#### Writing SPICE Code

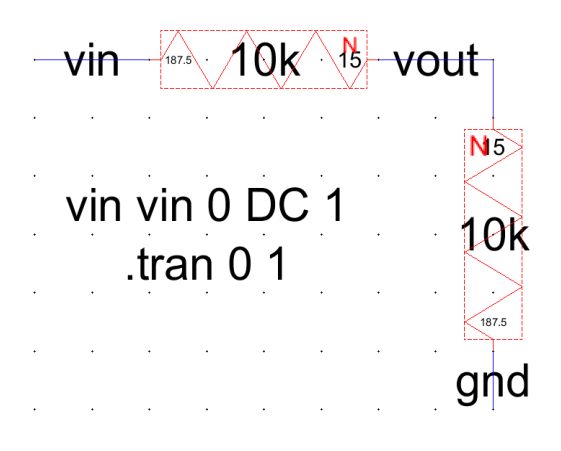

Go to the **Components menu**. Click on the arrowhead in the **Misc box** to add **SPICE code** to the schematic as seen in the figure.

Place the SPICE code in the **schematic** and use Ctrl+I to edit its properties.

Ensure, in the SPICE code property box, that the Multi-line Text box is checked.

Add the code shown in the figure for specifying a **SPICE transient analysis** and an **input voltage source**. The code indicates an input voltage of 1 V DC is applied to the circuit. The analalysis would be a transient one for 1 second.

Press F5 to check the schematic.

#### 16. Simulation of the Schematic

Go to Tools -> Simulation (Spice) -> Write Spice Deck.

The following LTspice window will open.

| V Lispice Avii - Ressure_anider.spi                                                                                                    | -    | $\times$ |
|----------------------------------------------------------------------------------------------------|------|----------|
| <u>File View Plot Settings Simulation Iools W</u> indow <u>H</u> elp                                                                                                    |      |          |
| ◙ᄚ◼◚◪◓◨҇҇҇҇҇ҀҀҲҲ҈҈Ѿ҄҄҄҄҄ॾॾॾॏढ़ॿढ़ॵॿऀॖॖॖॵॎऀ॒ड़ऻॸऀड़÷३ҳ⊅ॎ७००сक़क़॒ॺज़                                                                                                    |      |          |
| 🗱 Resistive_divider.spi 🖹 Resistive_divider.spi 🏾 Pick Visible Traces                                                                                                    |      |          |
| Resistive_divider.spi                                                                                                    |      | ×        |
|                                                                                                    |      |          |
|                                                                                                    |      |          |
|                                                                                                    |      |          |
|                                                                                                    |      |          |
|                                                                                                    |      |          |
|                                                                                                    |      |          |
|                                                                                                    | 0.95 | 1.0s     |
|                                                                                                    | 0100 |          |
|                                                                                                    |      |          |
| 🚔 Resistive_divider.spi                                                                                                    |      | ×        |
| <pre>Resistive_divider.spi **** SPICE deck for cell Resistive_divider(sch) from library design_1 ****</pre>                                                                                                    |      | 2        |
| <pre>Resistive_divider.spi *** SPICE deck for cell Resistive_divider(sch) from library design_1 *** Created on Tue Nov 06, 2018 09:13:34 *** Creater provised on Med New 07, 2018, 11:54:47</pre>                                                                                                    |      | ~        |
| <pre>*** SPICE deck for cell Resistive divider(sch) from library design_1 *** Created on Tue Nov 06, 2018 09:13:34 *** Last revised on Wed Nov 07, 2018 11:54:47 *** Written on Wed Nov 07, 2018 13:20:07 by Electric VLSI Design System, version 9.07</pre>                                                                                                    |      | ~        |
| <pre>*** SPICE deck for cell Resistive divider(sch) from library design_1 *** Created on Tue Nov 06, 2018 09:13:34 *** Last revised on Wed Nov 07, 2018 11:54:47 *** Written on Wed Nov 07, 2018 13:20:07 by Electric VLSI Design System, version 9.07 *** Layout tech: mocmos, foundry MOSIS</pre>                                                                                                    |      | ~        |
| <pre>*** SPICE deck for cell Resistive divider(sch) from library design_1 *** Created on Tue Nov 06, 2018 09:13:34 *** Created on Wed Nov 07, 2018 11:54:47 *** Written on Wed Nov 07, 2018 13:20:07 by Electric VLSI Design System, version 9.07 *** Layout tech: mocmos, foundry MOSIS *** UC SPICE *** , MIN_RESIST 4.0, MIN_CAPAC 0.1FF</pre>                                                                                                    |      | *        |
| <pre> *** SPICE deck for cell Resistive divider(sch) from library design_1 *** Created on Tue Nov 06, 2018 09:13:34 *** Created on Wed Nov 07, 2018 11:54:47 *** Written on Wed Nov 07, 2018 13:20:07 by Electric VLSI Design System, version 9.07 *** Layout tech: mocmos, foundry MOSIS *** UC SPICE *** , MIN_RESIST 4.0, MIN_CAPAC 0.1FF *** TOP LEVEL CELL: Resistive divider(sch)</pre>                                                                                                    |      | *        |
| <pre> *** SPICE deck for cell Resistive divider(sch) from library design_1 *** Created on Tue Nov 06, 2018 09:13:34 *** Created on Wed Nov 07, 2018 11:54:47 *** Written on Wed Nov 07, 2018 13:20:07 by Electric VLSI Design System, version 9.07 *** Layout tech: mocmos, foundry MOSIS *** UC SPICE *** , MIN_RESIST 4.0, MIN_CAPAC 0.1FF *** TOP LEVEL CELL: Resistive_divider(sch) Rresnwell@0 vout vin 10k </pre>                                                                                                    |      | *        |
| <pre> *** SPICE deck for cell Resistive divider(sch) from library design_1 *** Created on Tue Nov 06, 2018 09:13:34 *** Last revised on Wed Nov 07, 2018 11:54:47 *** Written on Wed Nov 07, 2018 13:20:07 by Electric VLSI Design System, version 9.07 *** Layout tech: mocmos, foundry MOSIS *** UC SPICE *** , MIN_RESIST 4.0, MIN_CAPAC 0.1FF *** TOP LEVEL CELL: Resistive_divider(sch) Rresnwell@0 vout vin 10k Rresnwell@1 vout gnd 10k</pre>                                                                                        |      | ~        |
| <pre> *** SPICE deck for cell Resistive divider(sch) from library design_1 *** Created on Tue Nov 06, 2018 09:13:34 *** Created on Wed Nov 07, 2018 11:54:47 *** Written on Wed Nov 07, 2018 13:20:07 by Electric VLSI Design System, version 9.07 *** Layout tech: mocmos, foundry MOSIS *** UC SPICE *** , MIN_RESIST 4.0, MIN_CAPAC 0.1FF *** TOP LEVEL CELL: Resistive_divider(sch) Rresnwell@0 vout vin 10k Rresnwell@1 vout gnd 10k * Spice Code podes in cell cell 'Besistive divider(sch)'</pre>                                    |      | ~        |
| <pre> *** SPICE deck for cell Resistive divider(sch) from library design_1 *** Created on Tue Nov 06, 2018 09:13:34 *** Created on Wed Nov 07, 2018 11:54:47 *** Written on Wed Nov 07, 2018 13:20:07 by Electric VLSI Design System, version 9.07 *** Layout tech: mocmos, foundry MOSIS *** UC SPICE *** , MIN_RESIST 4.0, MIN_CAPAC 0.1FF *** TOP LEVEL CELL: Resistive_divider(sch) Rresnwell@0 vout vin 10k Rresnwell@1 vout gnd 10k * Spice Code nodes in cell cell 'Resistive_divider(sch)' vin vin 0 DC 1</pre>                     |      | ~        |
| <pre> *** SPICE deck for cell Resistive divider(sch) from library design_1 *** Created on Tue Nov 06, 2018 09:13:34 *** Created on Wed Nov 07, 2018 11:54:47 *** Written on Wed Nov 07, 2018 13:20:07 by Electric VLSI Design System, version 9.07 *** Layout tech: mocmos, foundry MOSIS *** UC SPICE *** , MIN_RESIST 4.0, MIN_CAPAC 0.1FF *** TOP LEVEL CELL: Resistive_divider(sch) Rresnwell@0 vout vin 10k Rresnwell@1 vout gnd 10k * Spice Code nodes in cell cell 'Resistive_divider(sch)' vin vin 0 DC 1 .tran 0 1 </pre>          |      | ~        |
| <pre> *** SPICE deck for cell Resistive divider[sch] from library design_1 *** Created on Tue Nov 06, 2018 09:13:34 *** Last revised on Wed Nov 07, 2018 11:54:47 *** Written on Wed Nov 07, 2018 13:20:07 by Electric VLSI Design System, version 9.07 *** Layout tech: mocmos, foundry MOSIS *** UC SPICE *** , MIN_RESIST 4.0, MIN_CAPAC 0.1FF *** TOP LEVEL CELL: Resistive_divider[sch] Rresnwell@0 vout vin 10k Rresnwell@1 vout gnd 10k * Spice Code nodes in cell cell 'Resistive_divider[sch]' vin vin 0 DC 1 .tran 0 1 .END</pre> |      | X        |

17. Resistive Divider Layout

Open the layout view of the Resistive\_divider cell and then copy/paste (Ctrl+C/Ctrl+V) an **additional resistor**.

Running a **DRC** (pressing F5) on the above layout results in the following **error**.

By pressing > we see that there is **too little space between the N-wells**.

Move the Nodes apart until the layout passes the DRCs. Of-course the error will not appear if you have initially placed both the resistors apart enough, which would satisfy the MOSIS rule for space between N-wells.

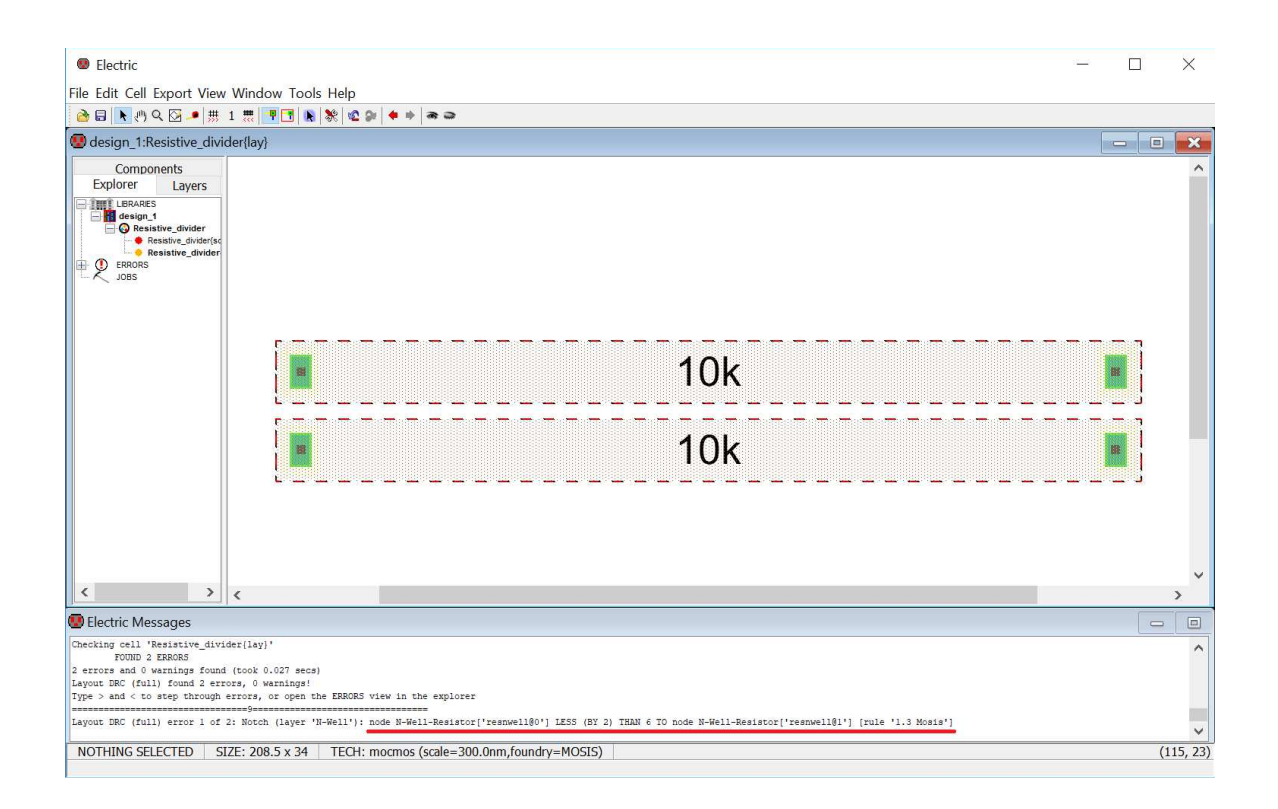

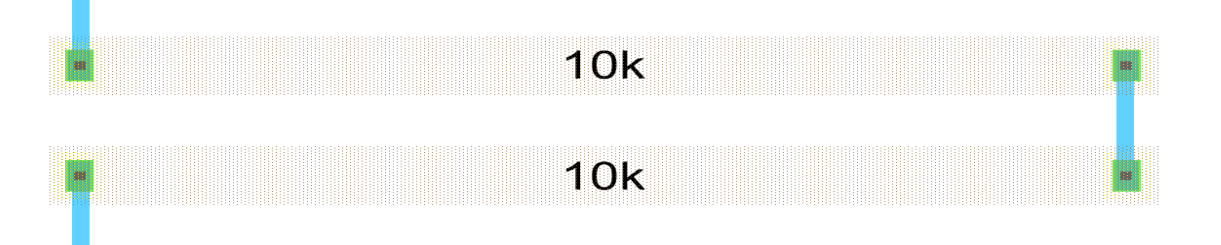

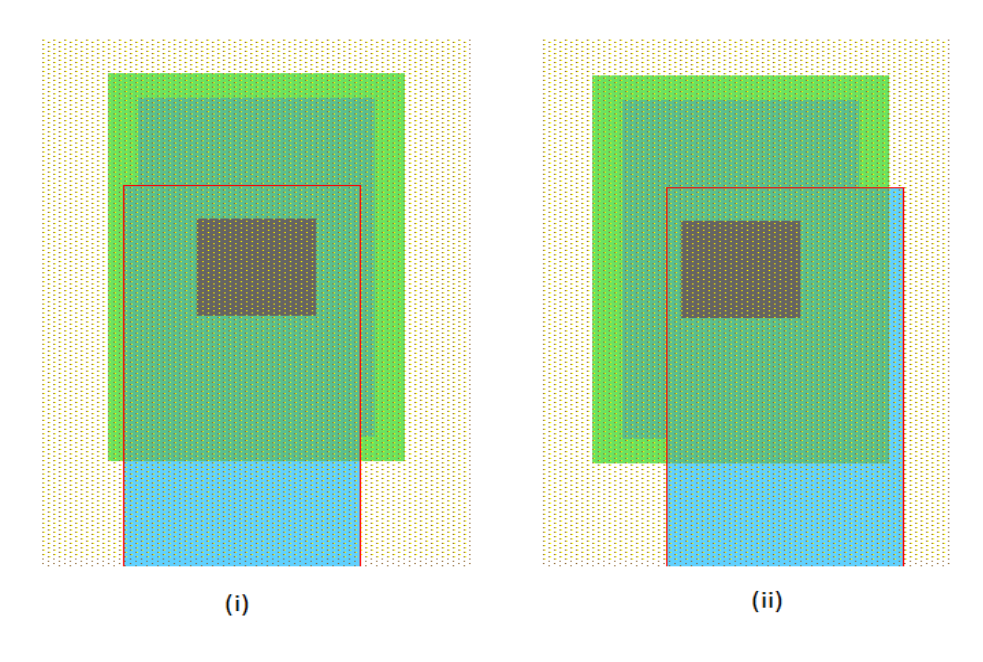

Run DRC to check the design is free of error or not.

This layout cell should match the schematic cell. Verify this by running the NCC (aka LVS check).

The following figure shows the Electric Messages for **DRC of layout** and **NCC of both layout and schematic (LVS)**.

#### **18. Layout Simulation**

The following figure shows the visible spice code.

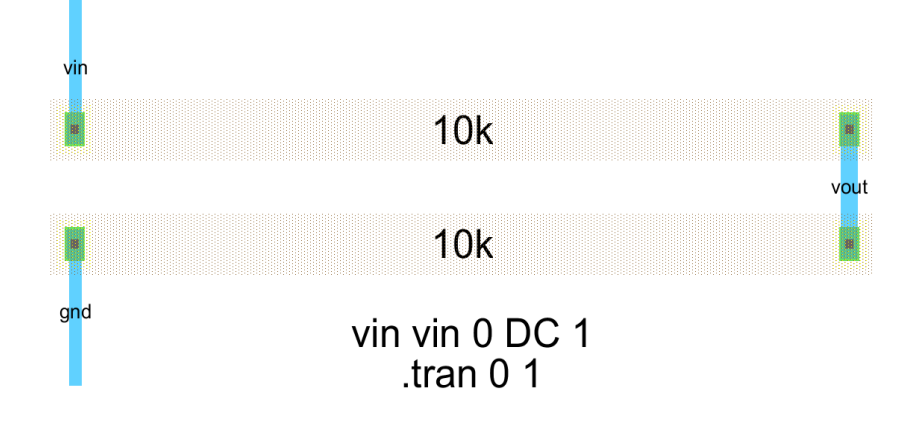

Run a DRC, NCC, and a Well Check to ensure that there aren't any errors.

This cell can be simulated following the same steps used for simulating the schematic view above.

Simulate this cell using LTspice now.

The following figure shows the simulation output from LTspice for the Resistive\_divider layout.

| 🗗 LTspice XVII - Resistive_divider.spi                                                           | - 🗆 ×     |  |  |  |
|--------------------------------------------------------------------------------------------------|-----------|--|--|--|
| Eile Edit View Simulate Iools Window Help                                                        |           |  |  |  |
| ፼፼見兪は太のすうなのの間際に開き起きていたののから、ないのののほど、                                                              | la op     |  |  |  |
| 🧱 Resistive_divider.spi 🖺 Resistive_divider.spi                                                  |           |  |  |  |
| Resistive_divider.spi                                                                            |           |  |  |  |
| V(vout) V(vin)                                                                                   |           |  |  |  |
| 0.95V-<br>0.90V-<br>0.80V-<br>0.80V-<br>0.75V-<br>0.70V-<br>0.60V-<br>0.60V-<br>0.60V-<br>0.55V- |           |  |  |  |
| 0.50V<br>0.0s 0.1s 0.2s 0.3s 0.4s 0.5s 0.6s 0.7s 0.8s                                            | 0.9s 1.0s |  |  |  |
| Resistive_divider.spi                                                                            |           |  |  |  |
| <pre>Resistive_divider.spi</pre>                                                                 |           |  |  |  |

### \* BSIM3 models for AMI Semiconductor's C5 process

\*

\* Don't forget the .options scale=300nm if using drawn lengths

\* and the MOSIS SUBM design rules

\*

\* 2<Ldrawn<500 10<Wdrawn<10000 Vdd=5V

\* Note minimum L is 0.6 um while minimum W is 3 um

\* Change to level=49 when using HSPICE or SmartSpice

| .MODEL NMOS NMOS   | S (                | LEVEL $= 8$           |
|--------------------|--------------------|-----------------------|
| +VERSION $= 3.1$   | TNOM = 27          | TOX = 1.39E-8         |
| +XJ = 1.5E-7 N     | CH = 1.7E17 V      | /TH0 = 0.6696061      |
| +K1 = 0.8351612    | K2 = -0.0839158    | K3 = 23.1023856       |
| +K3B = -7.6841108  | W0 = 1E-8          | NLX = 1E-9            |
| +DVT0W = 0         | DVT1W = 0          | DVT2W = 0             |
| +DVT0 = 2.9047241  | DVT1 = 0.430269    | D5 DVT2 = -0.134857   |
| +U0 = 458.439679   | UA = 1E-13         | UB = 1.485499E-18     |
| +UC = 1.629939E-12 | 1 VSAT = 1.643993  | 3E5 A0 $= 0.6103537$  |
| +AGS = 0.1194608   | B0 = 2.674756E-    | 6 B1 = 5E-6           |
| +KETA = -2.640681E | E-3 A1 = 8.2195853 | E-5 A2 = $0.3564792$  |
| +RDSW = 1.387108E  | 3  PRWG = 0.0299   | PP16 PRWB = 0.0363981 |
| +WR = 1 WI         | INT = 2.472348E-7  | LINT = 3.597605E-8    |
| +XL = 0 XW         | V = 0 DWG          | = -1.287163E-8        |
| +DWB = 5.306586E-  | 8 VOFF = 0         | NFACTOR = 0.8365585   |
| +CIT = 0 CD        | SC = 2.4E-4 CI     | DSCD = 0              |

+CDSCB = 0 ETA0 = 0.0246738 ETAB = -1.406123E-3 +DSUB = 0.2543458 PCLM = 2.5945188 PDIBLC1 = -0.4282336 +PDIBLC2 = 2.311743E-3 PDIBLCB = -0.0272914 DROUT = 0.7283566 +PSCBE1 = 5.598623E8 PSCBE2 = 5.461645E-5 PVAG = 0 +DELTA = 0.01 RSH = 81.8 MOBMOD = 1+PRT = 8.621 UTE = -1 KT1 = -0.2501 +KT1L = -2.58E-9 KT2 = 0 UA1 = 5.4E-10+UB1 = -4.8E-19 UC1 = -7.5E-11 AT = 1E5 +WL = 0 WLN = 1 WW = 0+WWN = 1 WWL = 0 LL = 0+LLN = 1 LW = 0 LWN = 1 $CAPMOD = 2 \qquad XPART = 0.5$ +LWL = 0+CGDO = 2E-10 CGSO = 2E-10 CGBO = 1E-9+CJ = 4.197772E-4 PB = 0.99 MJ = 0.4515044+CJSW = 3.242724E-10 PBSW = 0.1 MJSW = 0.1153991 +CJSWG = 1.64E-10 PBSWG = 0.1 MJSWG = 0.1153991 +CF = 0 PVTH0 = 0.0585501 PRDSW = 133.285505 +PK2 = -0.0299638 WKETA = -0.0248758 LKETA = 1.173187E-3 +AF = 1 KF = 0)

.MODEL PMOS PMOS (LEVEL = 8+VERSION = 3.1TNOM = 27TOX = 1.39E-8+XJ = 1.5E-7NCH = 1.7E17VTH0 = -0.9214347K1 = 0.5553722K2 = 8.763328E-3K3 = 6.3063558+K3B = -0.6487362W0 = 1.280703E-8NLX = 2.593997E-8+DVT0W = 0DVT1W = 0DVT2W = 0+DVT0 = 2.5131165DVT1 = 0.5480536DVT2 = -0.1186489

\*

+U0 = 212.0166131 UA = 2.807115E-9 UB = 1E-21+UC = -5.82128E-11 VSAT = 1.713601E5 A0 = 0.8430019 +AGS = 0.1328608 B0 = 7.117912E-7 B1 = 5E-6 KETA = -3.674859E-3 A1 = 4.77502E-5 A2 = 0.3 +RDSW = 2.837206E3 PRWG = -0.0363908 PRWB = -1.016722E-5+WR = 1WINT = 2.838038E-7 LINT = 5.528807E-8+XL = 0 XW = 0 DWG = -1.606385E-8 +DWB = 2.266386E-8 VOFF = -0.0558512 NFACTOR = 0.9342488 +CIT = 0 CDSC = 2.4E-4 CDSCD = 0+CDSCB = 0 ETA0 = 0.3251882 ETAB = -0.0580325DSUB = 1 PCLM = 2.2409567 PDIBLC1 = 0.0411445 +PDIBLC2 = 3.355575E-3 PDIBLCB = -0.0551797 DROUT = 0.2036901 +PSCBE1 = 6.44809E9 PSCBE2 = 6.300848E-10 PVAG = 0 +DELTA = 0.01 RSH = 101.6MOBMOD = 1+PRT = 59.494 UTE = -1 KT1 = -0.2942+KT1L = 1.68E-9 KT2 = 0 UA1 = 4.5E-9+UB1 = -6.3E-18 UC1 = -1E-10 AT = 1E3+WL = 0 WLN = 1 WW = 0LL = 0WWL = 0+WWN = 1+LLN = 1 LW = 0 LWN = 1+LWL = 0 CAPMOD = 2 XPART = 0.5+CGDO = 2.9E-10 CGSO = 2.9E-10 CGBO = 1E-9+CJ = 7.235528E-4 PB = 0.9527355 MJ = 0.4955293+CJSW = 2.692786E-10 PBSW = 0.99 MJSW = 0.2958392 +CJSWG = 6.4E-11 PBSWG = 0.99 MJSWG = 0.2958392PVTH0 = 5.98016E-3 PRDSW = 14.8598424 +CF = 0+PK2 = 3.73981E-3 WKETA = 5.292165E-3 LKETA = -4.205905E-3 AF = 1 KF = 0)

# **Ring Oscillator**

#### AIM:

To design, analyze and simulate the ring oscillator using LT-SPICE.

#### **APPARATUS REQUIRED:**

| S.No | Nameofthe equipment/ software | Quantity |
|------|-------------------------------|----------|
| 1.   | PC with Windows               | 1        |
| 2.   | LT-SPLICE                     | 1        |

#### **PROCEDURE:**

- 1. Start "LTSpice XVII" (or earlier version)
- 2. Start a new Project under the File -> New Schematic
- 3. Make sure , files are saved in a convenient directory. The root directory (C:\) or Desktop are probably not good choices. I would suggest creating a directory "C:\Circuits" and saving your work there
- 4. Double click on LTspice XVII item  $\rightarrow$  Select the file menu  $\rightarrow$  double click save button
- 5. Click on component button → click type nmos → click on nmos4 item → select ok
   → click left in screen → press cntl+E for required number of nmos
- 6. Follow step 5 for selecting pmos4 device.
- 7. Click on wire button and give connection in circuit diagram
- 8. Click the ground button and place in screen and give connection using wire.
- 9. Click voltage in component list and place in screen. Give connection using wire.
- 10. Click on spice directive button and type ".include level 3 and 54.txt" then click ok
- 11. Click File menu  $\rightarrow$  select save as and select desktop item outline item and select the file name and type the name of file then give ok.
- 12. Click on run button.
- 13. Obtain the Transient analysis of Ring oscillator

# **Circuit Diagram:**

3 stage ring oscillator

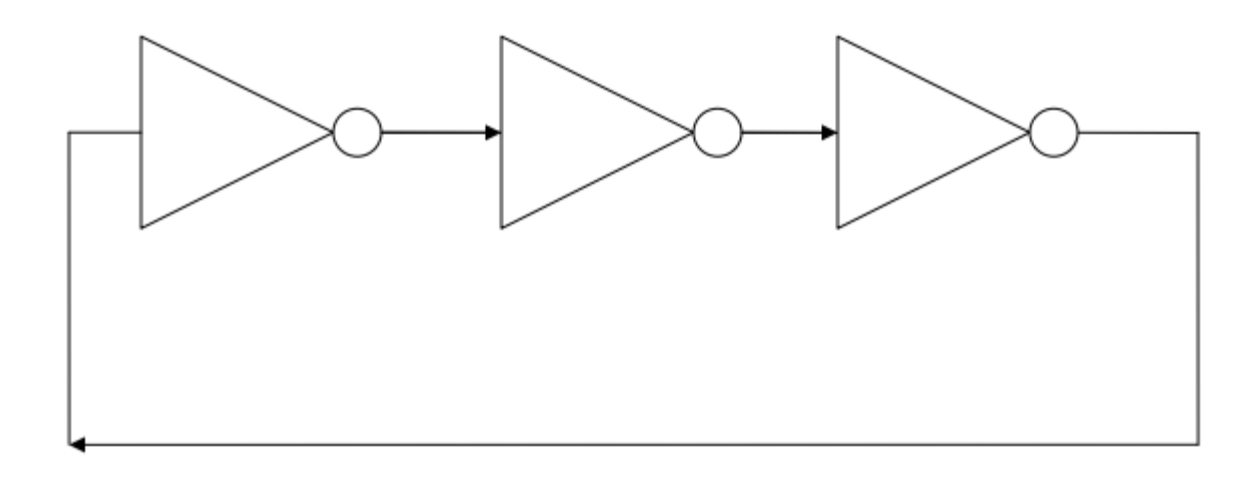

3 stage ring oscillator using CMOS

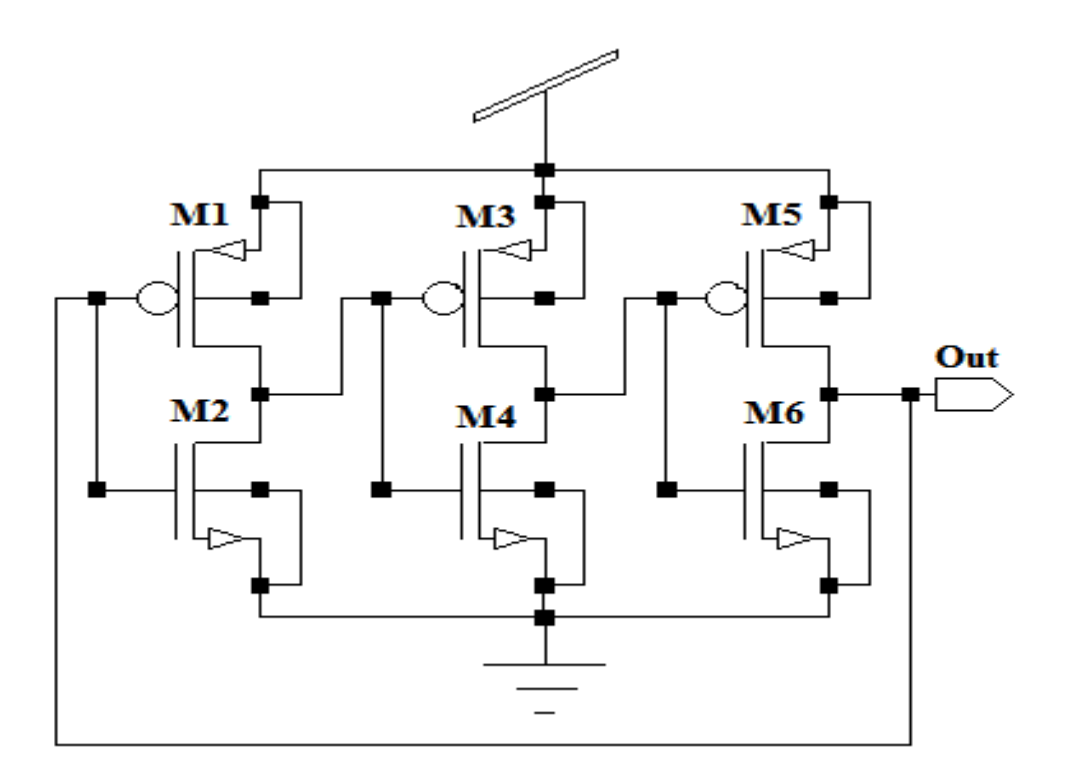

#### **SCHEMATIC:**

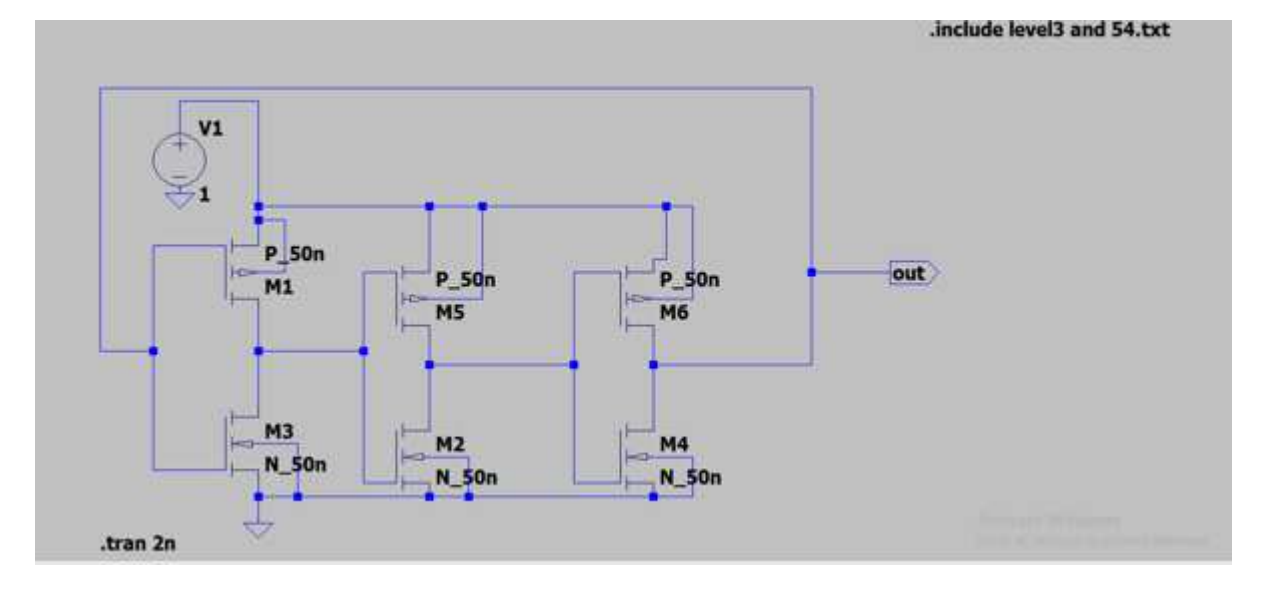

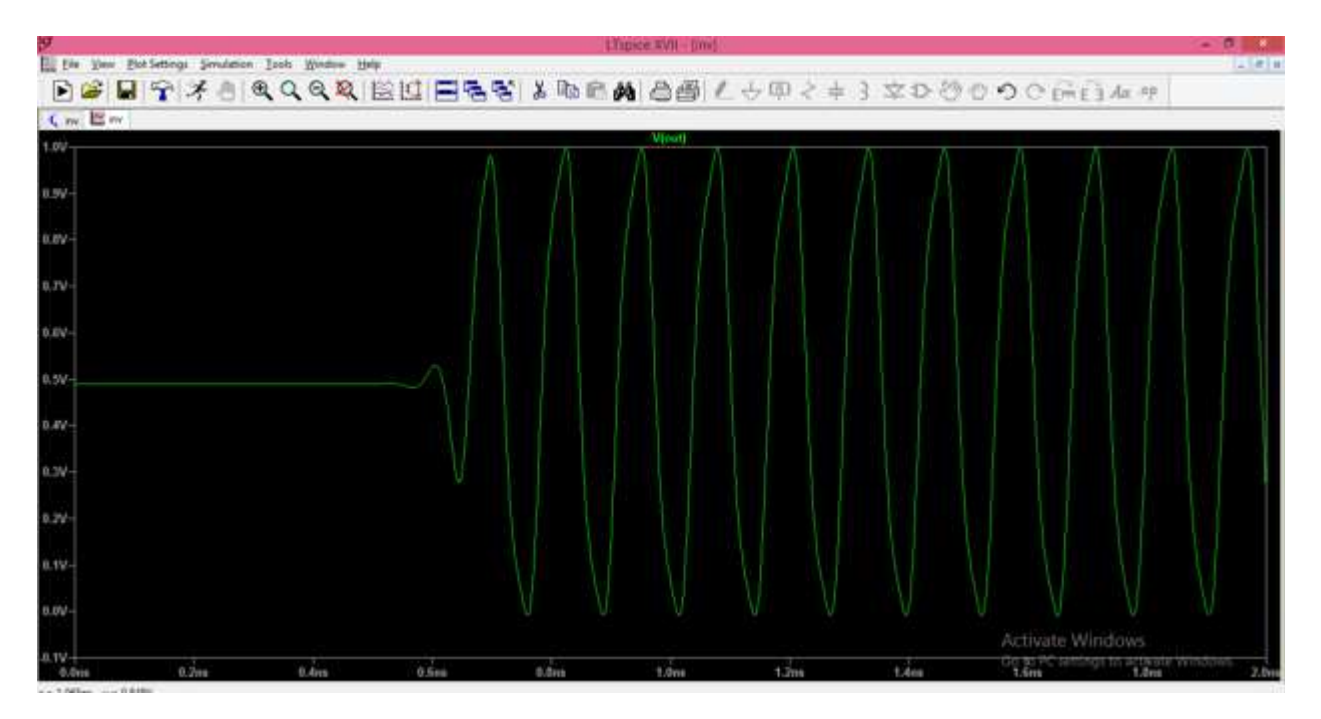

### Calculation:

The frequency of oscillation formula for ring oscillator is

$$f = \frac{1}{2nT}$$

Here T = time delay for single inverter

n = number of inverters in the oscillator

### **RESULT:**

Thus the Ring oscillator is simulated using LT-SPICE.

# **Differential Amplifier**

#### AIM:

To design, analyze and simulate the Differential Amplifier using LT-SPICE.

#### **APPARATUS REQUIRED:**

| S.No | Nameofthe equipment/ software | Quantity |
|------|-------------------------------|----------|
| 1.   | PC with Windows               | 1        |
| 2.   | LT-SPLICE                     | 1        |

#### **PROCEDURE:**

- 1. Start "LTSpice XVII" (or earlier version)
- 2. Start a new Project under the File -> New Schematic
- 3. Make sure , files are saved in a convenient directory. The root directory (C:\) or Desktop are probably not good choices. I would suggest creating a directory "C:\Circuits" and saving your work there
- 4. Double click on LTspice XVII item  $\rightarrow$  Select the file menu  $\rightarrow$  double click save button
- Click on component button → click type nmos → click on nmos4 item → select ok
   → click left in screen → press cntl+E for required number of nmos
- 6. Follow step 5 for selecting pmos4 device.
- 7. Connect the Circuit as schematic.
- 8. Click on spice directive button and type ".include BISM4\_models.txt" then click ok
- Click File menu → select save as and select desktop item outline item and select the file name and type the name of file then give ok.
- 10. .To Obtain the AC analysis, Click on spice directive button and type ".ac oct 20 7 150" then click ok
- 11. To Obtain the DC analysis, Click on spice directive button and type ".dc V1 -5 5 1m" then click ok
- 12. To Obtain the Transient analysis, Click on spice directive button and type ".tran 4m" then click ok

### **SCHEMATIC:**

## Symbol:

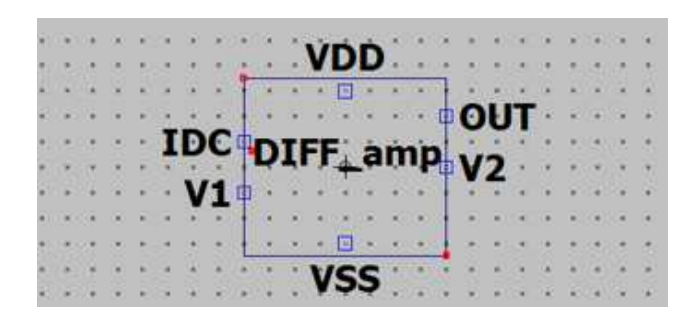

### **Circuit:**

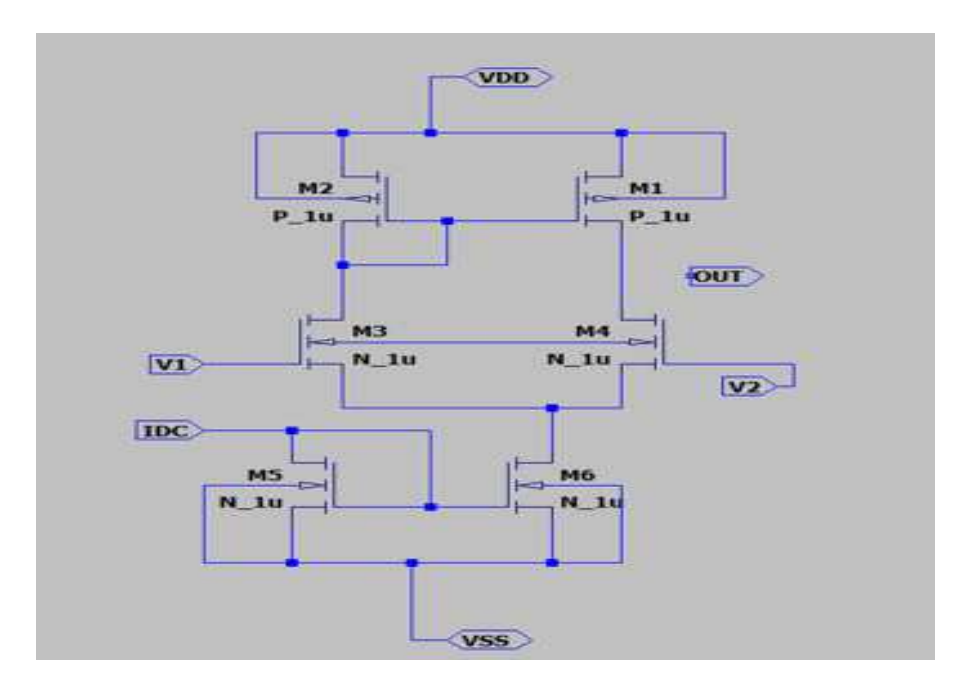

### AC ANALYSIS:

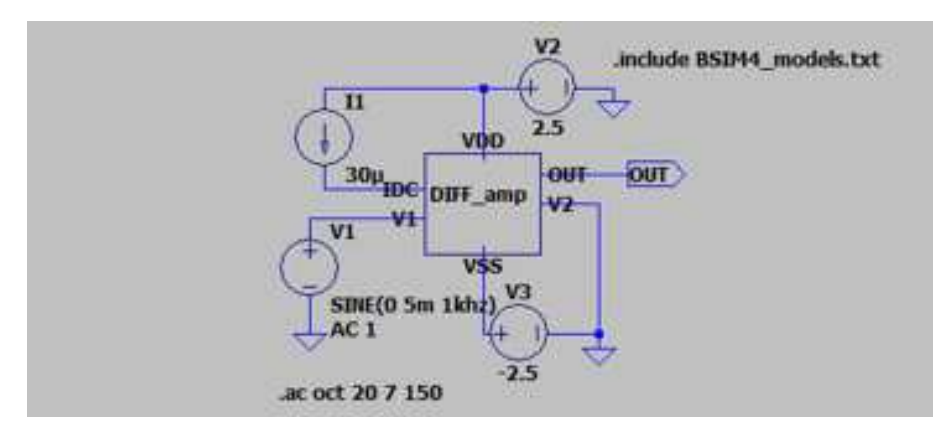

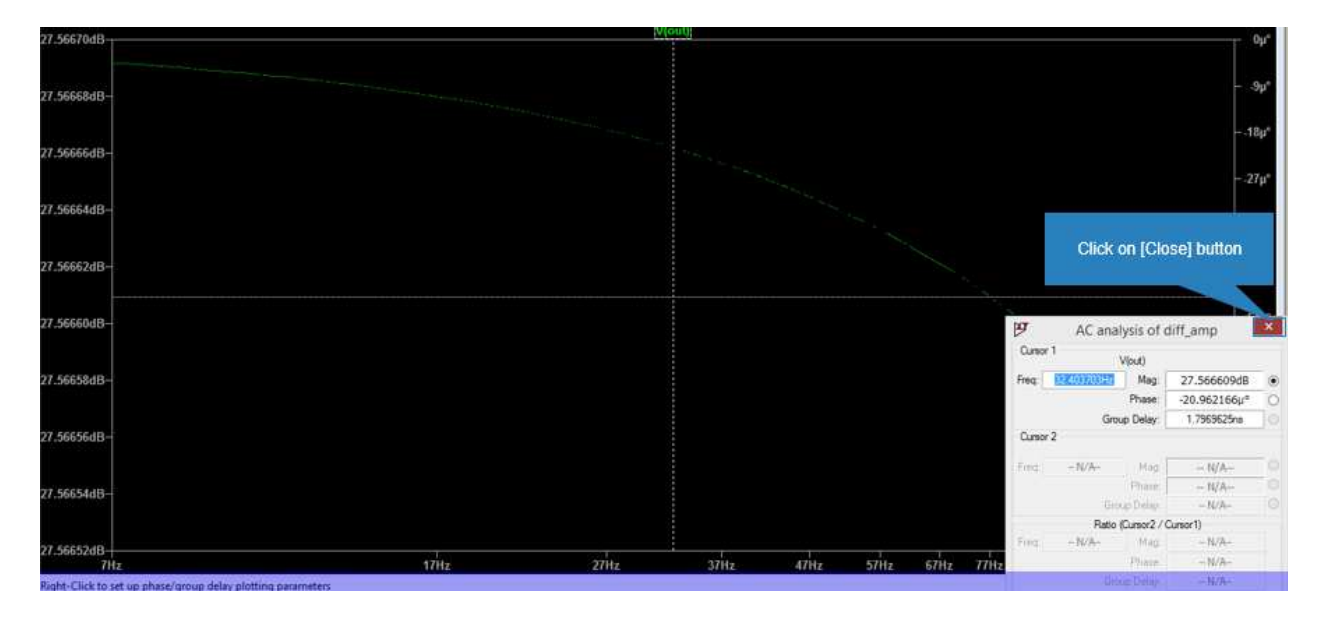

### DC ANALYSIS

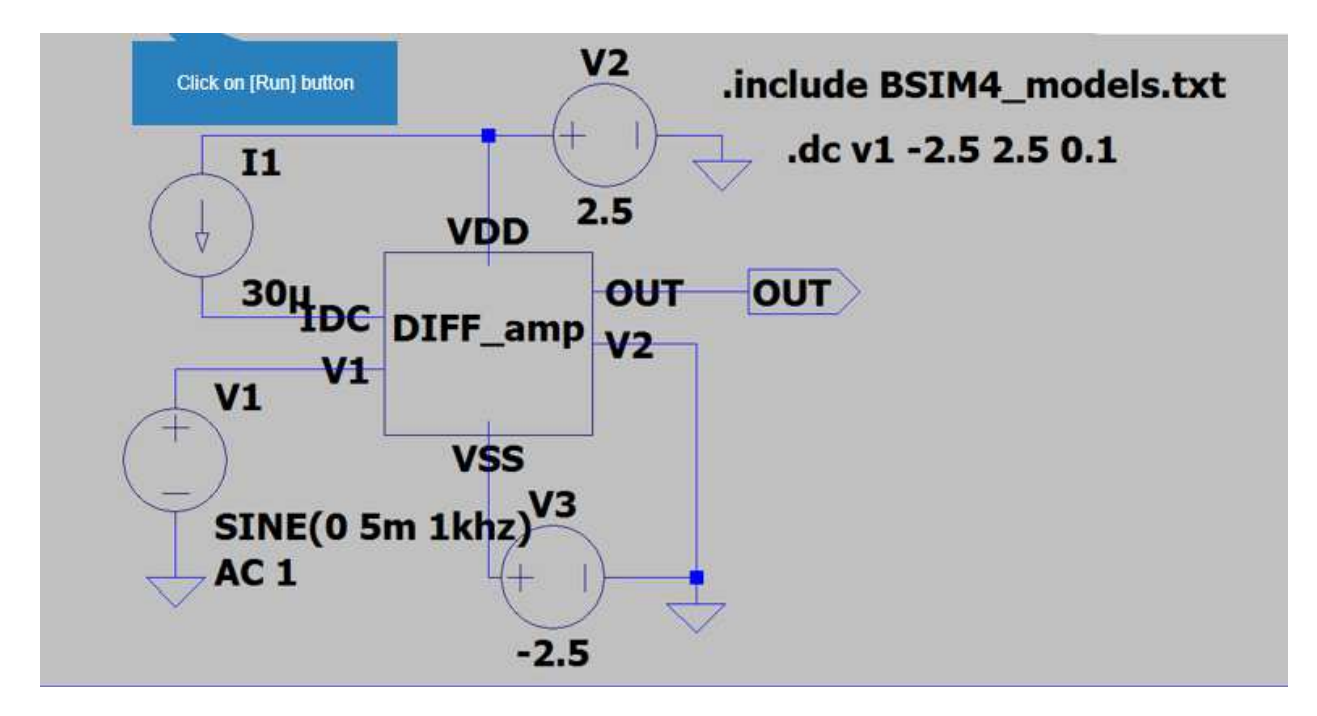

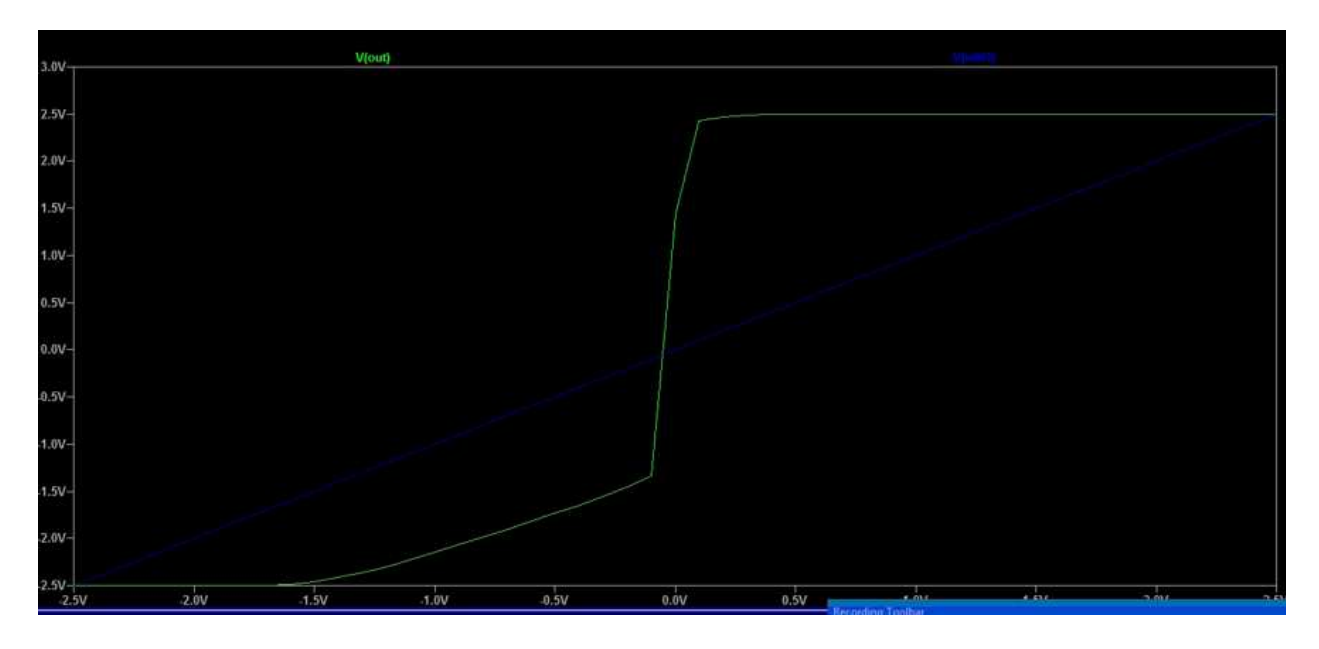

### **Transient Analysis:**

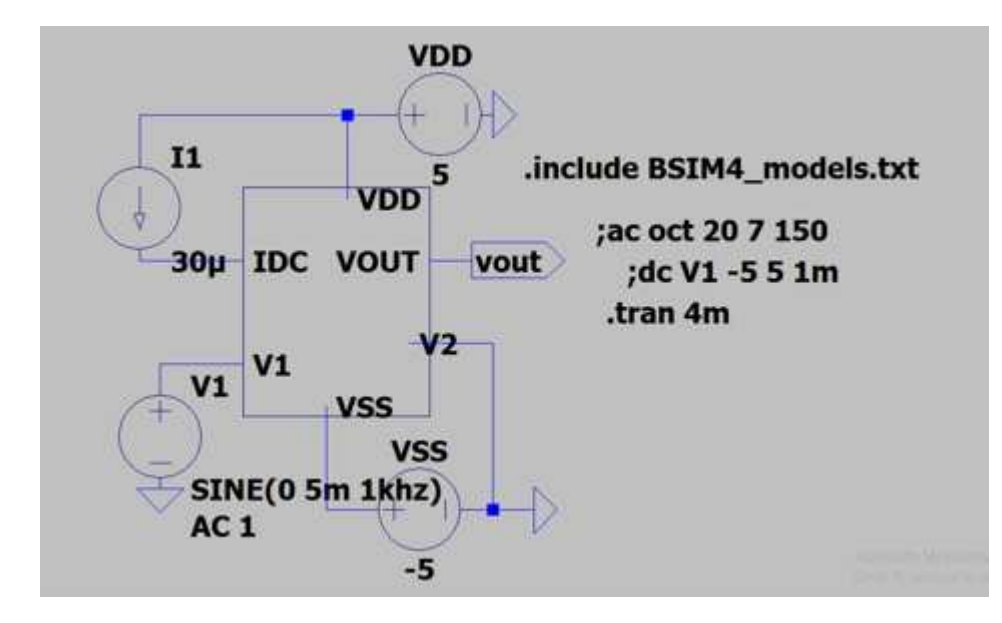

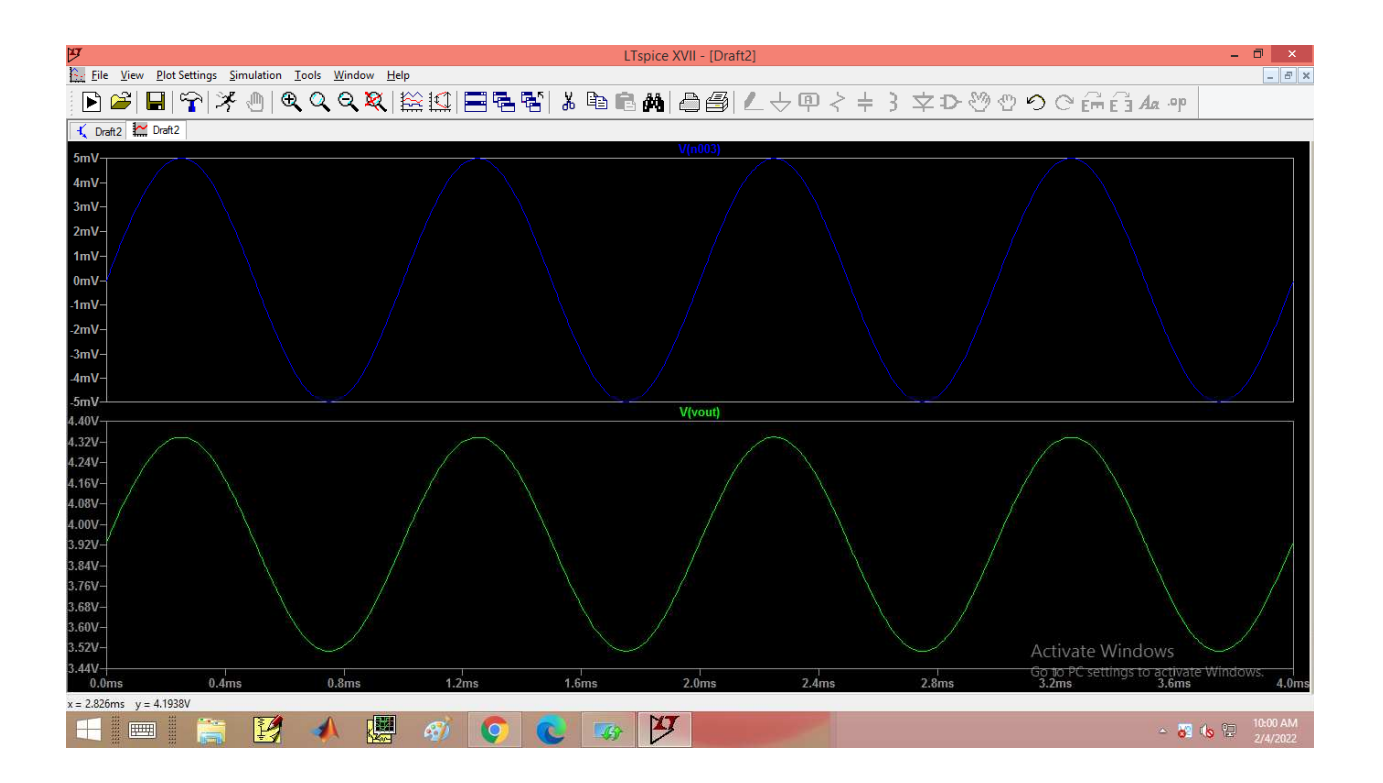

#### **Differential Mode Gain:**

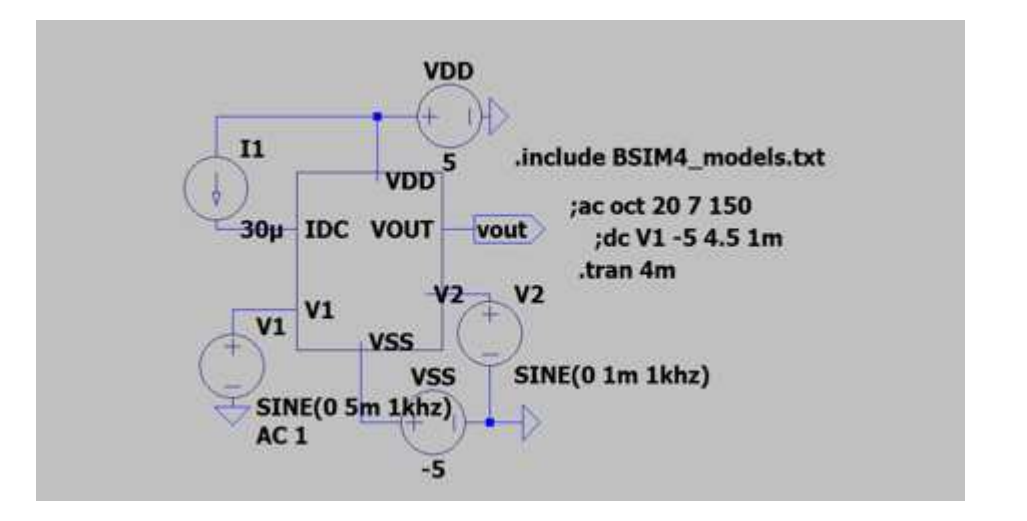

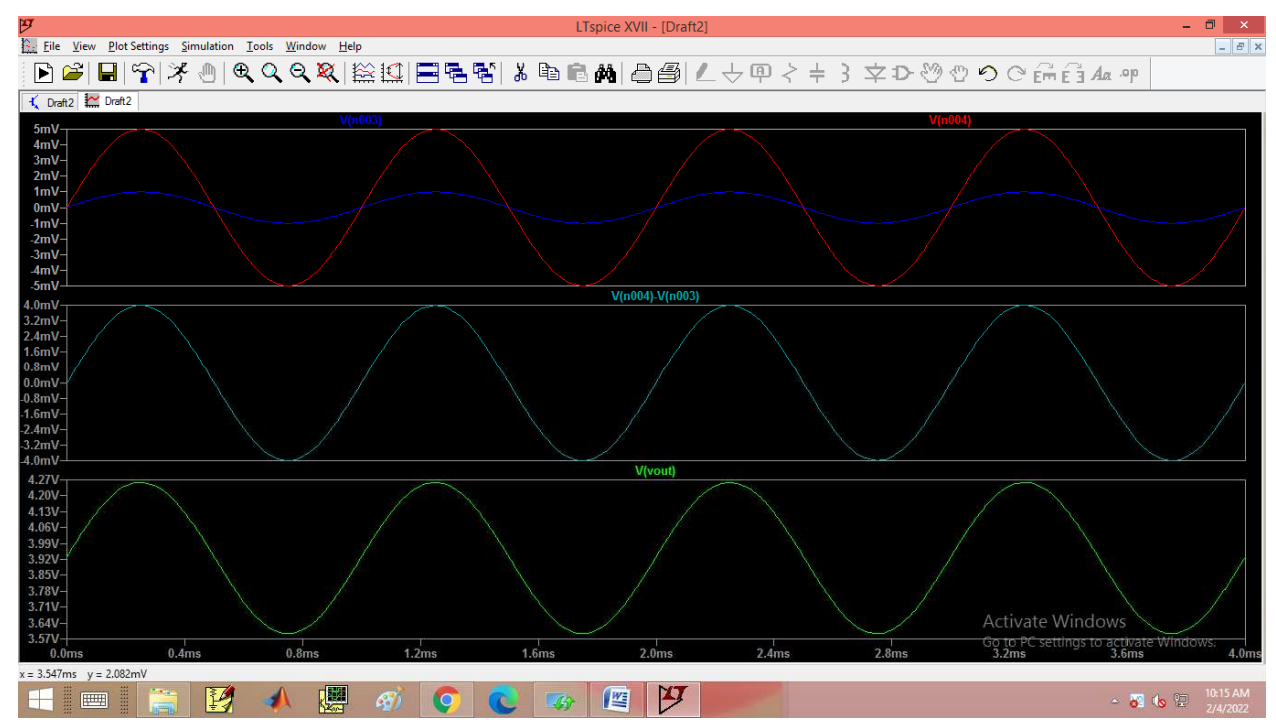

#### **Common Mode Gain:**

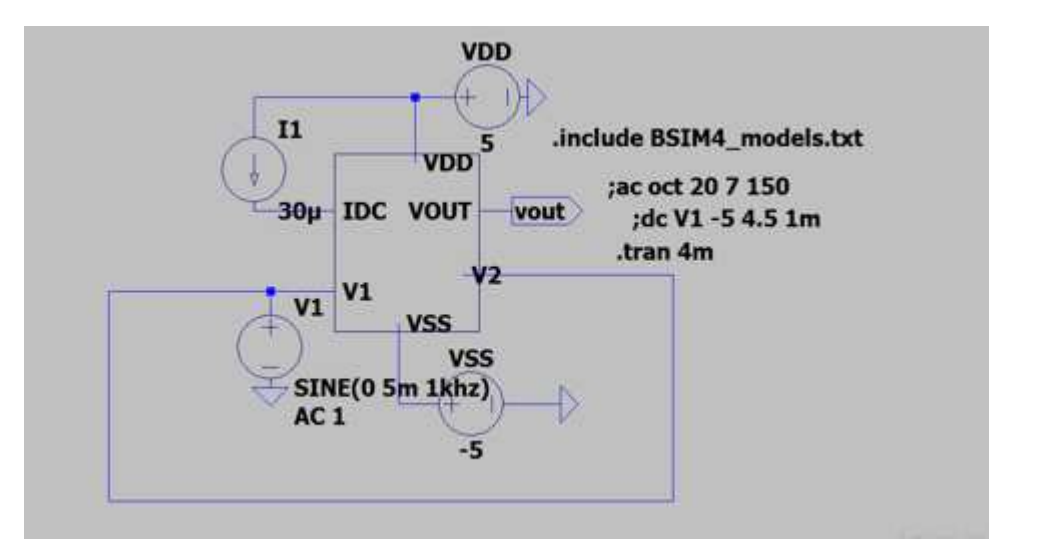

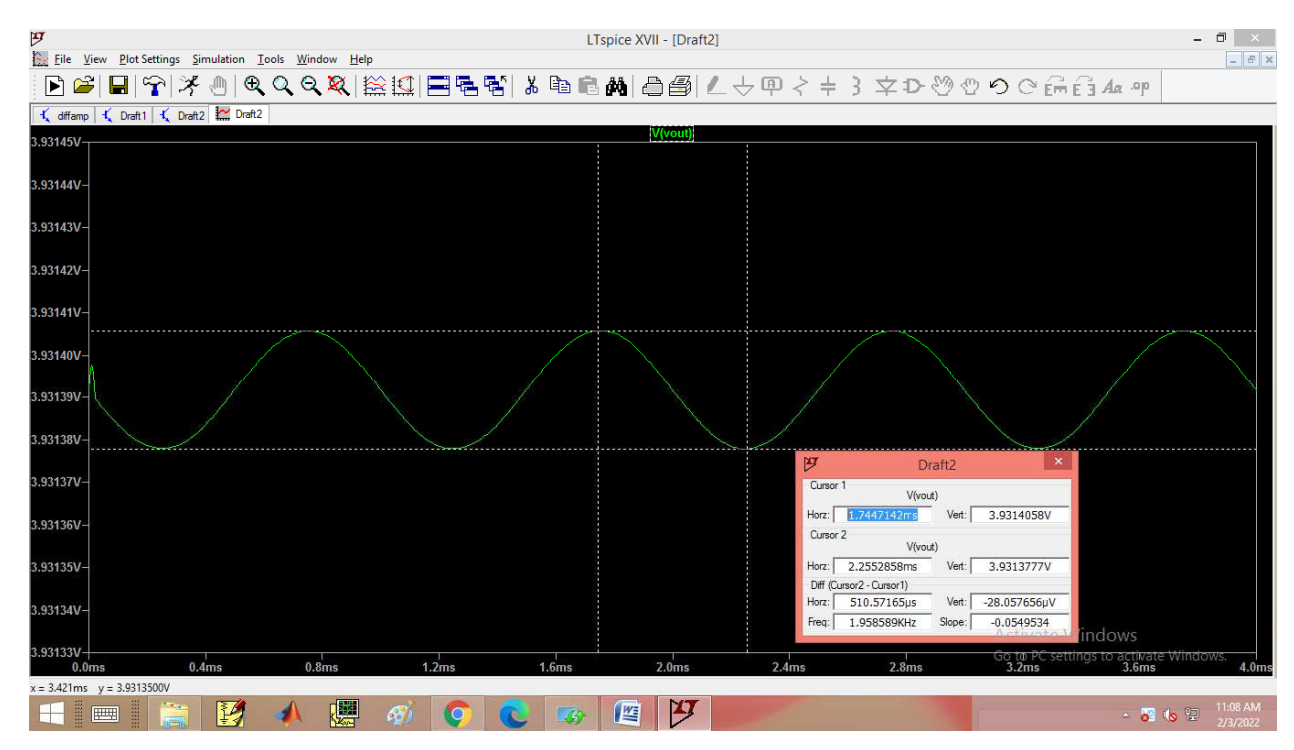

**Calculation:** 

$$CMRR = \frac{A_{DM}}{A_{CM}}$$

$$CMRR \ in \ dB = \ 20 \ log \ \frac{A_{DM}}{A_{CM}}$$

 $A_{DM} = Differential Voltage Gain$ 

$$A_{DM} = \frac{V_{out}}{V1 - V2}$$

V1=5mv V2=1mvVout =

 $A_{CM} = Common mode Voltage Gain$ 

$$A_{CM} = \frac{V_{out}}{(V1 + V2)/2}$$

V1=5mv V2=5mv Vout =

#### **RESULT:**

Thus the Differential Amplifier is simulated and CMRR is determined using LT-SPICE.

#### AIM:

To design a CMOS inverter using the Schematic entry tool - Electric and verify its functioning.

#### **APPARATUS REQUIRED:**

| S.No | Nameofthe equipment/ software | Quantity |
|------|-------------------------------|----------|
| 1.   | PC with Windows               | 1        |
| 2.   | ELECTRIC-EDA Tool             | 1        |

#### **PROCEDURE:**

- 1. Start Electric VLSI system Design tool.
- 2. Start a new Project under the File -> New Schematic
- 3. Make sure, files are saved in a convenient directory. Save as filename.jelib under LIBRARIES name in Explorer
- 4. Go to Preferences by clicking the following button or executing File -> Preferences Then set the following.
  - a. Preferences -> Categories -> Technology -> Technology
- 5. Go to cell  $\rightarrow$  New Cell  $\rightarrow$  Schematic
- 6. Go to **Components**. The schematic components will appear unlike the layout components in the startup window.
- 7. Connect the Circuit as shown in Figure
- 8. To check DRC , execute Tools -> DRC -> Check Hierarchically
- 9. To check NCC, execute Tools -> NCC -> Schematic and Layout views of Cell in Current Window.
- 10. For Well Check execute Tools -> ERC -> Check Wells
- 11. Go to the **Components menu**. Click on the arrowhead in the **Misc box** to add **SPICE code** to the schematic . Place the SPICE code in the **schematic**
- 12. Go to Tools -> Simulation (Spice) -> Write Spice Deck.
- 13. Obtain the output waveform of CMOS Inverter.

#### SCHEMATIC

#### Symbol:

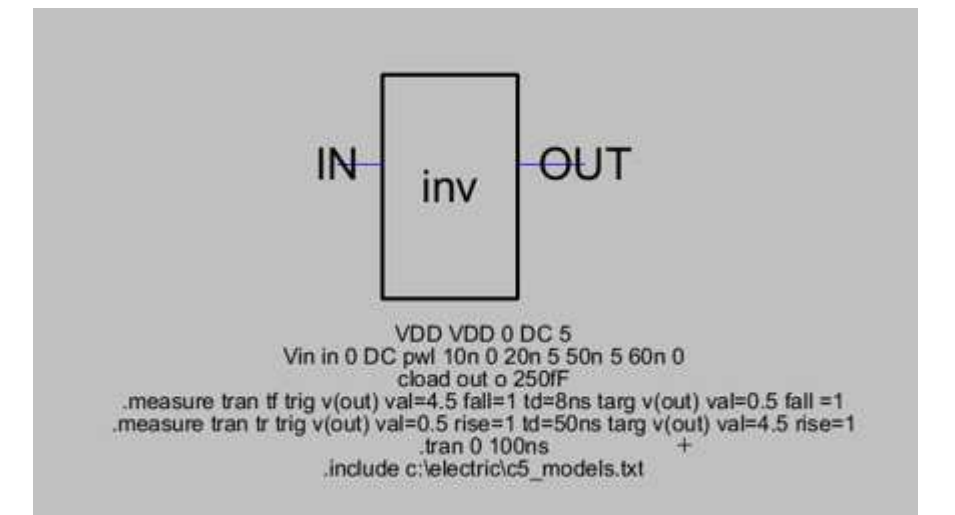

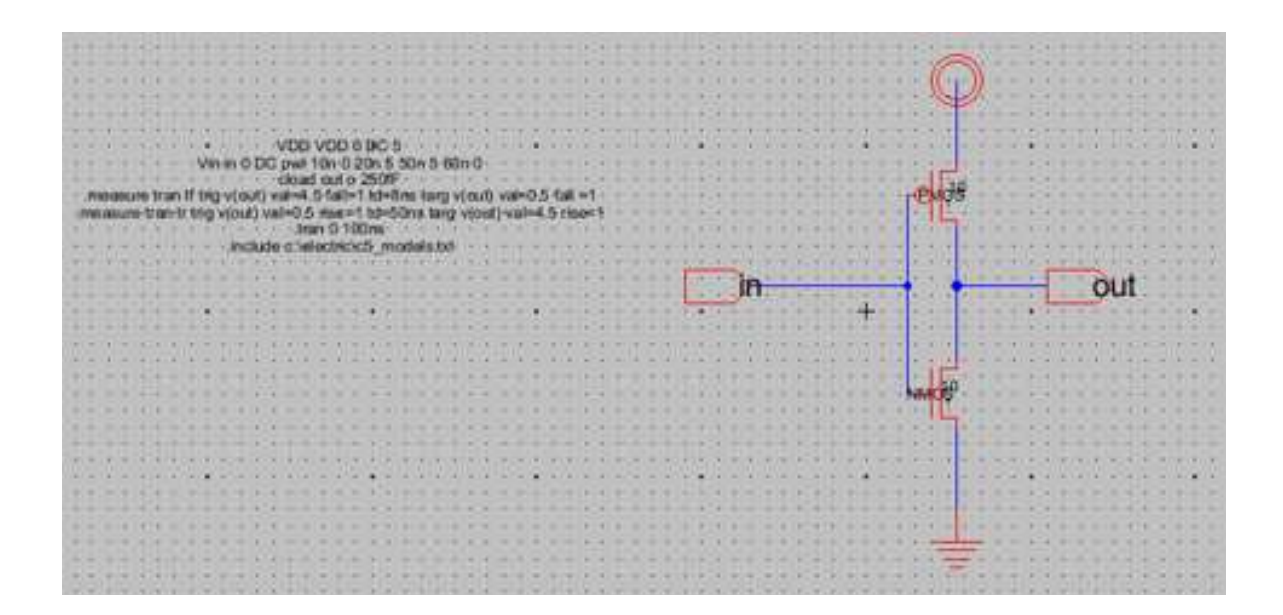

### SIMULATION OUTPUT:

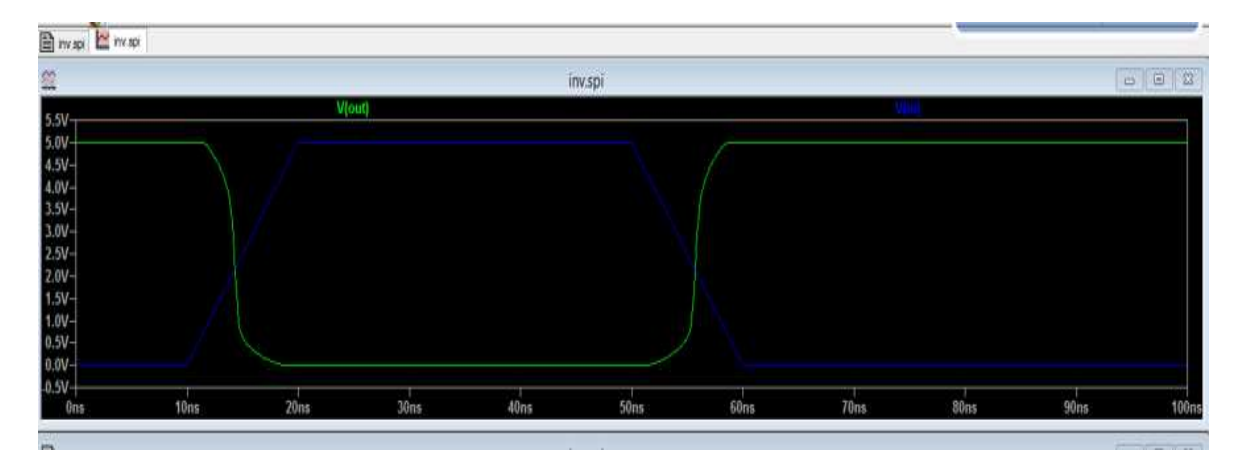

#### RESULT

Thus the design & simulation of a CMOS inverter has been carried out using schematic of Electric EDA Tools.

#### AIM:

To draw the layout of CMOS Inverter using Electric EDA tool and extract the SPICE code.

#### **APPARATUS REQUIRED:**

| S.No | Nameofthe equipment/ software | Quantity |
|------|-------------------------------|----------|
| 1.   | PC with Windows               | 1        |
| 2.   | ELECTRIC-EDA Tool             | 1        |

#### **PROCEDURE:**

- 1. Start Electric VLSI system Design tool.
- 2. Start a new Project under the File -> New Schematic
- 3. Make sure, files are saved in a convenient directory. Save as filename.jelib under LIBRARIES name in Explorer
- 4. Go to Preferences by clicking the following button or executing File -> Preferences Then set the following.
  - a. Preferences -> Categories -> Technology -> Technology
- 5. Go to cell  $\rightarrow$  New Cell  $\rightarrow$  Schematic
- 6. Go to **Layers**. The Layer components will appear unlike the schematic components in the components window.
- 7. Connect the Layout as shown in Figure
- 8. To check DRC , execute Tools -> DRC -> Check Hierarchically
- 9. To check NCC, execute Tools -> NCC -> Schematic and Layout views of Cell in Current Window.
- 10. For Well Check execute Tools -> ERC -> Check Wells
- 11. Go to the **Components menu**. Click on the arrowhead in the **Misc box** to add **SPICE code** to the schematic . Place the SPICE code in the **layout**
- 12. Go to Tools -> Simulation (Spice) -> Write Spice Deck.
- 13. Obtain the output waveform of CMOS Inverter.

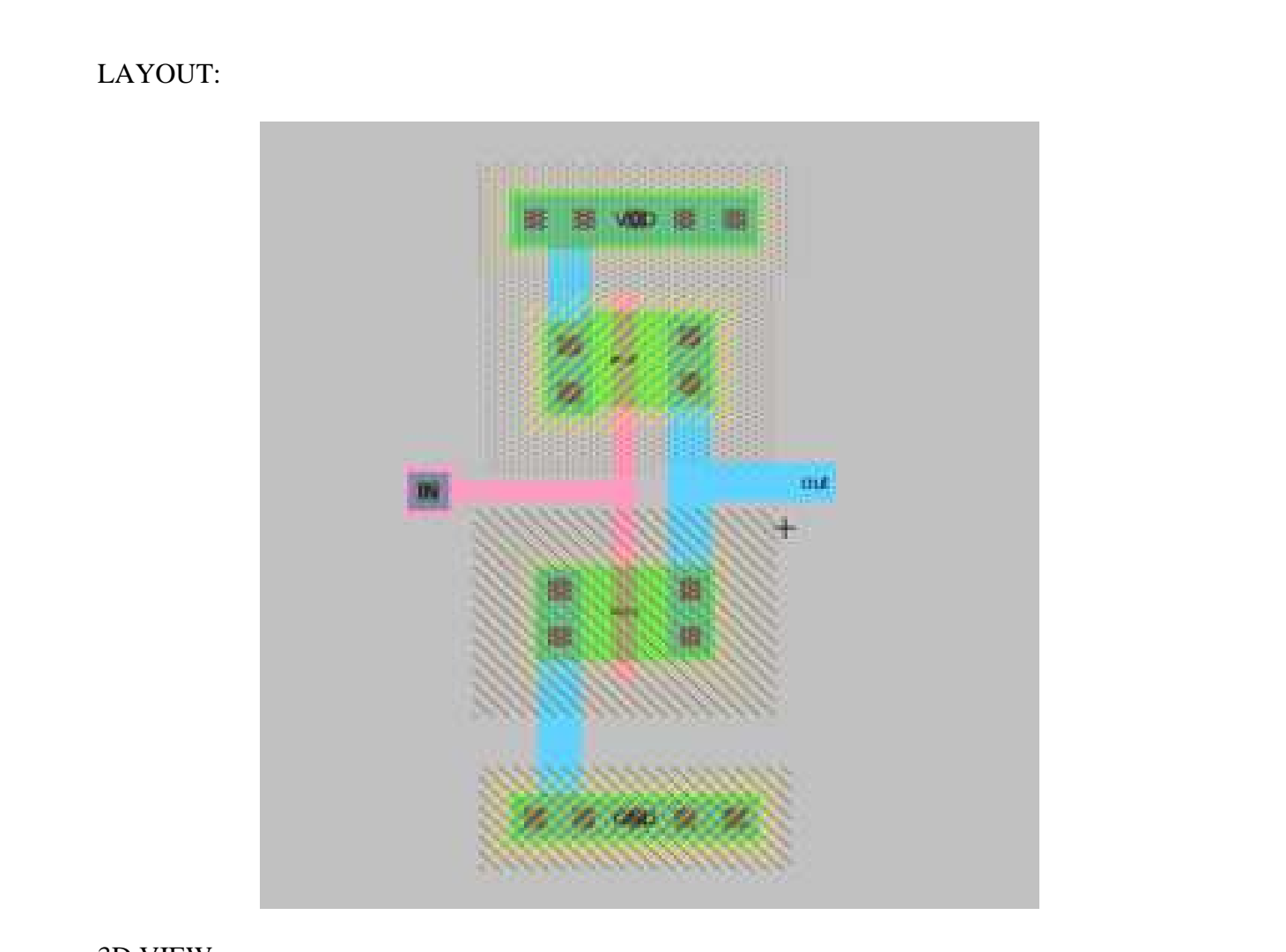

### 3D VIEW:

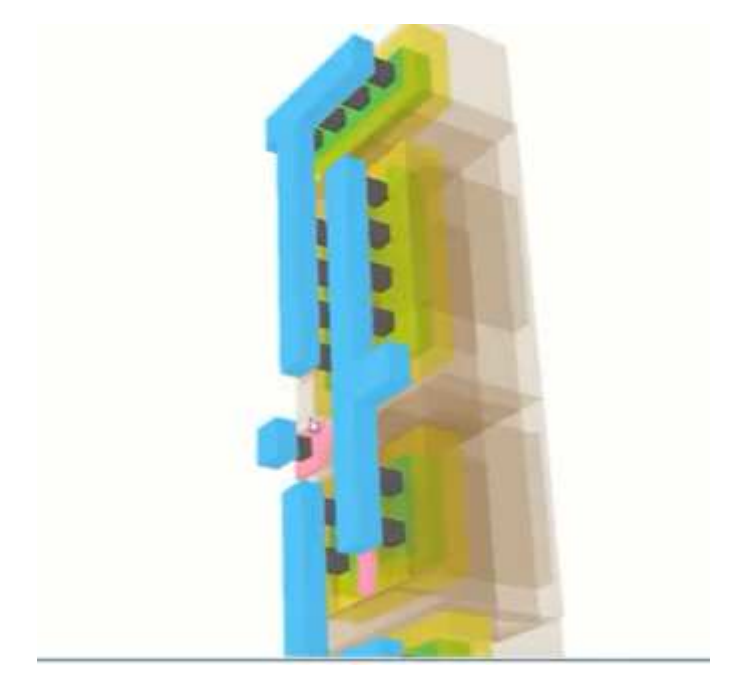

#### **SPICE Code:**

```
*** SUBCIRCUIT inverter1_inv FROM CELL inverter1:inv(lay)
.SUBCKT inverter1_inv gnd IN out vdd
Mnmos80 gnd IN out gnd NMOS L=0.4U W=2U AS=3.2P AD=8.2P PS=7.2U PD=19.2U
Mpmos80 vdd IN out vdd PMOS L=0.4U W=2U AS=3.2P AD=8.84P PS=7.2U PD=19.6U
* Spice Code nodes in cell cell 'inverter1; inv(lay)'
vdd vdd 0 DC 5
vin in 0 DC pwl 10n 0 20n 5 50n 5 60n 0
cload out 0 250fF
.measure tran tf trig v(out) val=4.5 fall=1 td=8ns targ v(out) val=0.5 fall=1
.measure tran tf trig v(out) val=0.5 rise=1 td=50ns targ v(out) val=4.5 fall=1
.tran 0 100ns
.include c:\electric\c5_models.txt
.ENDS inverter1_inv
*** TOP LEVEL CELL: inv_sym(lay)
Xinv@0 gnd IN OUT vdd inverter1_inv
* Spice Code nodes in cell cell 'inv sym(lay)'
vdd vdd 0 DC 5
vin in 0 DC pwl 10n 0 20n 5 50n 5 60n 0
cload out 0 250fF
.measure tran tf trig v(out) val=4.5 fall=1 td=8ns targ v(out) val=0.5 fall=1
.measure tran tf trig v(out) val=0.5 rise=1 td=50ns targ v(out) val=4.5 fall=1
.tran 0 100ns
.include c:\electric\c5 models.txt
. END
```

### SIMULATION OUTPUT:

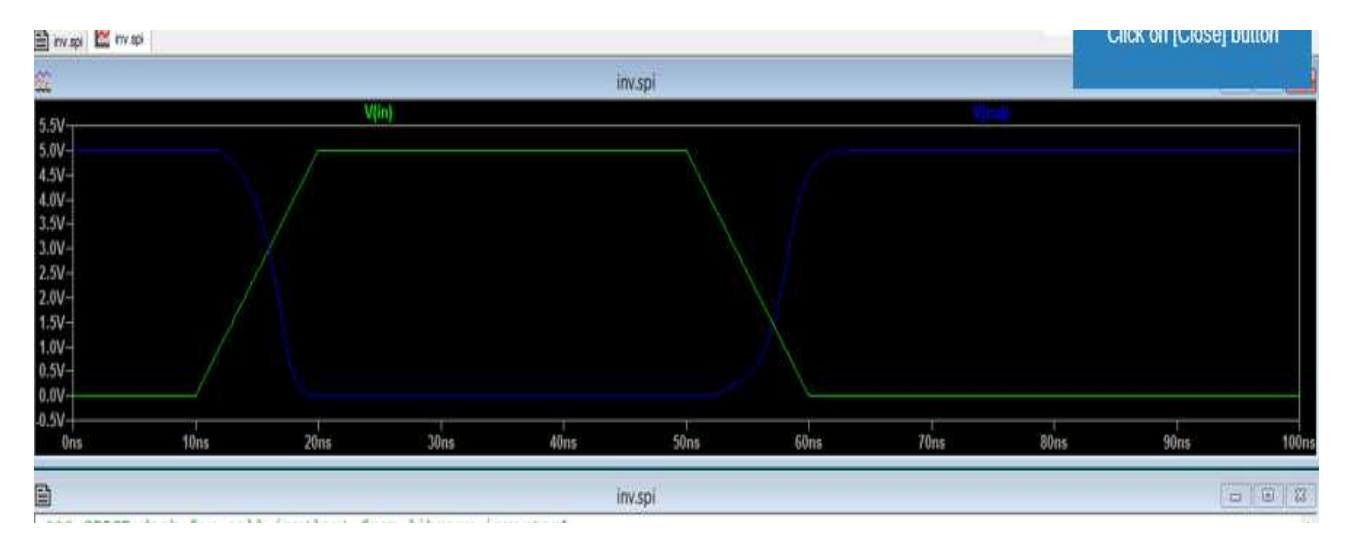

#### **RESULT:**

Thus the layout of CMOS Inverter was verified through Electric EDA tool

#### AIM:

To design placement and routing, and post placement androuting parameters and observe logical effort for CMOS Inverter using Electric EDA tools.

#### **APPARATUS REQUIRED:**

| S.No | Nameofthe equipment/ software | Quantity |
|------|-------------------------------|----------|
| 1.   | PC with Windows               | 1        |
| 2.   | ELECTRIC-EDA Tool             | 1        |

#### **PROCEDURE:**

- 1. Start Electric VLSI system Design tool.
- 2. Start a new Project under the File -> New Schematic
- 3. Make sure, files are saved in a convenient directory. Save as filename.jelib under LIBRARIES name in Explorer
- 4. Go to Preferences by clicking the following button or executing File -> Preferences Then set the following.
  - a. Preferences -> Categories -> Technology -> Technology
- 5. Go to cell  $\rightarrow$  New Cell  $\rightarrow$  Schematic
- 6. Go to **Components**. The schematic components will appear unlike the layout components in the startup window.
- 7. Connect the Circuit as shown in Figure
- 8. To check DRC , execute Tools -> DRC -> Check Hierarchically
- 9. To check NCC, execute Tools -> NCC -> Schematic and Layout views of Cell in Current Window.
- 10. For Well Check execute Tools -> ERC -> Check Wells
- 11. Go to the **Components menu**. Click on the arrowhead in the **Misc box** to add **SPICE code** to the schematic . Place the SPICE code in the **schematic**
- 12. Go to Tools -> Simulation (Spice) -> Write Spice Deck.
- 13. Go to Tools  $\rightarrow$  Placement  $\rightarrow$  FloorPlanning to obtain place and route of Inerter
- 14. Go to Tools  $\rightarrow$  Logic effort  $\rightarrow$  Logic Effort libraries to obtain logic effort of Inverter.

### Floor Planning:

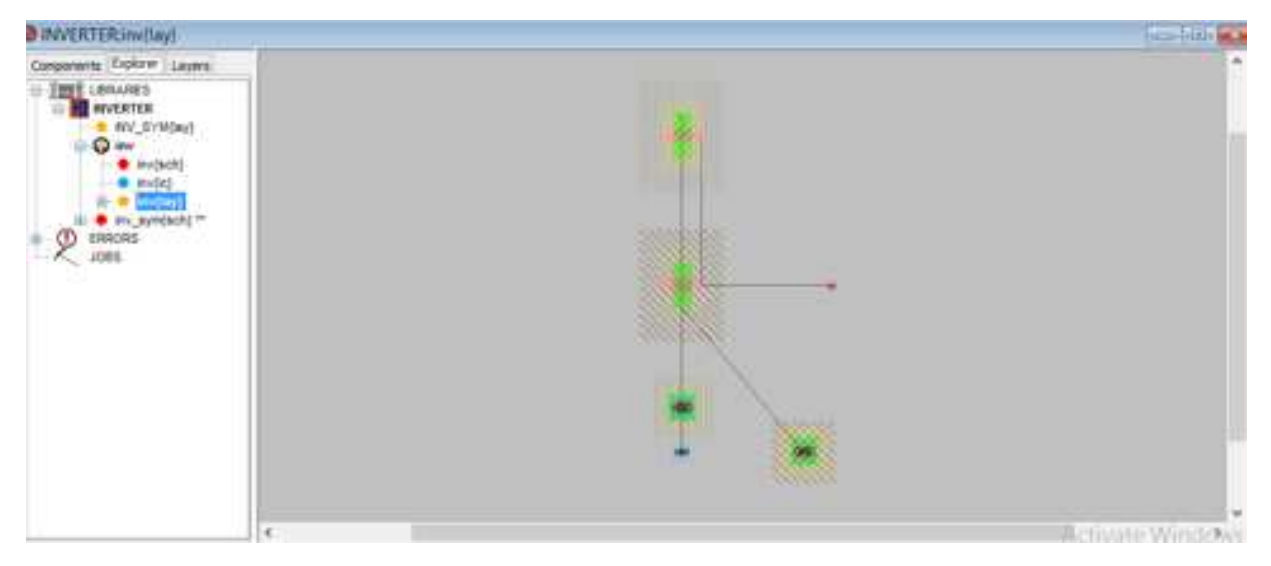

#### Place and Route:

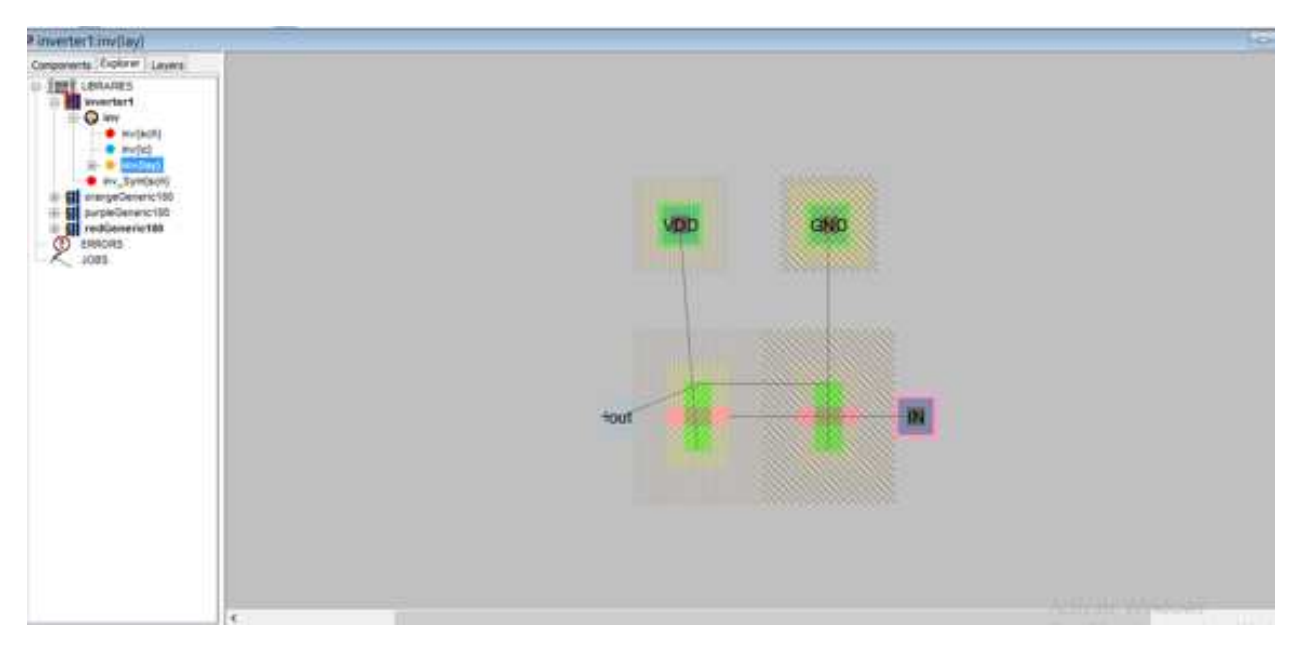

#### Report:

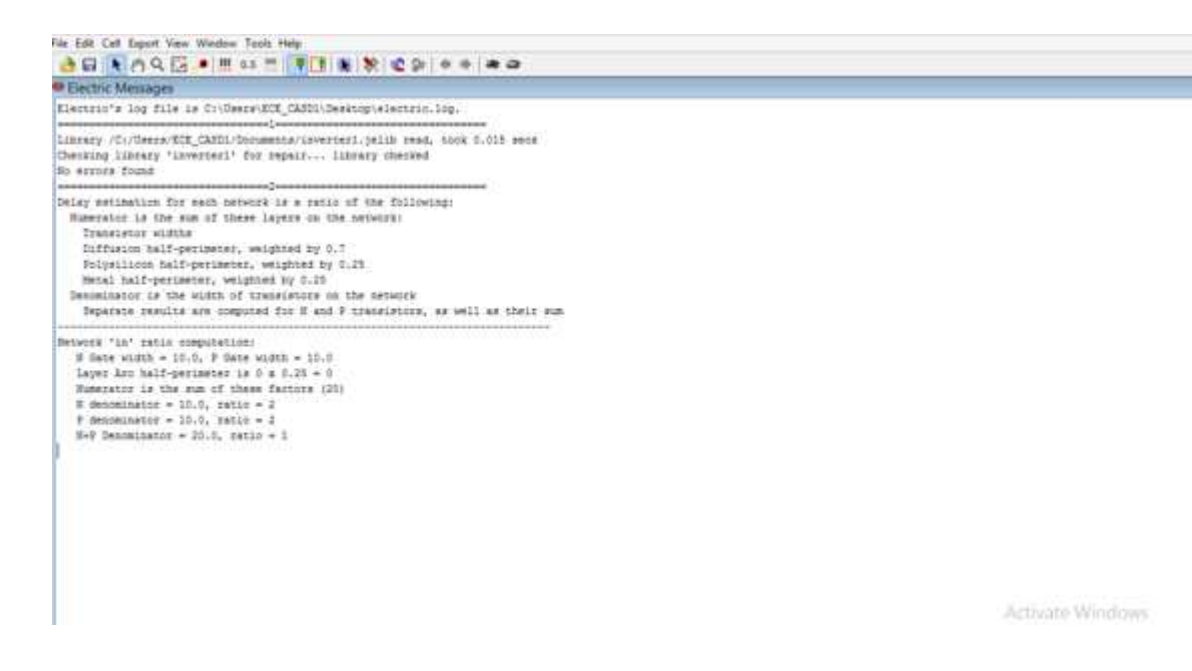

annumper.

**RC MODEL:** 

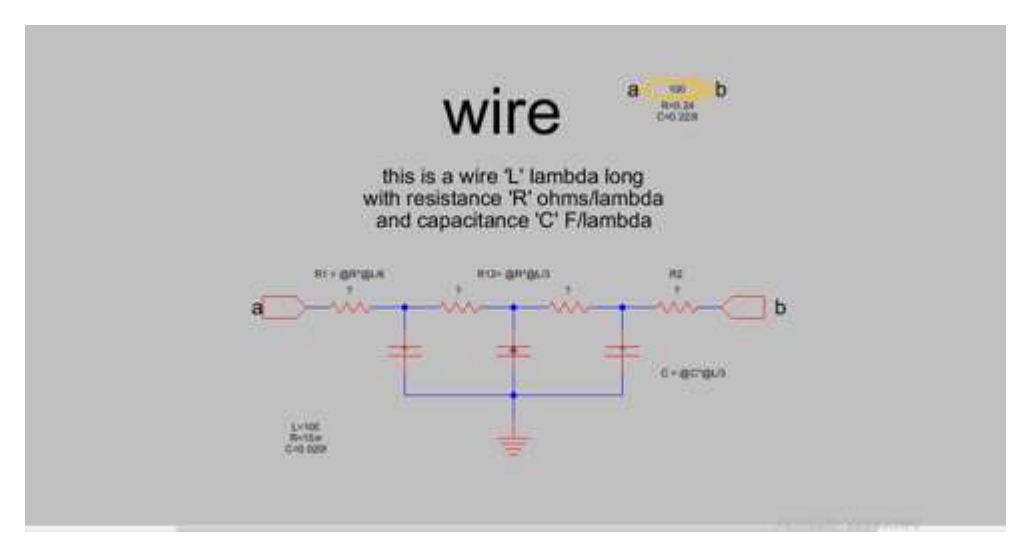

### LOGIC EFFORT:

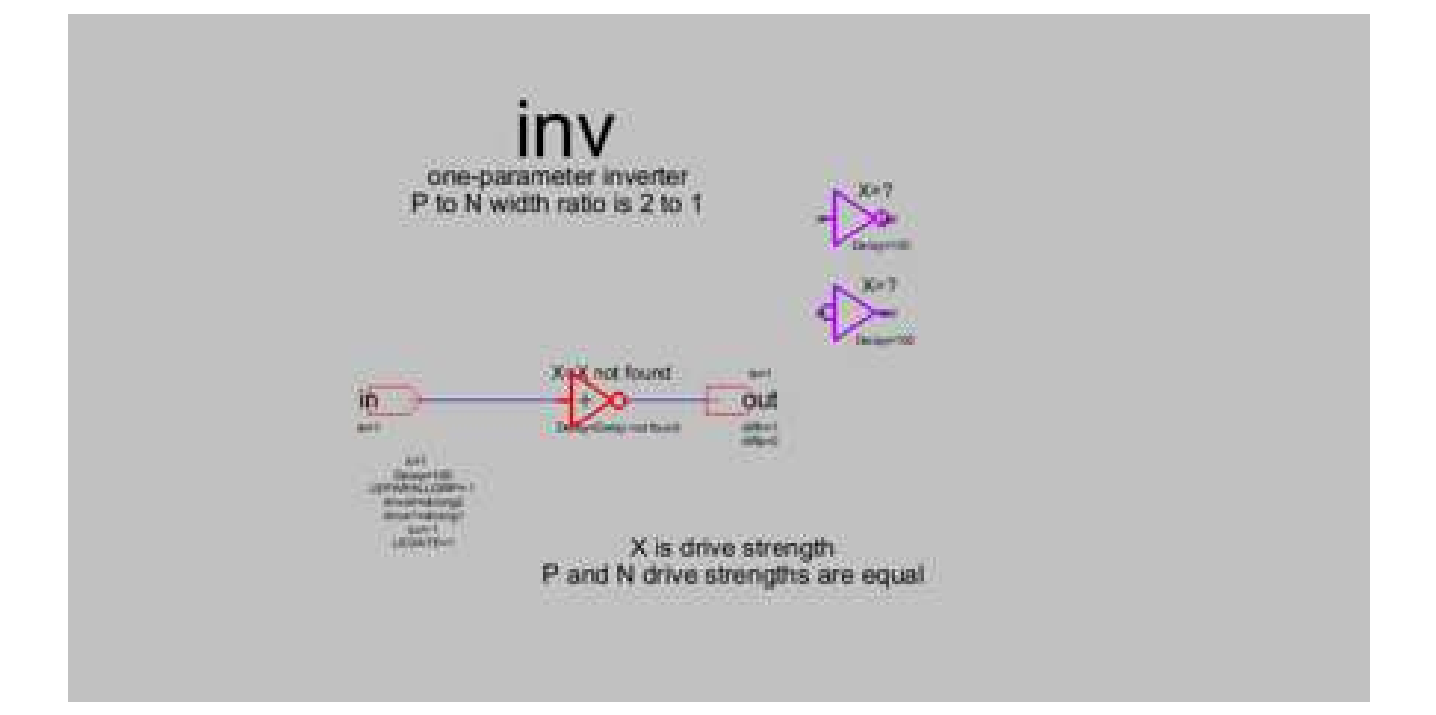

### **RESULT:**

Thus the post placement androuting parameters and logical effort of CMOS Inverter are observed using Electric EDA tools.
### AIM:

To draw the layout of CMOS NAND using Electric EDA tool and extract the SPICE code.

#### **APPARATUS REQUIRED:**

| S.No | S.No Nameofthe equipment/ software |   |
|------|------------------------------------|---|
| 1.   | PC with Windows                    | 1 |
| 2.   | ELECTRIC-EDA Tool                  | 1 |

#### **PROCEDURE:**

- 1. Start Electric VLSI system Design tool.
- 2. Start a new Project under the File -> New Schematic
- 3. Make sure, files are saved in a convenient directory. Save as filename.jelib under LIBRARIES name in Explorer
- 4. Go to Preferences by clicking the following button or executing File -> Preferences Then set the following.
  - a. Preferences -> Categories -> Technology -> Technology
- 5. Go to cell  $\rightarrow$  New Cell  $\rightarrow$  Schematic
- 6. Go to **Layers**. The Layer components will appear unlike the schematic components in the components window.
- 7. Connect the Layout as shown in Figure
- 8. To check DRC , execute Tools -> DRC -> Check Hierarchically
- 9. To check NCC, execute Tools -> NCC -> Schematic and Layout views of Cell in Current Window.
- 10. For Well Check execute Tools -> ERC -> Check Wells
- 11. Go to the **Components menu**. Click on the arrowhead in the **Misc box** to add **SPICE code** to the schematic . Place the SPICE code in the **layout**
- 12. Go to Tools -> Simulation (Spice) -> Write Spice Deck.
- 13. Obtain the output waveform of CMOS NAND.

## SCEMATIC:

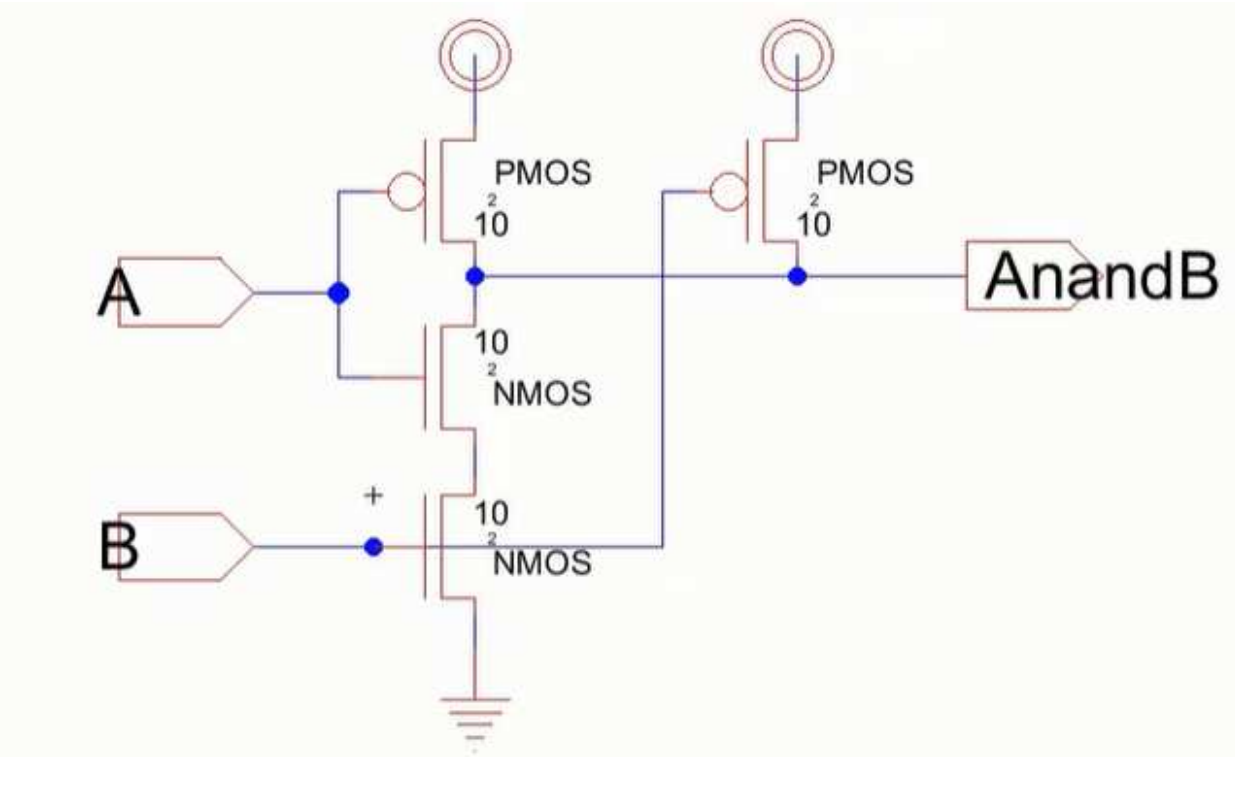

### SYMBOL:

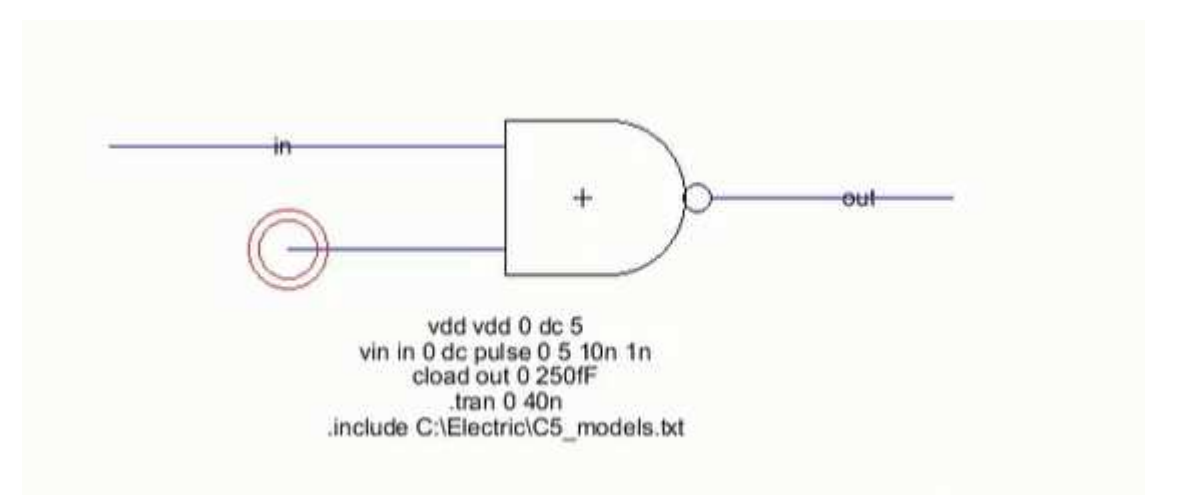

# LAYOUT:

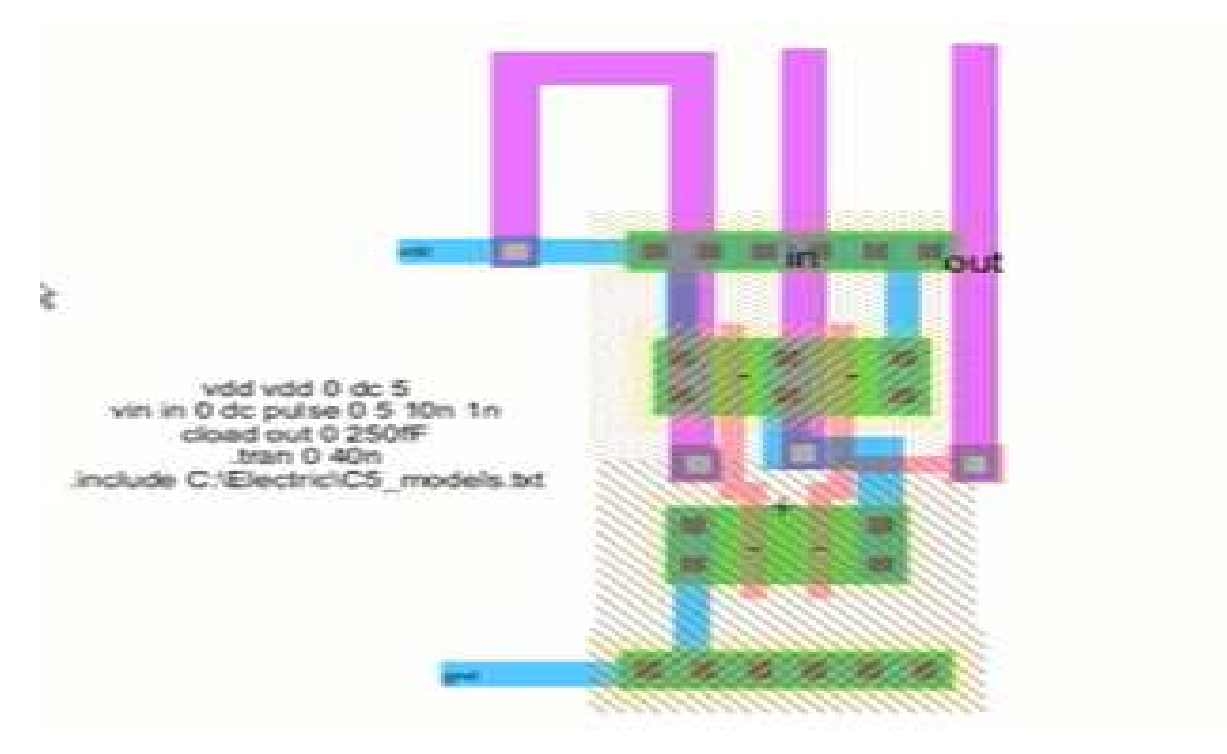

## 3D VIEW:

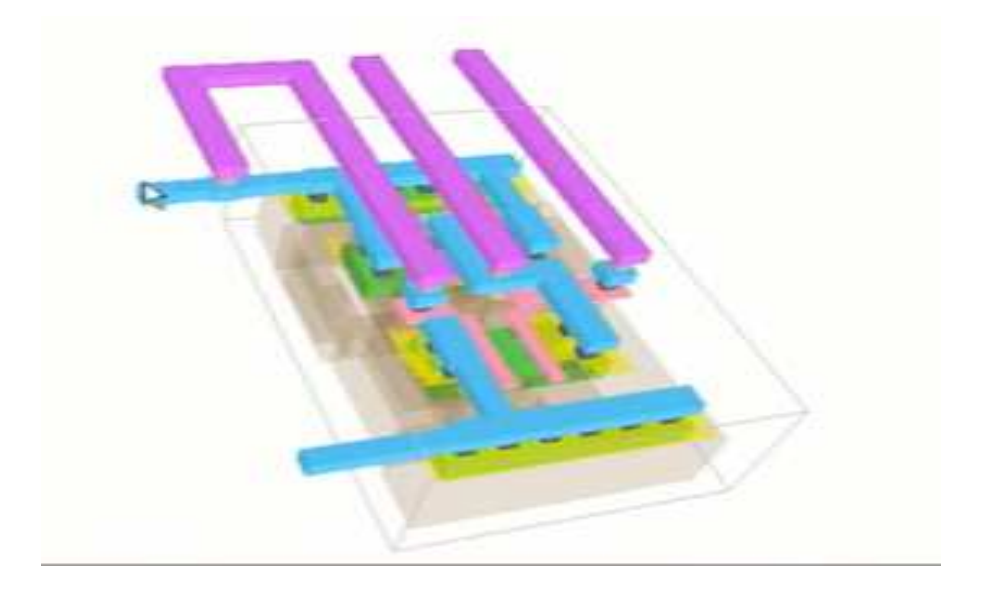

#### **Simulation Output:**

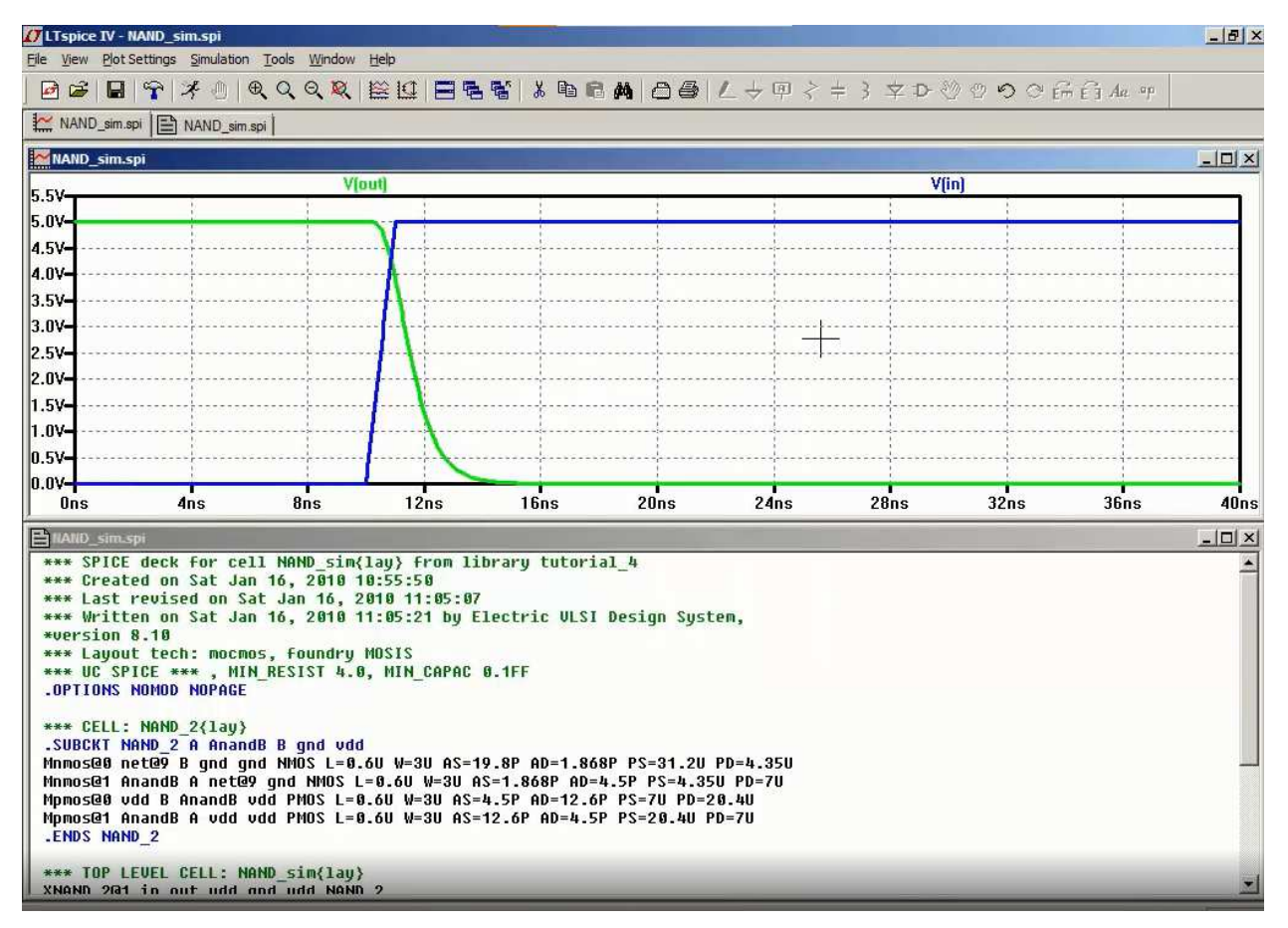

#### **RESULT:**

Thus the layout of CMOS NAND was verified through Electric EDA tool

## AIM:

To study the given circuit and perform static timing analysisusing Synopsys - PrimeTime STA tools.

### **APPARATUS REQUIRED:**

| S.No | Nameofthe equipment/ software | Quantity |
|------|-------------------------------|----------|
| 1.   | PC with Windows               | 1        |
| 2.   | Synopsys -PrimeTime STA tool  | 1        |

### **PROCEDURE:**

#### Invoke PrimeTime STA tool

To invoke PrimeTime, choose either options **pt\_shell**(command mode) **primetime&**(GUI mode)

Command mode is preferred because:

a. The command mode helps you to keep a record of what you have done.

b. The command mode runs more efficiently than GUI mode.

c. The command mode helps you to lookup the manual/reference quickly.

In spite of the above advantages, command mode sometimes is not as good as GUImode in terms of debugging the schematic problem.

#### **Start Operating PrimeTime STA tool**

#### STA Environment Setting for TSMC 0.13um Technology:

1. Set search path (*If it has not been set up yet*)

## setsearch\_path ''./home/raid2\_2/course/cvsd/CBDK\_IC\_Contest/CIC/SynopsysDC/db''

2. Set link library

setlink\_path ''\* typical.dbfast.dbslow.db''

| <b>8 0</b>                                                                                                    | -/Desktop/synopsys_example/DesignCompiler/dc                                                                                              |
|----------------------------------------------------------------------------------------------------|----------------------------------------------------------------------------------------------------|
| hell                                                                                                    | <pre>~/Desktop/synopsys_example/DesignCompiler/dc\$ pt_s</pre>                                                                            |
| Version J-2014.<br>Copyright<br>A                                                                                                    | PrimeTime (R)<br>12-SP2 for RHEL64 Feb 26, 2015<br>(c) 1988-2015 Synopsys, Inc.<br>LL RIGHTS RESERVED                                     |
| This program is proprietar<br>and may be used and disclo<br>controlling such use and d                                                                                                    | y and confidential information of Synopsys, Inc.<br>sed only as authorized in a license agreement<br>isclosure.                           |
| pt_shell> set lin<br>link_allow_design_mismatch<br>link_create_black_boxes<br>link_force_case<br>pt_shell> set link_library<br>ref/ results/<br>pt_shell> set link_library<br>saed90nm_typ_ht.db saed90<br>pt_shell> set link_library | link_library<br>link_path<br>link_path_per_instance<br>{* re<br>{* ref/models/saed<br>nm_typ_ht.lib<br>{* ref/models/saed90nm_typ_ht.db } |

## Read Gate level Netlist Files and Link design:

1. Type these lines to read in CIC .18 library and your gate level netlist. read\_verilog ./Counter\_syn.v

2. Link all designslink\_designCounterNote, to check the search path and include library, if the errormessage occurred after step 2.

#### Read Timing and RC information:

Reads leaf cell and net timing and RC information from a file in SPEF Format and uses that information to annotate the current design. **read\_parasiticscounter.spef** *Note: The file can be get during synthesis with "write\_parasitics" comment.* 

Set Operating Conditions:

set\_operating\_conditions typical -library typical

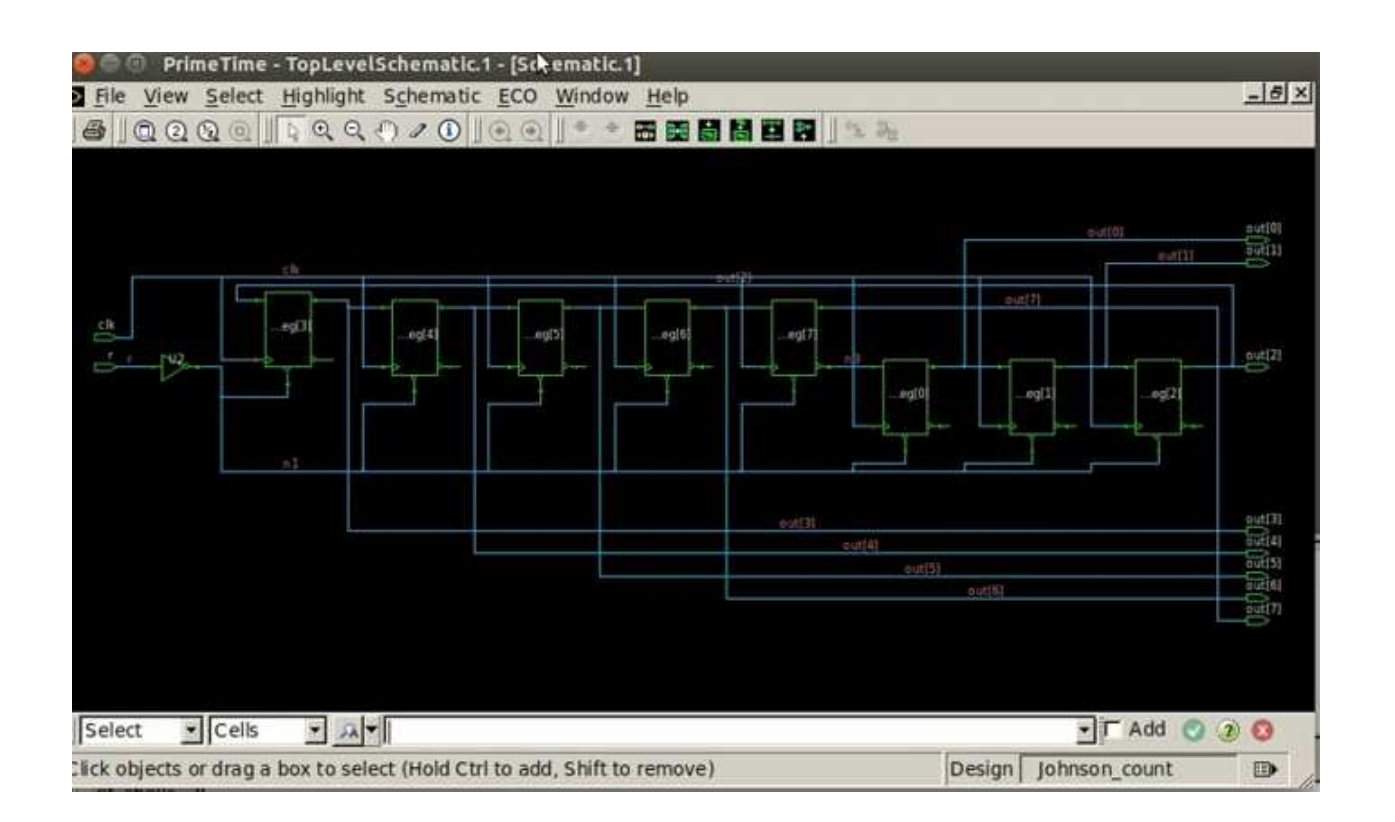

#### Set Design Constraints:

This step tells the Dft Compiler how many scan chains are needed. specify the names of scan related pins (scan\_enable, scan\_in, scan\_out).

1. Specify the clock name, period, and clock characteristic create\_clock -period 10 -waveform {0 5} [get\_portsclk] setdesign\_clock [get\_clockclk] set\_clock\_uncertainty 0.5 \$design\_clock set\_clock\_latency -min 1.5 \$design\_clock set\_clock\_latency -max 2.5 \$design\_clock set\_clock\_transition -min 0.25 \$design\_clock set\_clock\_transition -max 0.30 \$design\_clock set\_propagated\_clock \$design\_clock

2. Set wire load model set\_wire\_load\_model -name ''ForQA'' -library ''typical''

3. Set wire load mode <br/>set\_wire\_load\_mode top

4. Report report\_design report\_reference

| 000                                     | ~/Desktop/synops | ys_example/DesignCompiler/dc |
|-----------------------------------------|------------------|------------------------------|
| clock clock (rise edge)                 | 70.000           | 70.000                       |
| clock network delay (ideal)             | 0.000            | 70.000                       |
| out_reg[7]/CLK (DFFARX1)                | 0.000            | 70.000 r                     |
| out_reg[7]/QN (DFFARX1)                 | 0.224            | 70.224 r                     |
| U1/Z (AOBUFX2)                          | 0.129            | 70.353 r                     |
| out_reg[0]/D (DFFARX1)                  | 0.032            | 70.385 r                     |
| data arrival time                       |                  | 70.385                       |
| clock clock (rise edge)                 | 190.000          | 190.000                      |
| clock network delay (ideal)             | 0.000            | 190.000                      |
| clock reconvergence pessimism           | 0.000            | 190.000                      |
| out_reg[0]/CLK (DFFARX1)                |                  | 190.000 r                    |
| library setup time                      | -0.161           | 189.839                      |
| data required time                      |                  | 189.839                      |
|                                         |                  |                              |
| data required time                      |                  | 189.839                      |
| data arrival time                       |                  | -70.385                      |
| ••••••                                  | ••••••           | •••••                        |
| slack (MET)                             |                  | 119.454                      |
| pt_shell> write_changes -format to<br>1 | ext -output eco  |                              |
| pt shell> pt shell>                     |                  |                              |

#### Timing analysis and report possible problems:

This step checks your scan specification for consistency. Please type the followingcommands to set the input/output delay:

set\_input\_delay 1.5 [get\_portsinputA] -clock \$design\_clock
set\_input\_delay 1.5 [get\_portsinputB] -clock \$design\_clock
set\_input\_delay 1.5 [get\_ports instruction] -clock \$design\_clock
set\_output\_delay 1.5 [get\_ports reset] -clock \$design\_clock
set\_output\_delay 1.5 [get\_portsalu\_out] -clock \$design\_clock
And then check the timing:
check\_timing
settrue\_delay\_prove\_true\_backtrack\_limit 20000
report\_timing -true
report\_bottleneck

#### **RESULT:**

Thus the static timing analysis of the given circuit has been studied.

## AIM:

To study the given circuit and perform DfT-Scan chain insertion using Synopsys - TetraMaxtools.

#### **APPARATUS REQUIRED:**

| S.No | Nameofthe equipment/ software | Quantity |
|------|-------------------------------|----------|
| 1.   | PC with Windows               | 1        |
| 2.   | Synopsys - TetraMax tool      | 1        |

#### **PROCEDURE:**

#### Invoke DftCompiler

Dft Compiler is actually embedded in the Design Compiler.

To invoke Dft Compiler, choose either options.

dc\_shell(command mode) dv&(GUI mode)

Command mode is preferred because:

- a. Command mode helps you to keep a record of what you have done.
- b. Command mode runs more efficiently than GUI mode.
- c. Command mode helps you to lookup the manual/reference quickly.

In spite of the above advantages, command mode sometimes is not asgood as GUI mode in terms of debugging the schematic problem.

NOTE: maybe occurrence of some error message like "Error: current design notdefined." just ignore it for now.

#### **STEP 1: Read Input Files**

1. Please check there is no error message when starting the "dc\_shell". If there are errors in the windows, please check the .synopsys\_dc.setup. Type either one of these lines to read your gate level netlist (The circuit after synthesis).

## read\_verilogfilename.v read\_filefilename.v -format Verilog

- 2. Set the working design to you top design. In this case, set ALU as the working design. current\_design ALU
- 3. Resolve the design references and check if there is any errors. Link check\_design
- Set the design constraints and check if the designs have any violations. The constraints.tcl is based on the constraints that you used in the synthesis lab. sourceconstraints.tcl report\_constraint -all\_violators
- To obtain a timing/area/power report of your original design, type (where ALU is your top design)
   report\_area>filename.area\_rpt

report\_timing>filename.timing\_rpt report\_power>filename.power\_rpt

#### **STEP 2: Select scan style**

Define the default scan style for the insert\_dft command if a scanstyle is not specified with the set\_scan\_style command. This variable must identify one of the following supported scan styles:multiplexed\_flip\_flop, clocked\_scan, lssd, aux\_clock\_lssd,combinational, or none. You can skip this step because the defaultis multiplexed\_flip\_flop.

## settest\_default\_scan\_stylemultiplexed\_flip\_flop

#### **STEP 3: Set ATE configuration and create test protocol**

The timing of the test clock is based on the test\_default\_period,test\_default\_delay, test\_default\_strobe, and test\_default\_strobe\_widthvariables.

#### settest\_default\_delay 0

settest\_default\_bidir\_delay 0

settest default strobe 40

## settest\_default\_period 100

To create a test protocol for a non-scan design, you can just type

### create\_test\_protocol -infer\_asynch -infer\_clock

When -infer\_asynch is specified, create\_test\_protocol infersasynchronous set and reset signals in the design, and places them at offstate during scan shifting. When -infer\_clock is specified, create\_test\_protocol infers test clock pins from the design, and pulses them during scan shifting.

#### **STEP 4: Pre-scan Check**

Check if there is any design constraint violations before scan insertion. **report\_constraint -all\_violators** Perform pre-scan test design rule checking.

dft\_drc

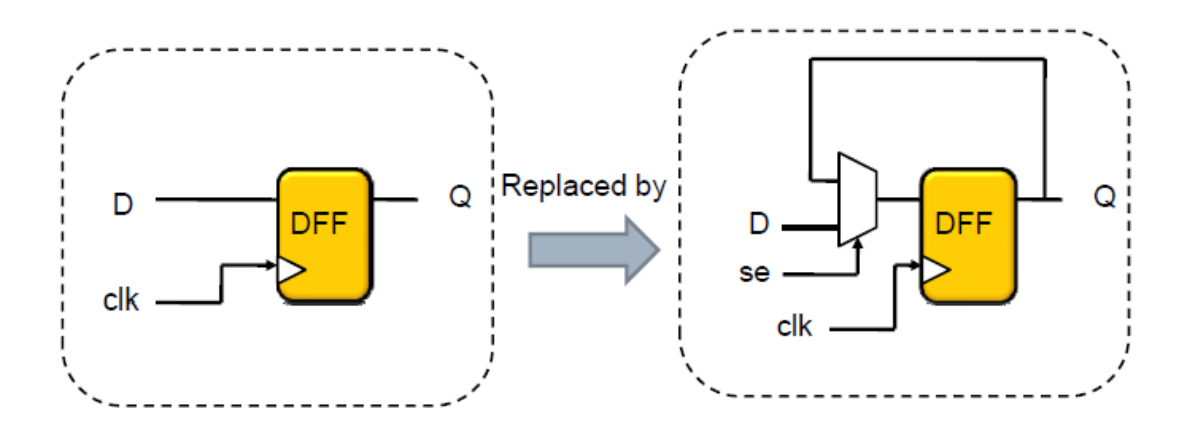

#### **STEP 5: Scan specification**

This step tells the Dft Compiler how many scan chains needed. This allows to specify the names of scan related pins (scan\_enable, scan\_in,scan\_out).

## set\_scan\_configuration -chain\_count 1

#### **STEP 6: Scan preview**

This step checks your scan specification for consistency. Please type **preview\_dft** 

#### **STEP 7: scan chain synthesis**

Stitch your scan cells into a chain. And do some more optimizations. insert\_dft

## **STEP8: Post-scan check**

Check if there is any design constraint violations after scan insertion.

# report\_constraint -all\_violators

Perform post-scan test design rule checking.

dft\_drc

| Resetting current test mode                                                                                    | Pattern Summary                                           | Report                                       |                                                           |
|----------------------------------------------------------------------------------------------------|-----------------------------------------------------------|----------------------------------------------|-----------------------------------------------------------|
| Beginning Mapping Optimizations                                                                                | #internal patterns                                        |                                              | 0                                                         |
| In mode: Internal_scen<br>Design has scan diains in this mode<br>Design is scan routed<br>Post-DFT DRC enabled | Uncollapsed Stuck Faul                                    | t Summary R                                  | eport                                                     |
| Information: Starting test design rule checking. [TEST-222]                                                    | fault class                                               | code                                         | #faults                                                   |
| Loading test protocol<br>basic checks                                                                          | Detected<br>Receibly detected                             | DT                                           | 2164                                                      |
| basic sequential cell checks<br>checking vector rules                                                          | Undetectable                                              | UD                                           | 90                                                        |
| checking clock rules<br>checking scan chain rules<br>checking scan compression rules                           | ATPG untestable<br>Not detected                           | AU<br>ND                                     | 150                                                       |
| checking X-state rules<br>checking tristate rules<br>extracting some details                                   | total faults<br>test coverage                             |                                              | 2404<br>93.52%                                            |
| saving simulation value info<br>                                                                               | Information: The test cov<br>than the rea<br>protocol and | erage above<br>l test cover<br>l test simul: | may be inferior<br>rage with customized<br>ation library. |

## **STEP 9: Reports**

Report the scan cells and the scan paths report\_scan\_path -view existing -chain all >ALU\_syn\_dft.scan\_path report\_scan\_path -view existing -cell all >ALU\_syn\_dft.scan\_cell

To obtain a timing/area report of your scan\_inserted design, type report\_timing>ALU\_syn\_dft.timing\_rpt

| 8                                                                                    | Teltr                      | aMAX — Synoptyt Ind                           | áj                   |                                |
|--------------------------------------------------------------------------------------|----------------------------|-----------------------------------------------|----------------------|--------------------------------|
| Cie Edit View Gellist Rules Scan Printive<br>C R R R R R R R R R R R R R R R R R R R | pen GSV                    | ignems guses Constrai<br>Compress   Write Pat | nts Loops Bun Analyz | e Rep <u>o</u> rt <u>H</u> elp |
| 18 885 149<br>35 145 4<br>37 4 0<br>oncollapsed stuck fault 5                        | 0/0/0<br>0/0/0<br>0/0/0    | 1 88.85%<br>1 99.70%<br>1 100.00%             | 0.03<br>0.04<br>0.04 |                                |
| fault class                                                                          | code                       | ⊧faults                                       |                      |                                |
| Detected<br>Dossibly detected<br>Undetectable<br>AIPG untestable<br>Not detected     | DT<br>DT<br>UD<br>AU<br>ND | 1336<br>0<br>60<br>0<br>0                     |                      |                                |
| total faults<br>test coverage                                                        |                            | 1396<br>100.0D%                               |                      |                                |
| Pattern Summary Re                                                                   | port                       |                                               |                      |                                |
| <pre>#Internal patterns #basic_scan patterns</pre>                                   |                            | 37<br>37                                      |                      |                                |
| TEST>                                                                                |                            |                                               |                      |                                |
| Log History Encis/Warnings                                                           |                            |                                               |                      |                                |
| eady                                                                                 |                            |                                               |                      | Euro DRC Test                  |

## **RESULT:**

Thus the DfT-Scan chain insertion of the given circuit has been studied.